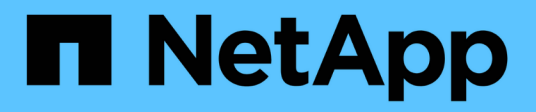

# Alertes et alarmes

StorageGRID 11.8 NetApp May 17, 2024

This PDF was generated from https://docs.netapp.com/fr-fr/storagegrid-118/monitor/managing-alerts-andalarms.html on May 17, 2024. Always check docs.netapp.com for the latest.

# Sommaire

| lertes et alarmes                                 | 1  |
|---------------------------------------------------|----|
| Gestion des alertes et des alarmes : présentation | 1  |
| Comparez les alertes et les alarmes               | 1  |
| Gérer les alertes                                 | 5  |
| Référence des alertes                             | 27 |
| Metrics Prometheus couramment utilisés            | 40 |
| Gestion des alarmes (système hérité)              | 46 |
| Référence des alarmes (système hérité)            | 38 |

# Alertes et alarmes

# Gestion des alertes et des alarmes : présentation

Le système d'alerte StorageGRID est conçu pour vous informer des problèmes opérationnels qui requièrent votre attention. L'ancien système d'alarme est obsolète.

## Système d'alerte

Le système d'alerte est conçu pour être votre outil principal de surveillance des problèmes susceptibles de survenir dans votre système StorageGRID. Le système d'alerte offre une interface facile à utiliser pour détecter, évaluer et résoudre les problèmes.

Les alertes sont déclenchées à des niveaux de gravité spécifiques lorsque les conditions des règles d'alerte sont définies comme vrai. Lorsqu'une alerte est déclenchée, les actions suivantes se produisent :

- Une icône de gravité d'alerte s'affiche sur le tableau de bord dans le Gestionnaire de grille et le nombre d'alertes actuelles est incrémenté.
- L'alerte s'affiche sur la page de résumé **NODES** et sur l'onglet **NODES** > *node* > **Overview**.
- Une notification par e-mail est envoyée, en supposant que vous avez configuré un serveur SMTP et fourni des adresses e-mail aux destinataires.
- Une notification SNMP (simple Network Management Protocol) est envoyée, en supposant que vous avez configuré l'agent SNMP StorageGRID.

### Système d'alarme existant

Comme les alertes, les alarmes sont déclenchées à des niveaux de gravité spécifiques lorsque les attributs atteignent des valeurs de seuil définies. Toutefois, contrairement aux alertes, de nombreuses alarmes sont déclenchées pour les événements que vous pouvez ignorer en toute sécurité, ce qui peut entraîner un nombre excessif de notifications par e-mail ou SNMP.

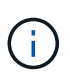

Le système d'alarme est obsolète et sera supprimé dans une version ultérieure. Si vous utilisez toujours des alarmes héritées, vous devez effectuer la transition complète vers le système d'alerte dès que possible.

Lorsqu'une alarme est déclenchée, les actions suivantes se produisent :

- L'alarme s'affiche sur la page SUPPORT > alarmes (hérité) > alarmes actuelles.
- Une notification par e-mail est envoyée, en supposant que vous avez configuré un serveur SMTP et configuré une ou plusieurs listes de diffusion.
- Une notification SNMP peut être envoyée, en supposant que vous avez configuré l'agent SNMP StorageGRID. (Les notifications SNMP ne sont pas envoyées pour toutes les alarmes ou tous les niveaux d'alarme.)

# Comparez les alertes et les alarmes

Il existe plusieurs similitudes entre le système d'alerte et le système d'alarme hérité, mais le système d'alerte offre des avantages significatifs et est plus facile à utiliser.

Reportez-vous au tableau suivant pour savoir comment effectuer des opérations similaires.

|                                                                                              | Alertes                                                                                                    | Alarmes (système hérité)                                                                                                    |
|----------------------------------------------------------------------------------------------|----------------------------------------------------------------------------------------------------|----------------------------------------------------------------------------------------------------|
| Comment puis-je voir quelles<br>alertes ou alarmes sont actives ?                            | <ul> <li>Sélectionnez le lien alertes<br/>actuelles sur le tableau de<br/>bord.</li> <li>Sélectionnez l'alerte sur la<br/>page NOEUDS &gt;<br/>Présentation.</li> <li>Sélectionnez ALERTES &gt;<br/>actuel.</li> <li>"Afficher les alertes en cours"</li> </ul>                                                 | Sélectionnez SUPPORT > alarmes<br>(hérité) > alarmes actuelles.<br>"Gestion des alarmes (système<br>hérité)"                                                                                    |
| Quelle est la cause du<br>déclenchement d'une alerte ou<br>d'une alarme ?                    | Les alertes sont déclenchées<br>lorsqu'une expression Prometheus<br>dans une règle d'alerte est évaluée<br>comme TRUE pour une condition<br>de déclenchement et une durée<br>spécifiques.<br>"Afficher les règles d'alerte"                                                                                     | Les alarmes sont déclenchées<br>lorsqu'un attribut StorageGRID<br>atteint une valeur de seuil.<br>"Gestion des alarmes (système<br>hérité)"                                                     |
| Si une alerte ou une alarme est<br>déclenchée, comment résoudre le<br>problème sous-jacent ? | Les actions recommandées pour<br>une alerte sont incluses dans les<br>notifications par e-mail et sont<br>disponibles dans les pages alertes<br>du Gestionnaire de grille.<br>Si nécessaire, des informations<br>supplémentaires sont fournies dans<br>la documentation StorageGRID.<br>"Référence des alertes" | Pour en savoir plus sur une alarme,<br>sélectionnez le nom de l'attribut ou<br>recherchez un code d'alarme dans<br>la documentation StorageGRID.<br>"Référence des alarmes (système<br>hérité)" |
| Où puis-je voir une liste d'alertes<br>ou d'alarmes qui ont été résolues ?                   | Sélectionnez <b>ALERTES</b> > <b>résolu</b> .<br>"Afficher les alertes actuelles et<br>résolues"                                                                                                    | Sélectionnez SUPPORT > alarmes<br>(hérité) > alarmes historiques.<br>"Gestion des alarmes (système<br>hérité)"                                                                                  |
| Où puis-je gérer les paramètres ?                                                            | Sélectionnez <b>ALERTES</b> > <b>règles</b> .<br>"Gérer les alertes"                                                                                                    | Sélectionnez <b>SUPPORT</b> . Utilisez<br>ensuite les options de la section<br><b>alarmes (hérité)</b> du menu.<br>"Gestion des alarmes (système<br>hérité)"                                    |

|                                                                  | Alertes                                                                                                    | Alarmes (système hérité)                                                                                                    |
|------------------------------------------------------------------|----------------------------------------------------------------------------------------------------|----------------------------------------------------------------------------------------------------|
| Quelles autorisations de groupe<br>d'utilisateurs ai-je besoin ? | <ul> <li>Toute personne qui peut se<br/>connecter au Grid Manager<br/>peut afficher les alertes<br/>actuelles et résolues.</li> <li>Vous devez disposer de<br/>l'autorisation gérer les alertes<br/>pour gérer les silences, les<br/>notifications d'alerte et les<br/>règles d'alerte.</li> <li>"Administrer StorageGRID"</li> </ul>                                                                                                    | <ul> <li>Toute personne qui peut se<br/>connecter à Grid Manager peut<br/>afficher les alarmes héritées.</li> <li>Vous devez disposer de<br/>l'autorisation d'acquittement<br/>des alarmes pour accuser<br/>réception des alarmes.</li> <li>Pour gérer les alarmes<br/>globales et les notifications par<br/>e-mail, vous devez disposer à<br/>la fois de la configuration de la<br/>page topologie de la grille et<br/>d'autres autorisations de<br/>configuration de la grille.</li> <li>"Administrer StorageGRID"</li> </ul> |
| Comment puis-je gérer les<br>notifications par e-mail ?          | Sélectionnez ALERTES ><br>Configuration de la messagerie.<br>Remarque : puisque les alarmes et<br>les alertes sont des systèmes<br>indépendants, la configuration des<br>e-mails utilisée pour les<br>notifications d'alarme et de<br>AutoSupport n'est pas utilisée pour<br>les notifications d'alerte.<br>Cependant, vous pouvez utiliser le<br>même serveur de messagerie pour<br>toutes les notifications.<br>"Configurez les notifications par e-<br>mail pour les alertes" | Sélectionnez SUPPORT > alarmes<br>(hérité) > Configuration<br>messagerie héritée.<br>"Gestion des alarmes (système<br>hérité)"                                                                                                    |
| Comment gérer les notifications<br>SNMP ?                        | Sélectionnez CONFIGURATION ><br>surveillance > agent SNMP.<br>"Utiliser la surveillance SNMP"                                                                                                    | Non pris en charge                                                                                                    |

|                                                              | Alertes                                                                                                    | Alarmes (système hérité)                                                                                                    |
|--------------------------------------------------------------|----------------------------------------------------------------------------------------------------|----------------------------------------------------------------------------------------------------|
| Comment puis-je contrôler qui<br>reçoit les notifications ?  | <ol> <li>Sélectionnez ALERTES &gt;<br/>Configuration de la<br/>messagerie.</li> <li>Dans la section destinataires,<br/>entrez une adresse e-mail pour<br/>chaque liste d'e-mails ou<br/>personne qui doit recevoir un e-<br/>mail lorsqu'une alerte se<br/>produit.</li> <li>"Configurez les notifications par e-<br/>mail pour les alertes"</li> </ol>                                                                                                    | <ol> <li>Sélectionnez SUPPORT &gt;<br/>alarmes (hérité) &gt;<br/>Configuration messagerie<br/>héritée.</li> <li>Création d'une liste de<br/>diffusion.</li> <li>Sélectionnez Notifications.</li> <li>Sélectionnez la liste de<br/>diffusion.</li> <li>Sélectionnez la liste de<br/>hérité)"</li> </ol> |
| Quels nœuds d'administration<br>envoient des notifications ? | Un seul nœud d'administration<br>(l'expéditeur préféré).<br>"Qu'est-ce qu'un nœud<br>d'administration ?"                                                                                                    | Un seul nœud d'administration<br>(l'expéditeur préféré).<br>"Qu'est-ce qu'un nœud<br>d'administration ?"                                                                                                    |
| Comment supprimer certaines notifications ?                  | <ol> <li>Sélectionnez ALERTES &gt; silences.</li> <li>Sélectionnez la règle d'alerte que vous souhaitez désactiver.</li> <li>Spécifiez une durée pour le silence.</li> <li>Sélectionnez la gravité de l'alerte que vous souhaitez désactiver.</li> <li>Sélectionnez cette option pour appliquer le silence à la grille entière, à un seul site ou à un seul nœud.</li> <li>Remarque : si vous avez activé l'agent SNMP, les silences suppriment également les interruptions SNMP et informe.</li> <li>"Notifications d'alerte de silence"</li> </ol> | <ol> <li>Sélectionnez SUPPORT &gt;<br/>alarmes (hérité) &gt;<br/>Configuration messagerie<br/>héritée.</li> <li>Sélectionnez Notifications.</li> <li>Sélectionnez une liste de<br/>diffusion et sélectionnez<br/>Supprimer.</li> <li>"Gestion des alarmes (système<br/>hérité)"</li> </ol>             |

|                                                               | Alertes                                                                                                    | Alarmes (système hérité)                                                                                                    |
|---------------------------------------------------------------|----------------------------------------------------------------------------------------------------|----------------------------------------------------------------------------------------------------|
| Comment supprimer toutes les notifications ?                  | Sélectionnez ALERTES ><br>silences.sélectionnez alors toutes<br>les règles.<br>Remarque : si vous avez activé<br>l'agent SNMP, les silences<br>suppriment également les<br>interruptions SNMP et informe.<br>"Notifications d'alerte de silence"                             | Non pris en charge                                                                                                    |
| Comment personnaliser les<br>conditions et les déclencheurs ? | <ol> <li>Sélectionnez ALERTES &gt;<br/>règles.</li> <li>Sélectionnez une règle par<br/>défaut à modifier ou<br/>sélectionnez Créer une règle<br/>personnalisée.</li> <li>"Modifiez les règles d'alerte"</li> <li>"Création de règles d'alerte<br/>personnalisées"</li> </ol> | <ol> <li>Sélectionnez SUPPORT &gt;<br/>alarmes (hérité) &gt; alarmes<br/>globales.</li> <li>Créez une alarme<br/>personnalisée globale pour<br/>remplacer une alarme par<br/>défaut ou pour surveiller un<br/>attribut qui n'a pas d'alarme par<br/>défaut.</li> <li>"Gestion des alarmes (système<br/>hérité)"</li> </ol> |
| Comment désactiver une alerte ou<br>une alarme individuelle ? | <ol> <li>Sélectionnez ALERTES &gt;<br/>règles.</li> <li>Sélectionnez la règle et<br/>sélectionnez Modifier la règle.</li> <li>Décochez la case activé.</li> <li>"Désactiver les règles d'alerte"</li> </ol>                                                                  | <ol> <li>Sélectionnez SUPPORT &gt;<br/>alarmes (hérité) &gt; alarmes<br/>globales.</li> <li>Sélectionnez la règle et<br/>sélectionnez l'icône Modifier.</li> <li>Décochez la case activé.</li> <li>"Gestion des alarmes (système<br/>hérité)"</li> </ol>                                                                   |

# Gérer les alertes

### Gérer les alertes : présentation

Le système d'alerte offre une interface facile à utiliser pour détecter, évaluer et résoudre les problèmes susceptibles de se produire lors du fonctionnement de StorageGRID.

Vous pouvez créer des alertes personnalisées, modifier ou désactiver des alertes et gérer les notifications d'alerte.

Pour en savoir plus :

• Regardez la vidéo : "Vidéo : présentation des alertes pour StorageGRID 11.8"

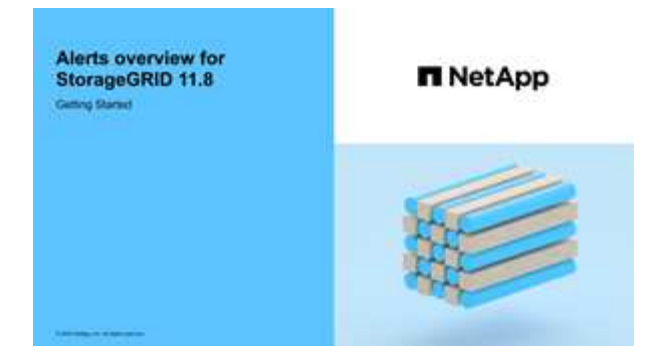

• Regardez la vidéo : "Vidéo : utilisation de metrics pour créer des alertes personnalisées dans StorageGRID 11.8"

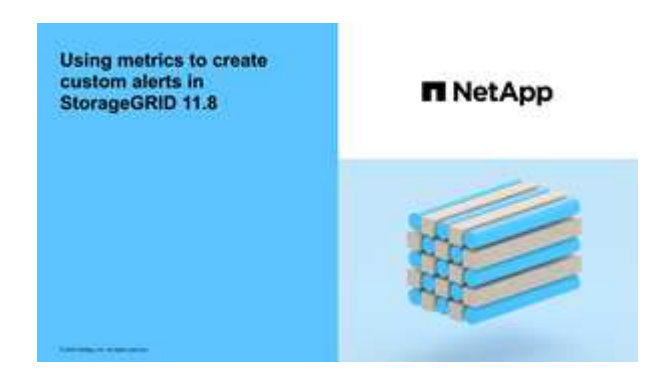

• Voir la "Référence des alertes".

### Afficher les règles d'alerte

Les règles d'alerte définissent les conditions qui se déclenchent "alertes spécifiques". StorageGRID inclut un ensemble de règles d'alerte par défaut que vous pouvez utiliser en l'état ou en modifier, ou vous pouvez créer des règles d'alerte personnalisées.

Vous pouvez afficher la liste de toutes les règles d'alerte par défaut et personnalisées pour savoir quelles conditions déclenchent chaque alerte et pour déterminer si les alertes sont désactivées.

#### Avant de commencer

- · Vous êtes connecté au Grid Manager à l'aide d'un "navigateur web pris en charge".
- · Vous avez le "Gérer les alertes ou l'autorisation d'accès racine".
- Vous pouvez également regarder la vidéo : "Vidéo : présentation des alertes pour StorageGRID 11.8"

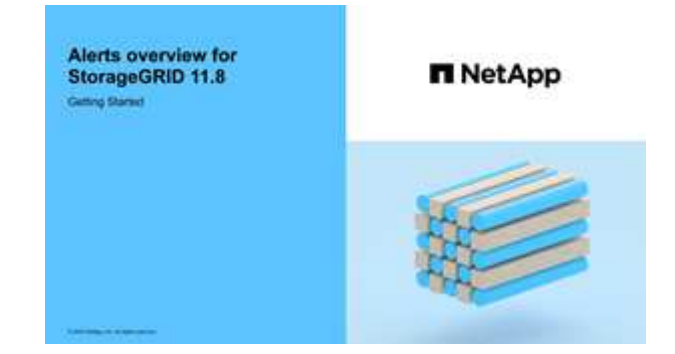

#### Étapes

### 1. Sélectionnez **ALERTES** > règles.

### La page règles d'alerte s'affiche.

Alert Rules 🛛 🗖 Learn more

Alert rules define which conditions trigger specific alerts.

You can edit the conditions for default alert rules to better suit your environment, or create custom alert rules that use your own conditions for triggering alerts.

| Name                                                                                                    | Conditions                                                                                                 | Туре    | Status  |
|----------------------------------------------------------------------------------------------------|----------------------------------------------------------------------------------------------------|---------|---------|
| Appliance battery expired<br>The battery in the appliance's storage controller has expired.                                                    | storagegrid_appliance_component_failure{type="REC_EXPIRED_BATTERY"}<br>Major > 0                           | Default | Enabled |
| Appliance battery failed<br>The battery in the appliance's storage controller has failed.                                                      | storagegrid_appliance_component_failure{type="REC_FAILED_BATTERY"}<br>Major > 0                            | Default | Enabled |
| Appliance battery has insufficient learned capacity<br>The battery in the appliance's storage controller has insufficient<br>learned capacity. | storagegrid_appliance_component_failure{type="REC_BATTERY_WARN"}<br>Major > 0                              | Default | Enabled |
| Appliance battery near expiration<br>The battery in the appliance's storage controller is nearing<br>expiration.                               | storagegrid_appliance_component_failure{type="REC_BATTERY_NEAR_EXPIRATION"}<br>Major > 0                   | Default | Enabled |
| Appliance battery removed<br>The battery in the appliance's storage controller is missing.                                                     | storagegrid_appliance_component_failure{type="REC_REMOVED_BATTERY"}<br>Major > 0                           | Default | Enabled |
| Appliance battery too hot<br>The battery in the appliance's storage controller is overheated.                                                  | storagegrid_appliance_component_failure{type="REC_BATTERY_OVERTEMP"}<br>Major > 0                          | Default | Enabled |
| Appliance cache backup device failed<br>A persistent cache backup device has failed.                                                           | storagegrid_appliance_component_failure{type="REC_CACHE_BACKUP_DEVICE_FAILED"}<br>Major > 0                | Default | Enabled |
| Appliance cache backup device insufficient capacity<br>There is insufficient cache backup device capacity.                                     | storagegrid_appliance_component_failure{type="REC_CACHE_BACKUP_DEVICE_INSUFFICIENT_CAPACITY"}<br>Major > 0 | Default | Enabled |
| Appliance cache backup device write-protected<br>A cache backup device is write-protected.                                                     | storagegrid_appliance_component_failure{type="REC_CACHE_BACKUP_DEVICE_WRITE_PROTECTED"}<br>Major > 0       | Default | Enabled |
| Appliance cache memory size mismatch<br>The two controllers in the appliance have different cache sizes.                                       | storagegrid_appliance_component_failure(type="REC_CACHE_MEM_SIZE_MISMATCH")<br>Major > 0                   | Default | Enabled |

### 2. Vérifiez les informations du tableau des règles d'alerte :

| En-tête de colonne | Description                                                                                                    |
|--------------------|----------------------------------------------------------------------------------------------------|
| Nom                | Nom et description uniques de la règle d'alerte. Les règles d'alerte personnalisées sont répertoriées en premier, suivies des règles d'alerte par défaut. Le nom de la règle d'alerte est l'objet des notifications par e-mail. |

| En-tête de colonne | Description                                                                                                    |
|--------------------|----------------------------------------------------------------------------------------------------|
| Conditions         | Expressions Prometheus qui déterminent le moment où cette alerte est déclenchée. Une alerte peut être déclenchée à un ou plusieurs des niveaux de sévérité suivants, mais une condition pour chaque gravité n'est pas requise.                                                                                                    |
|                    | • <b>Critique</b> S: Il existe une condition anormale qui a arrêté les opérations normales d'un nœud ou service StorageGRID. Vous devez immédiatement résoudre le problème sous-jacent. Une interruption du service et une perte de données peuvent se produire si le problème n'est pas résolu.                                               |
|                    | • <b>Majeur</b> : Il existe une condition anormale affectant les opérations en cours ou approchant le seuil d'une alerte critique. Vous devez examiner les alertes majeures et résoudre tous les problèmes sous-jacents pour vérifier que leur condition anormale n'arrête pas le fonctionnement normal d'un nœud ou d'un service StorageGRID. |
|                    | • <b>Mineur</b> A: Le système fonctionne normalement, mais il existe une condition anormale qui pourrait affecter la capacité du système à fonctionner s'il continue. Vous devez surveiller et résoudre les alertes mineures qui ne sont pas claires par elles-mêmes pour vous assurer qu'elles n'entraînent pas de problème plus grave.       |
| Туре               | Type de règle d'alerte :                                                                                                    |
|                    | • <b>Default</b> : règle d'alerte fournie avec le système. Vous pouvez désactiver<br>une règle d'alerte par défaut ou modifier les conditions et la durée d'une<br>règle d'alerte par défaut. Vous ne pouvez pas supprimer une règle d'alerte<br>par défaut.                                                                                   |
|                    | <ul> <li>Par défaut* : règle d'alerte par défaut qui inclut une condition ou une<br/>durée modifiée. Si nécessaire, vous pouvez facilement rétablir une<br/>condition modifiée par défaut.</li> </ul>                                                                                                    |
|                    | <ul> <li>Custom : une règle d'alerte que vous avez créée. Vous pouvez désactiver,<br/>modifier et supprimer des règles d'alerte personnalisées.</li> </ul>                                                                                                    |
| État               | Si cette règle d'alerte est actuellement activée ou désactivée. Les conditions des règles d'alerte désactivées ne sont pas évaluées et aucune alerte n'est déclenchée.                                                                                                    |

### Création de règles d'alerte personnalisées

Vous pouvez créer des règles d'alerte personnalisées afin de définir vos propres conditions pour déclencher des alertes.

### Avant de commencer

- Vous êtes connecté au Grid Manager à l'aide d'un "navigateur web pris en charge".
- Vous avez le "Gérer les alertes ou l'autorisation d'accès racine".
- Vous connaissez le "Metrics Prometheus couramment utilisés".

- Vous comprenez le "Syntaxe des requêtes Prometheus".
- Vous pouvez également regarder la vidéo : "Vidéo : utilisation de metrics pour créer des alertes personnalisées dans StorageGRID 11.8".

| Using metrics to create<br>custom aterts in<br>StorageGRID 11.8                                                                                                    | ■ NetApp |
|----------------------------------------------------------------------------------------------------|----------|
|                                                                                                    |          |
| and the second second sec |          |

### Description de la tâche

StorageGRID ne valide pas les alertes personnalisées. Si vous décidez de créer des règles d'alerte personnalisées, suivez les consignes générales suivantes :

- Consultez les conditions des règles d'alerte par défaut et utilisez-les comme exemples pour vos règles d'alerte personnalisées.
- Si vous définissez plusieurs conditions pour une règle d'alerte, utilisez la même expression pour toutes les conditions. Modifiez ensuite la valeur seuil pour chaque condition.
- Vérifier soigneusement chaque condition pour détecter les fautes de frappe et les erreurs logiques.
- Utilisez uniquement les metrics répertoriées dans l'API Grid Management.
- Lors du test d'une expression à l'aide de l'API de gestion de grille, sachez qu'une réponse « réussie » peut être un corps de réponse vide (aucune alerte déclenchée). Pour vérifier si l'alerte est déclenchée, vous pouvez définir temporairement une valeur de seuil sur laquelle vous vous attendez à ce que la valeur soit vraie actuellement.

Par exemple, pour tester l'expression node\_memory\_MemTotal\_bytes < 24000000000, première exécution node\_memory\_MemTotal\_bytes >= 0 et assurez-vous d'obtenir les résultats attendus (tous les nœuds renvoient une valeur). Ensuite, remplacez l'opérateur et le seuil par les valeurs prévues et recommencez. Aucun résultat n'indique qu'il n'y a pas d'alerte en cours pour cette expression.

• Ne supposez pas qu'une alerte personnalisée fonctionne, sauf si vous avez validé que l'alerte est déclenchée quand vous le souhaitez.

#### Étapes

1. Sélectionnez **ALERTES** > règles.

La page règles d'alerte s'affiche.

2. Sélectionnez Créer règle personnalisée.

La boîte de dialogue Créer une règle personnalisée s'affiche.

### Create Custom Rule

| Enabled                           |                                                                                  |
|-----------------------------------|----------------------------------------------------------------------------------|
| Unique Name                       |                                                                                  |
| Description                       |                                                                                  |
|                                   | /                                                                                |
| Recommended Actions<br>(optional) |                                                                                  |
| Conditions (2)                    |                                                                                  |
|                                   |                                                                                  |
| Minor                             |                                                                                  |
| Major                             |                                                                                  |
| Critical                          |                                                                                  |
| Enter the amount of t             | ime a condition must continuously remain in effect before an alert is triggered. |
| Duration                          |                                                                                  |
|                                   | Cancel Save                                                                      |

3. Cochez ou décochez la case activé pour déterminer si cette règle d'alerte est actuellement activée.

Si une règle d'alerte est désactivée, ses expressions ne sont pas évaluées et aucune alerte n'est déclenchée.

4. Saisissez les informations suivantes :

| Champ      | Description                                                                                                    |
|------------|----------------------------------------------------------------------------------------------------|
| Nom unique | Un nom unique pour cette règle. Le nom de la règle d'alerte s'affiche<br>sur la page alertes et est également l'objet des notifications par e-<br>mail. Les noms des règles d'alerte peuvent comporter entre 1 et 64<br>caractères. |

| Champ                | Description                                                                                                    |
|----------------------|----------------------------------------------------------------------------------------------------|
| Description          | Description du problème. La description est le message d'alerte<br>affiché sur la page alertes et dans les notifications par e-mail. Les<br>descriptions des règles d'alerte peuvent comporter entre 1 et 128<br>caractères.                                                   |
| Actions recommandées | En option, les actions recommandées à effectuer lorsque cette alerte<br>est déclenchée. Saisissez les actions recommandées en texte brut<br>(aucun code de mise en forme). Les actions recommandées pour les<br>règles d'alerte peuvent comporter entre 0 et 1,024 caractères. |

 Dans la section Conditions, entrez une expression Prometheus pour un ou plusieurs niveaux de gravité d'alerte.

Une expression de base est généralement de la forme :

```
[metric] [operator] [value]
```

Les expressions peuvent être de toute longueur, mais apparaissent sur une seule ligne dans l'interface utilisateur. Au moins une expression est requise.

Cette expression déclenche une alerte si la quantité de RAM installée pour un nœud est inférieure à 24,000,000,000 octets (24 Go).

node memory MemTotal bytes < 2400000000

Pour afficher les metrics disponibles et tester les expressions Prometheus, sélectionnez l'icône d'aide ? Et suivez le lien vers la section Metrics de l'API de gestion du grid.

6. Dans le champ **durée**, entrez la durée pendant laquelle une condition doit rester en vigueur en continu avant le déclenchement de l'alerte et sélectionnez une unité de temps.

Pour déclencher une alerte immédiatement lorsqu'une condition devient vraie, entrez **0**. Augmentez cette valeur pour éviter que des conditions temporaires ne déclenchent des alertes.

La valeur par défaut est 5 minutes.

7. Sélectionnez Enregistrer.

La boîte de dialogue se ferme et la nouvelle règle d'alerte personnalisée apparaît dans le tableau règles d'alerte.

### Modifiez les règles d'alerte

Vous pouvez modifier une règle d'alerte pour modifier les conditions de déclenchement, pour une règle d'alerte personnalisée, vous pouvez également mettre à jour le nom de la règle, sa description et les actions recommandées.

#### Avant de commencer

• Vous êtes connecté au Grid Manager à l'aide d'un "navigateur web pris en charge".

· Vous avez le "Gérer les alertes ou l'autorisation d'accès racine".

### Description de la tâche

Lorsque vous modifiez une règle d'alerte par défaut, vous pouvez modifier les conditions pour les alertes mineures, majeures et critiques, ainsi que la durée. Lorsque vous modifiez une règle d'alerte personnalisée, vous pouvez également modifier le nom, la description et les actions recommandées de la règle.

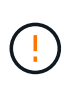

Soyez prudent lorsque vous décidez de modifier une règle d'alerte. Si vous modifiez les valeurs de déclenchement, il est possible que vous ne déteciez pas de problème sous-jacent tant qu'elle n'empêche pas l'exécution d'une opération critique.

### Étapes

1. Sélectionnez **ALERTES** > règles.

La page règles d'alerte s'affiche.

- 2. Sélectionnez le bouton radio correspondant à la règle d'alerte que vous souhaitez modifier.
- 3. Sélectionnez Modifier la règle.

La boîte de dialogue Modifier la règle s'affiche. Cet exemple montre une règle d'alerte par défaut, les champs Nom unique, Description et actions recommandées sont désactivés et ne peuvent pas être modifiés.

| Unique Name                    | Low installed node memory                                                                                                    |
|--------------------------------|----------------------------------------------------------------------------------------------------|
| Description                    | The amount of installed memory on a node is low.                                                                                                    |
|                                |                                                                                                    |
| Recommended Actions (optional) | Increase the amount of RAM available to the virtual machine or Linux host. Check the threshold value for the major alert to determine the default minimum requirement for a StorageGRID node. |
|                                | See the instructions for your platform:                                                                                                    |
|                                | VMware installation                                                                                                    |
|                                | Red Hat Enterprise Linux or CentOS installation                                                                                                    |
|                                | Ubuntu or Debian installation                                                                                                    |

| Minor                               |                        |                             |                    |  |
|-------------------------------------|------------------------|-----------------------------|--------------------|--|
| Major                               | node_memory_Mem        | Total_bytes < 2400000       | 00000              |  |
| Critical                            | node_memory_Mem        | Total_bytes <= 120000       | 000000             |  |
|                                     |                        |                             |                    |  |
|                                     | n must continuously re | emain in effect before an a | lert is triggered. |  |
| Enter the amount of time a conditio |                        |                             |                    |  |

4. Cochez ou décochez la case activé pour déterminer si cette règle d'alerte est actuellement activée.

Si une règle d'alerte est désactivée, ses expressions ne sont pas évaluées et aucune alerte n'est déclenchée.

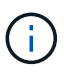

Si vous désactivez la règle d'alerte pour une alerte en cours, vous devez attendre quelques minutes que l'alerte n'apparaisse plus comme une alerte active.

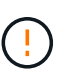

En général, la désactivation d'une règle d'alerte par défaut n'est pas recommandée. Si une règle d'alerte est désactivée, vous risquez de ne pas détecter un problème sous-jacent tant qu'elle n'empêche pas l'exécution d'une opération critique.

5. Pour les règles d'alerte personnalisées, mettez à jour les informations suivantes si nécessaire.

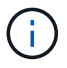

Vous ne pouvez pas modifier ces informations pour les règles d'alerte par défaut.

| Champ                | Description                                                                                                    |
|----------------------|----------------------------------------------------------------------------------------------------|
| Nom unique           | Un nom unique pour cette règle. Le nom de la règle d'alerte s'affiche<br>sur la page alertes et est également l'objet des notifications par e-<br>mail. Les noms des règles d'alerte peuvent comporter entre 1 et 64<br>caractères.                                            |
| Description          | Description du problème. La description est le message d'alerte<br>affiché sur la page alertes et dans les notifications par e-mail. Les<br>descriptions des règles d'alerte peuvent comporter entre 1 et 128<br>caractères.                                                   |
| Actions recommandées | En option, les actions recommandées à effectuer lorsque cette alerte<br>est déclenchée. Saisissez les actions recommandées en texte brut<br>(aucun code de mise en forme). Les actions recommandées pour les<br>règles d'alerte peuvent comporter entre 0 et 1,024 caractères. |

6. Dans la section Conditions, entrez ou mettez à jour l'expression Prometheus pour un ou plusieurs niveaux de gravité d'alerte.

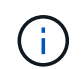

Si vous souhaitez restaurer une condition pour une règle d'alerte par défaut modifiée à sa valeur d'origine, sélectionnez les trois points à droite de la condition modifiée.

| Conditions 🔞 |                                                        |    |
|--------------|--------------------------------------------------------|----|
|              |                                                        |    |
| Minor        |                                                        |    |
| Maias        |                                                        |    |
| Мајог        | node_memory_Memiotal_bytes < 2400000000                |    |
| Critical     | <pre>node_memory_MemTotal_bytes &lt;= 1400000000</pre> | :  |
|              |                                                        | t, |

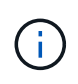

Si vous mettez à jour les conditions d'une alerte en cours, vos modifications risquent de ne pas être appliquées tant que la condition précédente n'est pas résolue. La prochaine fois que l'une des conditions de la règle est remplie, l'alerte reflète les valeurs mises à jour.

Une expression de base est généralement de la forme :

```
[metric] [operator] [value]
```

Les expressions peuvent être de toute longueur, mais apparaissent sur une seule ligne dans l'interface utilisateur. Au moins une expression est requise.

Cette expression déclenche une alerte si la quantité de RAM installée pour un nœud est inférieure à 24,000,000,000 octets (24 Go).

node\_memory\_MemTotal\_bytes < 2400000000</pre>

7. Dans le champ **durée**, entrez la durée pendant laquelle une condition doit rester en vigueur en continu avant le déclenchement de l'alerte et sélectionnez l'unité de temps.

Pour déclencher une alerte immédiatement lorsqu'une condition devient vraie, entrez 0. Augmentez cette

valeur pour éviter que des conditions temporaires ne déclenchent des alertes.

La valeur par défaut est 5 minutes.

### 8. Sélectionnez Enregistrer.

Si vous avez modifié une règle d'alerte par défaut, **default**\* apparaît dans la colonne Type. Si vous avez désactivé une règle d'alerte par défaut ou personnalisée, **Disabled** apparaît dans la colonne **Status**.

### Désactiver les règles d'alerte

Vous pouvez modifier l'état activé/désactivé pour une règle d'alerte par défaut ou personnalisée.

### Avant de commencer

- Vous êtes connecté au Grid Manager à l'aide d'un "navigateur web pris en charge".
- · Vous avez le "Gérer les alertes ou l'autorisation d'accès racine".

### Description de la tâche

Lorsqu'une règle d'alerte est désactivée, ses expressions ne sont pas évaluées et aucune alerte n'est déclenchée.

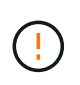

En général, la désactivation d'une règle d'alerte par défaut n'est pas recommandée. Si une règle d'alerte est désactivée, vous risquez de ne pas détecter un problème sous-jacent tant qu'elle n'empêche pas l'exécution d'une opération critique.

### Étapes

1. Sélectionnez **ALERTES** > règles.

La page règles d'alerte s'affiche.

- 2. Sélectionnez le bouton radio de la règle d'alerte que vous souhaitez désactiver ou activer.
- 3. Sélectionnez Modifier la règle.

La boîte de dialogue Modifier la règle s'affiche.

4. Cochez ou décochez la case activé pour déterminer si cette règle d'alerte est actuellement activée.

Si une règle d'alerte est désactivée, ses expressions ne sont pas évaluées et aucune alerte n'est déclenchée.

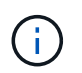

Si vous désactivez la règle d'alerte pour une alerte en cours, vous devez attendre quelques minutes que l'alerte ne s'affiche plus comme alerte active.

5. Sélectionnez Enregistrer.

Disabled apparaît dans la colonne Status.

### Supprimez les règles d'alerte personnalisées

Vous pouvez supprimer une règle d'alerte personnalisée si vous ne souhaitez plus l'utiliser.

### Avant de commencer

- Vous êtes connecté au Grid Manager à l'aide d'un "navigateur web pris en charge".
- · Vous avez le "Gérer les alertes ou l'autorisation d'accès racine".

### Étapes

1. Sélectionnez **ALERTES** > règles.

La page règles d'alerte s'affiche.

2. Sélectionnez le bouton radio de la règle d'alerte personnalisée que vous souhaitez supprimer.

Vous ne pouvez pas supprimer une règle d'alerte par défaut.

3. Sélectionnez Supprimer la règle personnalisée.

Une boîte de dialogue de confirmation s'affiche.

4. Sélectionnez **OK** pour supprimer la règle d'alerte.

Toutes les instances actives de l'alerte seront résolues dans un délai de 10 minutes.

### Gérer les notifications d'alerte

### Configurez les notifications SNMP pour les alertes

Si vous souhaitez que StorageGRID envoie des notifications SNMP lorsque des alertes se produisent, vous devez activer l'agent SNMP StorageGRID et configurer une ou plusieurs destinations d'interruption.

Vous pouvez utiliser l'option **CONFIGURATION** > **surveillance** > **agent SNMP** dans le Gestionnaire de grille ou les noeuds finaux SNMP pour l'API de gestion de grille pour activer et configurer l'agent SNMP StorageGRID. L'agent SNMP prend en charge les trois versions du protocole SNMP.

Pour savoir comment configurer l'agent SNMP, reportez-vous à la section "Utiliser la surveillance SNMP".

Après avoir configuré l'agent SNMP StorageGRID, deux types de notifications basées sur les événements peuvent être envoyées :

- Les interruptions sont des notifications envoyées par l'agent SNMP qui ne nécessitent pas d'accusé de réception par le système de gestion. Les interruptions servent à signaler au système de gestion qu'une alerte s'est produite au sein de StorageGRID, par exemple. Les traps sont pris en charge dans les trois versions de SNMP.
- Les informations sont similaires aux pièges, mais elles nécessitent une reconnaissance par le système de gestion. Si l'agent SNMP ne reçoit pas d'accusé de réception dans un certain temps, il renvoie l'information jusqu'à ce qu'un accusé de réception soit reçu ou que la valeur de nouvelle tentative maximale ait été atteinte. Les informations sont prises en charge dans SNMPv2c et SNMPv3.

Des notifications d'interruption et d'information sont envoyées lorsqu'une alerte par défaut ou personnalisée est déclenchée à n'importe quel niveau de gravité. Pour supprimer les notifications SNMP pour une alerte, vous devez configurer un silence pour l'alerte. Voir "Notifications d'alerte de silence".

Si votre déploiement StorageGRID inclut plusieurs nœuds d'administration, le nœud d'administration principal est l'expéditeur préféré pour les notifications d'alerte, les packages AutoSupport, les traps et les notifications SNMP et les notifications d'alarme héritées. Si le nœud d'administration principal n'est plus disponible, les notifications sont envoyées temporairement par d'autres nœuds d'administration. Voir "Qu'est-ce qu'un nœud d'administration ?".

### Configurez les notifications par e-mail pour les alertes

Si vous souhaitez que des notifications par e-mail soient envoyées lorsque des alertes se produisent, vous devez fournir des informations sur votre serveur SMTP. Vous devez également saisir des adresses e-mail pour les destinataires des notifications d'alerte.

#### Avant de commencer

- Vous êtes connecté au Grid Manager à l'aide d'un "navigateur web pris en charge".
- · Vous avez le "Gérer les alertes ou l'autorisation d'accès racine".

#### Description de la tâche

Comme les alarmes et les alertes sont des systèmes indépendants, la configuration des e-mails utilisée pour les notifications d'alerte n'est pas utilisée pour les notifications d'alarme et les packages AutoSupport. Cependant, vous pouvez utiliser le même serveur de messagerie pour toutes les notifications.

Si votre déploiement StorageGRID inclut plusieurs nœuds d'administration, le nœud d'administration principal est l'expéditeur préféré pour les notifications d'alerte, les packages AutoSupport, les traps et les notifications SNMP et les notifications d'alarme héritées. Si le nœud d'administration principal n'est plus disponible, les notifications sont envoyées temporairement par d'autres nœuds d'administration. Voir "Qu'est-ce qu'un nœud d'administration ?".

#### Étapes

1. Sélectionnez ALERTES > Configuration de la messagerie.

La page Configuration de l'e-mail s'affiche.

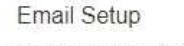

| You can configure the email server for alert notifications, define filters to limit the number of notifications, and enter email addresses for alert recipients.                                                                               |         |
|----------------------------------------------------------------------------------------------------|---------|
| Use these settings to define the email server used for alert notifications. These settings are not used for alarm notifications and AutoSupport Managing alerts and alarms in the instructions for monitoring and troubleshooting StorageGRID. | nt. See |
| Enable Email Notifications 🥥 📄                                                                                                    |         |
| Save                                                                                                    |         |

2. Cochez la case **Activer les notifications par e-mail** pour indiquer que vous souhaitez que les e-mails de notification soient envoyés lorsque les alertes atteignent des seuils configurés.

Les sections serveur d'e-mail (SMTP), sécurité de la couche de transport (TLS), adresses e-mail et filtres s'affichent.

3. Dans la section serveur de messagerie (SMTP), entrez les informations dont StorageGRID a besoin pour accéder à votre serveur SMTP.

Si votre serveur SMTP nécessite une authentification, vous devez fournir à la fois un nom d'utilisateur et un mot de passe.

| Champ                          | Entrez                                                                                                    |
|--------------------------------|----------------------------------------------------------------------------------------------------|
| Serveur de messagerie          | Nom de domaine complet (FQDN) ou adresse IP du serveur SMTP.                                              |
| Port                           | Port utilisé pour accéder au serveur SMTP. Doit être compris entre 1 et 65535.                            |
| Nom d'utilisateur (facultatif) | Si votre serveur SMTP nécessite une authentification, entrez le nom d'utilisateur à authentifier.         |
| Mot de passe (facultatif)      | Si votre serveur SMTP nécessite une authentification, entrez le mot<br>de passe à authentifier auprès de. |

#### Email (SMTP) Server

| Mail Server         | 0 | 10.224.1.250 |
|---------------------|---|--------------|
| Port                | 0 | 25           |
| Username (optional) | 0 | smtpuser     |
| Password (optional) | 0 |              |

- 4. Dans la section adresses e-mail, entrez les adresses e-mail de l'expéditeur et de chaque destinataire.
  - a. Pour l'adresse électronique **expéditeur**, spécifiez une adresse e-mail valide à utiliser comme adresse de pour les notifications d'alerte.

Par exemple : storagegrid-alerts@example.com

b. Dans la section destinataires, entrez une adresse e-mail pour chaque liste d'e-mails ou personne devant recevoir un e-mail lorsqu'une alerte se produit.

Sélectionnez l'icône plus + pour ajouter des destinataires.

| Addresses            |   |                                |     |
|----------------------|---|--------------------------------|-----|
| Sender Email Address | 0 | storagegrid-alerts@example.com |     |
| Recipient 1          | 0 | recipient1@example.com         | ×   |
| Recipient 2          | 0 | recipient2@example.com         | + × |

- 5. Si transport Layer Security (TLS) est requis pour les communications avec le serveur SMTP, sélectionnez **exiger TLS** dans la section transport Layer Security (TLS).
  - a. Dans le champ **certificat CA**, indiquez le certificat CA qui sera utilisé pour vérifier l'identification du serveur SMTP.

Vous pouvez copier et coller le contenu dans ce champ ou sélectionner **Parcourir** et sélectionner le fichier.

Vous devez fournir un seul fichier contenant les certificats de chaque autorité de certification intermédiaire (AC). Le fichier doit contenir chacun des fichiers de certificat d'autorité de certification codés au PEM, concaténés dans l'ordre de la chaîne de certificats.

- b. Cochez la case **Envoyer le certificat client** si votre serveur de messagerie SMTP requiert que les expéditeurs de courrier électronique fournissent des certificats client pour l'authentification.
- c. Dans le champ **certificat client**, fournissez le certificat client codé PEM à envoyer au serveur SMTP.

Vous pouvez copier et coller le contenu dans ce champ ou sélectionner **Parcourir** et sélectionner le fichier.

d. Dans le champ Private Key, saisissez la clé privée du certificat client dans le codage PEM non chiffré.

Vous pouvez copier et coller le contenu dans ce champ ou sélectionner **Parcourir** et sélectionner le fichier.

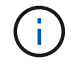

Si vous devez modifier la configuration de la messagerie, sélectionnez l'icône crayon pour mettre à jour ce champ.

| Require TLS 🤢             |                                                                                                    |    |
|---------------------------|----------------------------------------------------------------------------------------------------|----|
| CA Certificate 😡          | BEGIN CERTIFICATE<br>1234567890abcdefghijklmnopqrstuvwxyz<br>ABCDEFGHIJKLMNOPQRSTUVWXYZ1234567890<br>END CERTIFICATE   |    |
|                           | Browse                                                                                                    | R  |
| Send Client Certificate 💡 |                                                                                                    |    |
| Client Certificate 🤢      | BEGIN CERTIFICATE<br>1234567890abcdefghijklmnopqrstuvwxyz<br>ABCDEFGHIJKLMNOPQRSTUVWXYZ1234567890<br>END CERTIFICATE   |    |
|                           | Browse                                                                                                    | li |
|                           |                                                                                                    |    |
| Private Key 🤢             | BEGIN PRIVATE KEY<br>1234567890abcdefghijklmnopqrstuvwxyz<br>ABCDEFGHIJKLMNOPQRSTUVWXYZ1234567890<br>BEGIN PRIVATE KEY |    |
|                           |                                                                                                    | h  |
|                           | Browse                                                                                                    |    |

6. Dans la section filtres, sélectionnez les niveaux de gravité des alertes qui doivent donner lieu à des notifications par e-mail, sauf si la règle d'une alerte spécifique a été mise en silence.

| Gravité                  | Description                                                                                                    |
|--------------------------|----------------------------------------------------------------------------------------------------|
| Mineur, majeur, critique | Une notification par e-mail est envoyée lorsque la condition mineure,<br>majeure ou critique d'une règle d'alerte est remplie.                                                                |
| Important, critique      | Une notification par e-mail est envoyée lorsque la condition principale<br>ou critique d'une règle d'alerte est remplie. Les notifications ne sont<br>pas envoyées pour les alertes mineures. |

| Gravité                 | Description<br>Une notification par e-mail est envoyée uniquement lorsque la<br>condition critique d'une règle d'alerte est remplie. Les notifications ne<br>sont pas envoyées pour les alertes mineures ou majeures. |  |  |
|-------------------------|----------------------------------------------------------------------------------------------------|--|--|
| Critique uniquement     |                                                                                                    |  |  |
| Filters<br>Severity 🕤 💿 | Minor, major, critical O Major, critical O Critical only                                                                                                    |  |  |

- 7. Lorsque vous êtes prêt à tester vos paramètres de messagerie, procédez comme suit :
  - a. Sélectionnez Envoyer e-mail test.

Un message de confirmation s'affiche, indiquant qu'un e-mail de test a été envoyé.

b. Cochez les cases de tous les destinataires d'e-mail et confirmez qu'un e-mail de test a été reçu.

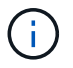

Si l'e-mail n'est pas reçu dans quelques minutes ou si l'alerte **échec de notification par e-mail** est déclenchée, vérifiez vos paramètres et réessayez.

c. Connectez-vous à tout autre nœud d'administration et envoyez un e-mail de test pour vérifier la connectivité de tous les sites.

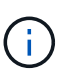

Lorsque vous testez les notifications d'alertes, vous devez vous connecter à chaque nœud d'administration pour vérifier la connectivité. Cela contraste avec les tests de packages AutoSupport et les notifications d'alarme héritées, où tous les nœuds d'administration envoient l'e-mail test.

### 8. Sélectionnez Enregistrer.

L'envoi d'un e-mail de test n'enregistre pas vos paramètres. Vous devez sélectionner **Enregistrer**.

Les paramètres de messagerie sont enregistrés.

#### Informations incluses dans les notifications par e-mail d'alerte

Après avoir configuré le serveur de messagerie SMTP, des notifications par e-mail sont envoyées aux destinataires désignés lorsqu'une alerte est déclenchée, à moins que la règle d'alerte ne soit supprimée par un silence. Voir "Notifications d'alerte de silence".

Les notifications par e-mail incluent les informations suivantes :

### NetApp StorageGRID

### Low object data storage (6 alerts) (1)

The space available for storing object data is low. (2)

### Recommended actions (3

Perform an expansion procedure. You can add storage volumes (LUNs) to existing Storage Nodes, or you can add new Storage Nodes. See the instructions for expanding a StorageGRID system.

#### DC1-S1-226

| Node           | DC1-S1-226                   |
|----------------|------------------------------|
| Site           | DC1 225-230                  |
| Severity       | Minor                        |
| Time triggered | Fri Jun 28 14:43:27 UTC 2019 |
| Job            | storagegrid                  |
| Service        | ldr                          |

#### DC1-S2-227

| Node           | DC1-S2-227                   |
|----------------|------------------------------|
| Site           | DC1 225-230                  |
| Severity       | Minor                        |
| Time triggered | Fri Jun 28 14:43:27 UTC 2019 |
| Job            | storagegrid                  |
| Service        | ldr                          |

|                         | (0     |
|-------------------------|--------|
| Sent from: DC1-ADM1-225 | $\cup$ |

-

| Légende | Description                                                                                                    |
|---------|----------------------------------------------------------------------------------------------------|
| 1       | Nom de l'alerte, suivi du nombre d'instances actives de cette alerte.                                                                                                    |
| 2       | Description de l'alerte.                                                                                                    |
| 3       | Toutes les actions recommandées pour l'alerte.                                                                                                    |
| 4       | Détails sur chaque instance active de l'alerte, y compris le nœud et le site affectés, la gravité de l'alerte, l'heure UTC au moment où la règle d'alerte a été déclenchée, ainsi que le nom du travail et du service affectés. |
| 5       | Nom d'hôte du nœud d'administration qui a envoyé la notification.                                                                                                    |

#### Mode de regroupement des alertes

Pour empêcher l'envoi d'un nombre excessif de notifications par e-mail lorsque des alertes sont déclenchées, StorageGRID tente de regrouper plusieurs alertes dans la même notification.

Reportez-vous au tableau suivant pour obtenir des exemples de la manière dont StorageGRID regroupe plusieurs alertes dans les notifications par e-mail.

| Comportement                                                                                                    | Exemple                                                                                                    |
|----------------------------------------------------------------------------------------------------|----------------------------------------------------------------------------------------------------|
| Chaque notification d'alerte s'applique uniquement<br>aux alertes portant le même nom. Si deux alertes<br>avec des noms différents sont déclenchées en même<br>temps, deux notifications par e-mail sont envoyées.                                                                                  | <ul> <li>L'alerte A est déclenchée en même temps sur<br/>deux nœuds. Une seule notification est envoyée.</li> <li>L'alerte A est déclenchée sur le nœud 1 et l'alerte<br/>B est déclenchée simultanément sur le nœud 2.<br/>Deux notifications sont envoyées : une pour<br/>chaque alerte.</li> </ul>                                                                                                    |
| Pour une alerte spécifique sur un nœud spécifique, si<br>les seuils sont atteints pour plus d'un degré de<br>sévérité, une notification est envoyée uniquement<br>pour l'alerte la plus grave.                                                                                                    | <ul> <li>L'alerte A est déclenchée et le seuil d'alerte<br/>secondaire, majeur et critique est atteint. Une<br/>notification est envoyée pour l'alerte critique.</li> </ul>                                                                                                    |
| La première fois qu'une alerte est déclenchée,<br>StorageGRID attend 2 minutes avant d'envoyer une<br>notification. Si d'autres alertes du même nom sont<br>déclenchées pendant ce temps, StorageGRID<br>regroupe toutes les alertes de la notification initiale.                                   | <ol> <li>L'alerte A est déclenchée sur le nœud 1 à 08:00.<br/>Aucune notification n'a été envoyée.</li> <li>L'alerte A est déclenchée sur le nœud 2 à 08:01.<br/>Aucune notification n'a été envoyée.</li> <li>À 08 h 02, une notification est envoyée pour<br/>signaler les deux instances de l'alerte.</li> </ol>                                                                                                    |
| Si une autre alerte du même nom est déclenchée,<br>StorageGRID attend 10 minutes avant d'envoyer une<br>nouvelle notification. La nouvelle notification signale<br>toutes les alertes actives (alertes en cours qui n'ont<br>pas été désactivées), même si elles ont été signalées<br>précédemment. | <ol> <li>L'alerte A est déclenchée sur le nœud 1 à 08:00.<br/>Une notification est envoyée à 08:02.</li> <li>L'alerte A est déclenchée sur le nœud 2 à 08:05.<br/>Une seconde notification est envoyée à 08:15 (10 minutes plus tard). Les deux nœuds sont signalés.</li> </ol>                                                                                                    |
| Si plusieurs alertes en cours portent le même nom et<br>que l'une de ces alertes est résolue, une nouvelle<br>notification n'est pas envoyée si l'alerte se reproduit<br>sur le nœud pour lequel l'alerte a été résolue.                                                                            | <ol> <li>L'alerte A est déclenchée pour le nœud 1. Une<br/>notification est envoyée.</li> <li>L'alerte A est déclenchée pour le nœud 2. Une<br/>seconde notification est envoyée.</li> <li>L'alerte A est résolue pour le nœud 2, mais elle<br/>reste active pour le nœud 1.</li> <li>L'alerte A est à nouveau déclenchée pour le<br/>nœud 2. Aucune nouvelle notification n'est<br/>envoyée, car l'alerte est toujours active pour le<br/>nœud 1.</li> </ol> |
| StorageGRID continue à envoyer des notifications par<br>e-mail tous les 7 jours jusqu'à ce que toutes les<br>instances de l'alerte soient résolues ou que la règle<br>d'alerte soit désactivée.                                                                                                    | <ol> <li>L'alerte A est déclenchée pour le nœud 1 le 8<br/>mars. Une notification est envoyée.</li> <li>L'alerte A n'est pas résolue ou arrêtée. Des<br/>notifications supplémentaires sont envoyées le 15<br/>mars, le 22 mars, le 29 mars, etc.</li> </ol>                                                                                                    |

#### Dépanner les notifications d'alerte par e-mail

Si l'alerte **échec de notification par e-mail** est déclenchée ou si vous ne parvenez pas à recevoir la notification par e-mail d'alerte de test, procédez comme suit pour résoudre le problème.

#### Avant de commencer

- Vous êtes connecté au Grid Manager à l'aide d'un "navigateur web pris en charge".
- · Vous avez le "Gérer les alertes ou l'autorisation d'accès racine".

### Étapes

- 1. Vérifiez vos paramètres.
  - a. Sélectionnez **ALERTES > Configuration de la messagerie**.
  - b. Vérifiez que les paramètres du serveur de messagerie (SMTP) sont corrects.
  - c. Vérifiez que vous avez spécifié des adresses e-mail valides pour les destinataires.
- 2. Vérifiez votre filtre de spam et assurez-vous que l'e-mail n'a pas été envoyé à un dossier indésirable.
- 3. Demandez à votre administrateur de messagerie de confirmer que les e-mails de l'adresse de l'expéditeur ne sont pas bloqués.
- 4. Collectez un fichier journal pour le nœud d'administration, puis contactez le support technique.

Le support technique peut utiliser les informations contenues dans les journaux pour vous aider à déterminer ce qui s'est mal passé. Par exemple, le fichier prometheus.log peut afficher une erreur lors de la connexion au serveur spécifié.

Voir "Collecte de fichiers journaux et de données système".

### Notifications d'alerte de silence

Si vous le souhaitez, vous pouvez configurer des silences pour supprimer temporairement les notifications d'alerte.

### Avant de commencer

- Vous êtes connecté au Grid Manager à l'aide d'un "navigateur web pris en charge".
- · Vous avez le "Gérer les alertes ou l'autorisation d'accès racine".

### Description de la tâche

Vous pouvez désactiver les règles d'alerte sur toute la grille, sur un seul site ou sur un seul nœud et pour une ou plusieurs niveaux de gravité. Chaque silence supprime toutes les notifications d'une règle d'alerte unique ou de toutes les règles d'alerte.

Si vous avez activé l'agent SNMP, les silences suppriment également les interruptions SNMP et informent.

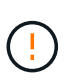

Soyez prudent lorsque vous décidez de désactiver une règle d'alerte. Si vous neutralisez une alerte, il est possible que vous ne détectez pas un problème sous-jacent tant qu'elle n'empêche pas l'exécution d'une opération critique.

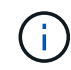

Comme les alarmes et les alertes sont des systèmes indépendants, vous ne pouvez pas utiliser cette fonctionnalité pour supprimer les notifications d'alarme.

### Étapes

### 1. Sélectionnez **ALERTES** > **silences**.

### La page silences s'affiche.

#### Silences

You can configure silences to temporarily suppress alert notifications. Each silence suppresses the notifications for an alert rule at one or more severities. You can suppress an alert rule on the entire grid, a single site, or a single node.

| + Create Z Edit Remove |             |          |                |       |
|------------------------|-------------|----------|----------------|-------|
| Alert Rule             | Description | Severity | Time Remaining | Nodes |
| No results found.      |             |          |                |       |
|                        |             |          |                |       |

### 2. Sélectionnez Créer.

La boîte de dialogue Créer une Silence s'affiche.

| Create Silence         |                                                                                                    |
|------------------------|----------------------------------------------------------------------------------------------------|
| Alert Rule             | •                                                                                                    |
| Description (optional) |                                                                                                    |
| Duration               | Minutes <b>v</b>                                                                                                    |
| Severity               | Minor only Minor, major Minor, major, critical                                                                                                    |
| Nodes                  | <ul> <li>StorageGRID Deployment</li> <li>Data Center 1</li> <li>DC1-ADM1</li> <li>DC1-G1</li> <li>DC1-S1</li> <li>DC1-S2</li> <li>DC1-S3</li> </ul> |
|                        | Cancel Save                                                                                                    |

3. Sélectionnez ou entrez les informations suivantes :

| Champ          | Description                                                                                                    |
|----------------|----------------------------------------------------------------------------------------------------|
| Règle d'alerte | Le nom de la règle d'alerte que vous souhaitez désactiver. Vous pouvez<br>sélectionner n'importe quelle règle d'alerte par défaut ou personnalisée, même<br>si la règle d'alerte est désactivée.<br><b>Remarque :</b> sélectionnez <b>toutes les règles</b> si vous voulez désactiver toutes<br>les règles d'alerte en utilisant les critères spécifiés dans cette boîte de<br>dialogue.                                                                                                    |
| Description    | Éventuellement, une description du silence. Par exemple, décrivez le but de ce silence.                                                                                                    |
| Durée          | Combien de temps vous voulez que ce silence reste en vigueur, en minutes,<br>heures ou jours. Un silence peut être en vigueur de 5 minutes à 1,825 jours (5<br>ans).<br><b>Remarque:</b> vous ne devez pas désactiver une règle d'alerte pour une durée<br>prolongée. Si une règle d'alerte est mise en mode silencieux, il est possible<br>que vous ne détectiez pas un problème sous-jacent tant qu'elle n'empêche<br>pas l'exécution d'une opération critique. Cependant, vous devrez peut-être<br>utiliser un silence étendu si une alerte est déclenchée par une configuration<br>intentionnelle spécifique, par exemple pour les alertes <b>liaison appliance</b><br><b>Services Down</b> et les alertes <b>liaison appliance Storage Down</b> . |
| Gravité        | Quelle alerte de gravité ou de gravité doit être neutralisée. Si l'alerte est<br>déclenchée à l'un des niveaux de gravité sélectionnés, aucune notification<br>n'est envoyée.                                                                                                    |
| Nœuds          | À quel nœud ou nœud vous souhaitez que ce silence s'applique. Vous pouvez<br>supprimer une règle d'alerte ou toutes les règles de la grille dans son<br>ensemble, un seul site ou un seul nœud. Si vous sélectionnez l'ensemble de la<br>grille, le silence s'applique à tous les sites et à tous les nœuds. Si vous<br>sélectionnez un site, le silence s'applique uniquement aux nœuds de ce site.<br><b>Note:</b> vous ne pouvez pas sélectionner plus d'un nœud ou plus d'un site pour<br>chaque silence. Vous devez créer des silences supplémentaires si vous<br>souhaitez supprimer la même règle d'alerte sur plusieurs nœuds ou plusieurs<br>sites à la fois.                                                                                 |

### 4. Sélectionnez Enregistrer.

5. Si vous souhaitez modifier ou mettre fin à un silence avant son expiration, vous pouvez le modifier ou le supprimer.

| Option               | Description                                                                                                    |
|----------------------|----------------------------------------------------------------------------------------------------|
| Modifier un silence  | a. Sélectionnez ALERTES > silences.                                                                                                    |
|                      | <ul> <li>b. Dans le tableau, sélectionnez le bouton radio correspondant au silence<br/>que vous souhaitez modifier.</li> </ul>                                                                                                    |
|                      | c. Sélectionnez Modifier.                                                                                                    |
|                      | <ul> <li>Modifiez la description, le temps restant, les niveaux de gravité<br/>sélectionnés ou le nœud affecté.</li> </ul>                                                                                                    |
|                      | e. Sélectionnez Enregistrer.                                                                                                    |
| Supprimer un silence | a. Sélectionnez <b>ALERTES &gt; silences</b> .                                                                                                    |
|                      | <ul> <li>b. Dans le tableau, sélectionnez le bouton radio correspondant au silence<br/>que vous souhaitez supprimer.</li> </ul>                                                                                                    |
|                      | c. Sélectionnez Supprimer.                                                                                                    |
|                      | d. Sélectionnez <b>OK</b> pour confirmer que vous souhaitez supprimer ce silence.                                                                                                    |
|                      | <b>Remarque</b> : les notifications sont maintenant envoyées lorsque cette<br>alerte est déclenchée (sauf si elle est supprimée par un autre silence). Si<br>cette alerte est déclenchée, l'envoi de notifications par e-mail ou SNMP<br>peut prendre quelques minutes et la mise à jour de la page alertes. |

### Informations associées

• "Configurez l'agent SNMP"

# Référence des alertes

Cette référence répertorie les alertes par défaut qui apparaissent dans le Gestionnaire de grille. Les actions recommandées sont dans le message d'alerte que vous recevez.

Si nécessaire, vous pouvez créer des règles d'alerte personnalisées en fonction de votre approche de gestion du système.

Certaines des alertes par défaut utilisent "Metrics Prometheus".

### Alertes de l'appliance

| Nom de l'alerte                                              | Description                                                                          |
|--------------------------------------------------------------|--------------------------------------------------------------------------------------|
| Batterie de l'appareil expirée                               | La batterie du contrôleur de stockage de l'appareil a expiré.                        |
| La batterie de l'appareil est défectueuse                    | La batterie du contrôleur de stockage de l'appareil est défectueuse.                 |
| La capacité de la batterie de<br>l'appareil est insuffisante | La capacité de la batterie du contrôleur de stockage de l'appareil est insuffisante. |

| Nom de l'alerte                                                                        | Description                                                                                                    |
|----------------------------------------------------------------------------------------|----------------------------------------------------------------------------------------------------|
| La batterie de l'appareil est<br>presque déchargée                                     | La batterie du contrôleur de stockage de l'appliance arrive à expiration.                                         |
| Batterie de l'appareil retirée                                                         | La batterie du contrôleur de stockage de l'appareil est manquante.                                                |
| Batterie de l'appareil trop chaude                                                     | La batterie du contrôleur de stockage de l'appareil est en surchauffe.                                            |
| Erreur de communication du BMC de l'appliance                                          | La communication avec le contrôleur de gestion de la carte mère (BMC)<br>a été perdue.                            |
| Échec du périphérique de<br>sauvegarde du cache de<br>l'appliance                      | Échec d'un périphérique de sauvegarde de cache persistant.                                                        |
| Capacité insuffisante du<br>périphérique de sauvegarde en<br>cache de l'appliance      | La capacité du périphérique de sauvegarde du cache est insuffisante.                                              |
| Dispositif de sauvegarde cache de<br>l'appliance protégé en écriture                   | Un périphérique de sauvegarde de cache est protégé en écriture.                                                   |
| La taille de la mémoire cache de<br>l'appliance ne correspond pas                      | Le cache des deux contrôleurs de l'appliance est de différentes tailles.                                          |
| La température du châssis du<br>contrôleur de calcul de l'appliance<br>est trop élevée | La température du contrôleur de calcul d'une appliance StorageGRID a dépassé le seuil nominal.                    |
| Température trop élevée du<br>processeur du contrôleur de calcul<br>de l'appliance     | La température du processeur dans le contrôleur de calcul d'une appliance StorageGRID a dépassé le seuil nominal. |
| Le contrôleur de calcul de<br>l'appliance doit faire attention                         | Une défaillance matérielle a été détectée dans le contrôleur de calcul d'une appliance StorageGRID.               |
| L'alimentation A du contrôleur de<br>calcul de l'appliance présente un<br>problème     | L'alimentation A du contrôleur de calcul présente un problème.                                                    |
| L'alimentation B du contrôleur de<br>calcul de l'appliance présente un<br>problème     | L'alimentation B du contrôleur de calcul présente un problème.                                                    |
| Service de surveillance du matériel de calcul de l'appliance bloqué                    | Le service qui surveille l'état du matériel de stockage est bloqué.                                               |

| Nom de l'alerte                                                                       | Description                                                                                                    |
|---------------------------------------------------------------------------------------|----------------------------------------------------------------------------------------------------|
| Disques DAS du dispositif<br>dépassant la limite pour les<br>données écrites par jour | Une quantité excessive de données est écrite sur un disque chaque jour, ce qui pourrait annuler sa garantie.                                          |
| Panne du lecteur DAS de<br>l'appliance détectée                                       | Un problème a été détecté au niveau d'un disque DAS (Direct-Attached Storage) dans l'appliance.                                                       |
| Le voyant de localisation du<br>dispositif DAS est allumé                             | Le voyant de localisation de lecteur d'un ou plusieurs disques DAS<br>(Direct-Attached Storage Node) d'un nœud de stockage d'appliance est<br>allumé. |
| Reconstruction des disques DAS<br>du dispositif                                       | Un disque DAS (Direct-Attached Storage) est en cours de reconstruction. Ceci est attendu s'il a été récemment remplacé ou supprimé/réinséré.          |
| Panne du ventilateur de l'appareil<br>détectée                                        | Un problème de ventilateur dans l'appareil a été détecté.                                                                                             |
| Panne Fibre Channel de<br>l'appliance détectée                                        | Un problème de liaison Fibre Channel a été détecté entre le contrôleur<br>de stockage de l'appliance et le contrôleur de calcul                       |
| Défaillance du port HBA Fibre<br>Channel de l'appliance                               | Un port HBA Fibre Channel est défectueux ou est défectueux.                                                                                           |
| Flash cache de l'appliance ne sont pas optimaux                                       | Les disques utilisés pour la mise en cache SSD ne sont pas optimaux.                                                                                  |
| Interconnexion de l'appareil/boîtier<br>de la batterie retiré                         | Le boîtier d'interconnexion/de batterie est manquant.                                                                                                 |
| Port d'appliance LACP manquant                                                        | Aucun port d'une appliance StorageGRID ne participe au lien LACP.                                                                                     |
| Défaillance de la carte réseau de<br>l'appareil détectée                              | Un problème de carte d'interface réseau (NIC) a été détecté sur le serveur.                                                                           |
| L'alimentation générale de<br>l'appareil est dégradée                                 | La puissance d'un dispositif StorageGRID s'est déviée de la tension de fonctionnement recommandée.                                                    |
| Avertissement critique sur les disques SSD de l'appliance                             | Un SSD d'appliance signale un avertissement critique.                                                                                                 |
| Défaillance Du contrôleur de stockage De l'appliance                                  | Le contrôleur de stockage A d'une appliance StorageGRID est en panne.                                                                                 |
| Défaillance du contrôleur B de stockage de l'appliance                                | Le contrôleur de stockage B d'une appliance StorageGRID est en<br>panne.                                                                              |

| Nom de l'alerte                                                             | Description                                                                                                    |
|-----------------------------------------------------------------------------|----------------------------------------------------------------------------------------------------|
| Panne de disque du contrôleur de stockage de l'appliance                    | Un ou plusieurs disques d'une appliance StorageGRID sont défectueux ou non optimaux.                                       |
| Problème matériel du contrôleur de stockage de l'appliance                  | Le logiciel SANtricity signale les besoins d'attention d'un composant d'une appliance StorageGRID.                         |
| Panne de l'alimentation Du<br>contrôleur de stockage de<br>l'appliance      | L'alimentation A d'un dispositif StorageGRID s'est déviée de la tension de fonctionnement recommandée.                     |
| Panne de l'alimentation B du<br>contrôleur de stockage de<br>l'appliance    | L'alimentation B d'un dispositif StorageGRID s'est déviée de la tension<br>de fonctionnement recommandée.                  |
| Entretien du moniteur matériel de stockage de l'appliance bloqué            | Le service qui surveille l'état du matériel de stockage est bloqué.                                                        |
| Dégradation des tiroirs de stockage de l'appliance                          | L'état de l'un des composants du tiroir de stockage d'une appliance de stockage est dégradé.                               |
| Température de l'appareil<br>dépassée                                       | La température nominale ou maximale du contrôleur de stockage de l'appareil a été dépassée.                                |
| Capteur de température de<br>l'appareil retiré                              | Un capteur de température a été déposé.                                                                                    |
| Erreur d'amorçage sécurisé UEFI<br>de l'appliance                           | Un appareil n'a pas été correctement démarré.                                                                              |
| Les E/S du disque sont très lentes                                          | Les E/S de disque très lentes peuvent affecter les performances du grid.                                                   |
| Panne du ventilateur du dispositif<br>de stockage détectée                  | Un problème de ventilateur dans le contrôleur de stockage d'un dispositif a été détecté.                                   |
| Dégradation de la connectivité du<br>stockage de l'appliance de<br>stockage | Un problème se produit au niveau d'une ou plusieurs connexions entre le contrôleur de calcul et le contrôleur de stockage. |
| Périphérique de stockage<br>inaccessible                                    | Impossible d'accéder à un périphérique de stockage.                                                                        |

# Alertes d'audit et syslog

| Nom de l'alerte                                                     | Description                                                                                                    |
|---------------------------------------------------------------------|----------------------------------------------------------------------------------------------------|
| Des journaux d'audit sont ajoutés à<br>la file d'attente en mémoire | Le nœud ne peut pas envoyer de journaux au serveur syslog local et la file d'attente in-memory est en cours de remplissage.             |
| Erreur de transfert du serveur<br>syslog externe                    | Le nœud ne peut pas transférer les journaux vers le serveur syslog externe.                                                             |
| Grande file d'attente d'audit                                       | La file d'attente des messages d'audit est pleine. Si cette condition n'est pas résolue, les opérations S3 ou Swift risquent d'échouer. |
| Des journaux sont ajoutés à la file<br>d'attente sur disque         | Le nœud ne peut pas transférer les journaux vers le serveur syslog externe et la file d'attente sur disque est en cours de chargement.  |

# Alertes de compartiment

| Nom de l'alerte                                                                     | Description                                                                                                    |
|-------------------------------------------------------------------------------------|----------------------------------------------------------------------------------------------------|
| Le paramètre de cohérence du<br>compartiment FabricPool n'est pas<br>pris en charge | Un compartiment FabricPool utilise le niveau de cohérence disponible<br>ou élevé des sites, ce qui n'est pas pris en charge. |

## Alertes Cassandra

| Nom de l'alerte                                              | Description                                                                                    |
|--------------------------------------------------------------|------------------------------------------------------------------------------------------------|
| Erreur du compacteur automatique<br>Cassandra                | Le compacteur automatique Cassandra a rencontré une erreur.                                    |
| Indicateurs du compacteur<br>automatique Cassandra obsolètes | Les mesures qui décrivent le compacteur automatique Cassandra sont obsolètes.                  |
| Erreur de communication<br>Cassandra                         | Les nœuds qui exécutent le service Cassandra rencontrent des problèmes.                        |
| Compression Cassandra<br>surchargée                          | Le processus de compactage Cassandra est surchargé.                                            |
| Erreur d'écriture surdimensionnée<br>Cassandra               | Un processus StorageGRID interne a envoyé à Cassandra une demande d'écriture trop volumineuse. |
| Les metrics de réparation de<br>Cassandra sont obsolètes     | Les mesures qui décrivent les tâches de réparation de Cassandra sont obsolètes.                |
| La progression de la réparation de<br>Cassandra est lente    | La progression des réparations des bases de données Cassandra est lente.                       |

| Nom de l'alerte                                            | Description                                                                                                    |
|------------------------------------------------------------|----------------------------------------------------------------------------------------------------|
| Le service de réparation<br>Cassandra n'est pas disponible | Le service de réparation Cassandra n'est pas disponible.                                                                     |
| La corruption des tables Cassandra                         | Cassandra a détecté une corruption de table. Cassandra redémarre automatiquement si elle détecte une corruption de la table. |

# Alertes de pool de stockage cloud

| Nom de l'alerte                                 | Description                                                                                     |
|-------------------------------------------------|-------------------------------------------------------------------------------------------------|
| Erreur de connectivité de Cloud<br>Storage Pool | Le contrôle de l'état des pools de stockage cloud a détecté une ou plusieurs nouvelles erreurs. |

# Alertes de réplication intergrid

| Nom de l'alerte                                            | Description                                                                                                    |
|------------------------------------------------------------|----------------------------------------------------------------------------------------------------|
| Défaillance permanente de la réplication entre les grilles | Une erreur de réplication inter-grille s'est produite et nécessite une intervention de l'utilisateur pour la résoudre. |
| Ressources de réplication intergrid indisponibles          | Les demandes de réplication multigrille sont en attente car une ressource n'est pas disponible.                        |

### **Alertes DHCP**

| Nom de l'alerte                 | Description                                           |
|---------------------------------|-------------------------------------------------------|
| Bail DHCP expiré                | Le bail DHCP sur une interface réseau a expiré.       |
| La location DHCP expire bientôt | Le bail DHCP sur une interface réseau expire bientôt. |
| Serveur DHCP indisponible       | Le serveur DHCP n'est pas disponible.                 |

# Alertes de débogage et de suivi

| Nom de l'alerte                            | Description                                                                                                    |
|--------------------------------------------|----------------------------------------------------------------------------------------------------|
| Impact sur les performances de<br>débogage | Lorsque le mode débogage est activé, les performances du système peuvent être affectées négativement.                |
| Configuration de trace activée             | Lorsque la configuration de trace est activée, les performances du système peuvent être affectées de façon négative. |

# Alertes par e-mail et AutoSupport

| Nom de l'alerte                            | Description                                                      |
|--------------------------------------------|------------------------------------------------------------------|
| Échec de l'envoi du message<br>AutoSupport | L'envoi du message AutoSupport le plus récent a échoué.          |
| Échec de la notification par e-mail        | Impossible d'envoyer la notification par e-mail pour une alerte. |

# Alertes de code d'effacement (EC)

| Nom de l'alerte                 | Description                                                            |
|---------------------------------|------------------------------------------------------------------------|
| Défaillance du rééquilibrage EC | La procédure de rééquilibrage EC a échoué ou a été arrêtée.            |
| Échec de réparation EC          | Une tâche de réparation pour les données EC a échoué ou a été arrêtée. |
| Réparation EC bloquée           | Un travail de réparation pour les données EC est bloqué.               |

## Expiration des alertes de certificats

| Nom de l'alerte                                                                         | Description                                                                                                    |
|-----------------------------------------------------------------------------------------|----------------------------------------------------------------------------------------------------|
| Expiration du certificat de l'autorité<br>de certification du proxy<br>d'administration | Un ou plusieurs certificats du paquet CA du serveur proxy d'administration sont sur le point d'expirer.                                   |
| Expiration du certificat client                                                         | Un ou plusieurs certificats client sont sur le point d'expirer.                                                                           |
| Expiration du certificat de serveur global pour S3 et Swift                             | Le certificat de serveur global pour S3 et Swift est sur le point d'expirer.                                                              |
| Expiration du certificat de point final de l'équilibreur de charge                      | Un ou plusieurs certificats de noeud final de l'équilibreur de charge vont expirer.                                                       |
| Expiration du certificat de serveur<br>pour l'interface de gestion                      | Le certificat de serveur utilisé pour l'interface de gestion est sur le point d'expirer.                                                  |
| Expiration du certificat d'autorité de certification syslog externe                     | Le certificat d'autorité de certification (CA) utilisé pour signer le certificat<br>de serveur syslog externe est sur le point d'expirer. |
| Expiration du certificat du client syslog externe                                       | Le certificat client d'un serveur syslog externe est sur le point d'expirer.                                                              |
| Expiration du certificat du serveur syslog externe                                      | Le certificat de serveur présenté par le serveur syslog externe arrive à expiration.                                                      |

### Alertes réseau Grid

| Nom de l'alerte                          | Description                                                                                                    |
|------------------------------------------|----------------------------------------------------------------------------------------------------|
| Non-concordance de MTU du réseau de grid | Le paramètre MTU de l'interface réseau Grid (eth0) diffère de manière significative sur tous les nœuds de la grille. |

### Alertes de fédération du grid

| Nom de l'alerte                                  | Description                                                                                          |
|--------------------------------------------------|----------------------------------------------------------------------------------------------------|
| Expiration du certificat de<br>fédération GRID   | Un ou plusieurs certificats de fédération de grille sont sur le point d'expirer.                     |
| Échec de la connexion de<br>fédération de grille | La connexion de fédération de grille entre la grille locale et la grille distante ne fonctionne pas. |

### Alertes d'utilisation élevée ou de latence élevée

| Nom de l'alerte                                    | Description                                                                |
|----------------------------------------------------|----------------------------------------------------------------------------|
| Utilisation du segment de mémoire<br>Java élevée   | Un pourcentage élevé d'espace de tas Java est utilisé.                     |
| Latence élevée pour les requêtes<br>de métadonnées | La durée moyenne des requêtes de métadonnées Cassandra est trop<br>longue. |

## Alertes de fédération des identités

| Nom de l'alerte                                                                    | Description                                                                                                    |
|------------------------------------------------------------------------------------|----------------------------------------------------------------------------------------------------|
| Échec de synchronisation de la<br>fédération d'identités                           | Impossible de synchroniser des groupes fédérés et des utilisateurs à partir du référentiel d'identité.                            |
| Échec de la synchronisation de la<br>fédération des identités pour un<br>locataire | Impossible de synchroniser les groupes fédérés et les utilisateurs à partir du référentiel d'identité configuré par un locataire. |

### Alertes de gestion du cycle de vie des informations (ILM)

| Nom de l'alerte                      | Description                                                                                                 |
|--------------------------------------|----------------------------------------------------------------------------------------------------|
| Placement ILM impossible à atteindre | Une instruction de placement dans une règle ILM ne peut pas être obtenue pour certains objets.              |
| Analyse ILM trop longue              | Le temps nécessaire à l'analyse, à l'évaluation et à l'application des règles ILM aux objets est trop long. |
| Nom de l'alerte           | Description                                                           |
|---------------------------|-----------------------------------------------------------------------|
| Taux d'analyse ILM faible | La vitesse d'analyse ILM est définie sur moins de 100 objets/seconde. |

# Alertes du serveur de gestion des clés (KMS

| Nom de l'alerte                                                | Description                                                                                                    |
|----------------------------------------------------------------|----------------------------------------------------------------------------------------------------|
| Expiration du certificat CA KMS                                | Le certificat de l'autorité de certification (CA) utilisé pour signer le certificat du serveur de gestion des clés (KMS) est sur le point d'expirer. |
| Expiration du certificat client KMS                            | Le certificat client d'un serveur de gestion des clés est sur le point d'expirer                                                                     |
| Echec du chargement de la configuration DES KMS                | La configuration du serveur de gestion des clés existe mais n'a pas pu<br>être chargée.                                                              |
| Erreur de connectivité KMS                                     | Un nœud d'appliance n'a pas pu se connecter au serveur de gestion des clés de son site.                                                              |
| Nom de la clé de cryptage KMS introuvable                      | Le serveur de gestion des clés configuré ne dispose pas d'une clé de chiffrement correspondant au nom fourni.                                        |
| Echec de la rotation de la clé de chiffrement KMS              | Tous les volumes de l'appliance ont été décryptés avec succès, mais un<br>ou plusieurs volumes n'ont pas pu tourner vers la clé la plus récente.     |
| LES KMS ne sont pas configurés                                 | Aucun serveur de gestion des clés n'existe pour ce site.                                                                                             |
| La clé KMS n'a pas réussi à<br>décrypter un volume d'appliance | Impossible de décrypter un ou plusieurs volumes sur une appliance dont<br>le chiffrement de nœud est activé avec la clé KMS actuelle.                |
| Expiration du certificat du serveur<br>KMS                     | Le certificat de serveur utilisé par le serveur de gestion des clés (KMS) est sur le point d'expirer.                                                |

# Alertes de décalage d'horloge locale

| Nom de l'alerte                | Description                                                     |
|--------------------------------|-----------------------------------------------------------------|
| Décalage horaire grand horloge | Le décalage entre l'horloge locale et l'heure NTP (Network Time |
| locale                         | Protocol) est trop important.                                   |

# Alertes de mémoire insuffisante ou d'espace insuffisant

| Nom de l'alerte                                      | Description                                                                                                    |
|------------------------------------------------------|----------------------------------------------------------------------------------------------------|
| Capacité du disque du journal<br>d'audit faible      | L'espace disponible pour les journaux d'audit est faible. Si cette condition n'est pas résolue, les opérations S3 ou Swift risquent d'échouer.   |
| Mémoire de nœud faible<br>disponibilité              | La quantité de RAM disponible sur un nœud est faible.                                                                                            |
| Faible espace libre pour le pool de stockage         | L'espace disponible pour le stockage des données d'objet dans le nœud de stockage est faible.                                                    |
| Mémoire insuffisante sur les nœuds installés         | La quantité de mémoire installée sur un nœud est faible.                                                                                         |
| Faibles capacités de stockage de<br>métadonnées      | L'espace disponible pour le stockage des métadonnées d'objet est faible.                                                                         |
| Capacité disque de metrics faible                    | L'espace disponible pour la base de données de metrics est faible.                                                                               |
| Faible stockage des données objet                    | L'espace disponible pour le stockage des données d'objet est faible.                                                                             |
| Remplacement du filigrane en<br>lecture seule faible | Le remplacement du filigrane en lecture seule progressif du volume de stockage est inférieur au seuil minimal optimisé pour un nœud de stockage. |
| Capacité du disque racine faible                     | L'espace disponible sur le disque racine est faible.                                                                                             |
| Faible capacité des données<br>système               | L'espace disponible pour /var/local est faible. Si cette condition n'est pas résolue, les opérations S3 ou Swift risquent d'échouer.             |
| Petit répertoire tmp espace libre                    | L'espace disponible dans le répertoire /tmp est faible.                                                                                          |

## Alertes de réseau de nœuds ou de nœuds

| Nom de l'alerte                                           | Description                                                                 |
|-----------------------------------------------------------|-----------------------------------------------------------------------------|
| Utilisation de la réception du<br>réseau d'administration | L'utilisation de la réception sur le réseau d'administration est élevée.    |
| Admin utilisation de la transmission réseau               | L'utilisation de la transmission sur le réseau d'administration est élevée. |
| Échec de la configuration du pare-<br>feu                 | Impossible d'appliquer la configuration du pare-feu.                        |

| Nom de l'alerte                                                                                   | Description                                                                                            |
|---------------------------------------------------------------------------------------------------|----------------------------------------------------------------------------------------------------|
| Noeuds finaux de l'interface de gestion en mode de secours                                        | Tous les terminaux de l'interface de gestion reviennent aux ports par<br>défaut depuis trop longtemps. |
| Erreur de connectivité réseau du<br>nœud                                                          | Des erreurs se sont produites lors du transfert des données entre les nœuds.                           |
| Erreur de trame de réception du réseau du nœud                                                    | Un pourcentage élevé des trames réseau reçues par un nœud a rencontré des erreurs.                     |
| Nœud non synchronisé avec le<br>serveur NTP                                                       | Le nœud n'est pas synchronisé avec le serveur NTP (Network Time Protocol).                             |
| Nœud non verrouillé avec le<br>serveur NTP                                                        | Le nœud n'est pas verrouillé sur un serveur NTP (Network Time<br>Protocol).                            |
| Réseau de nœuds non appliances<br>arrêté                                                          | Un ou plusieurs périphériques réseau sont en panne ou déconnectés.                                     |
| Liaison de l'appliance de services vers le réseau d'administration                                | L'interface de l'appliance vers le réseau d'administration (eth1) est en<br>panne ou déconnectée.      |
| Interruption de la liaison de<br>l'appliance de services sur le port<br>réseau d'administration 1 | Le port réseau Admin 1 de l'appliance est arrêté ou déconnecté.                                        |
| Liaison de l'appliance de services<br>vers le réseau client                                       | L'interface de l'appliance vers le réseau client (eth2) est en panne ou déconnectée.                   |
| Liaison de l'appliance de services<br>vers le bas sur le port réseau 1                            | Le port réseau 1 de l'appliance est en panne ou déconnecté.                                            |
| La liaison de l'appliance de<br>services est inactive sur le port<br>réseau 2                     | Le port réseau 2 de l'appliance est en panne ou déconnecté.                                            |
| La liaison de l'appliance de<br>services est inactive sur le port<br>réseau 3                     | Le port réseau 3 de l'appliance est en panne ou déconnecté.                                            |
| La liaison de l'appliance de<br>services est inactive sur le port<br>réseau 4                     | Le port réseau 4 de l'appliance est en panne ou déconnecté.                                            |
| Liaison de l'appliance de stockage<br>indisponible sur le réseau<br>d'administration              | L'interface de l'appliance vers le réseau d'administration (eth1) est en<br>panne ou déconnectée.      |

| Nom de l'alerte                                                                        | Description                                                                                                    |
|----------------------------------------------------------------------------------------|----------------------------------------------------------------------------------------------------|
| Liaison du dispositif de stockage<br>inactive sur le port réseau<br>d'administration 1 | Le port réseau Admin 1 de l'appliance est arrêté ou déconnecté.                                                                         |
| La liaison de l'appliance de<br>stockage sur le réseau client est<br>inactive          | L'interface de l'appliance vers le réseau client (eth2) est en panne ou déconnectée.                                                    |
| La liaison de l'appliance de<br>stockage est inactive sur le port<br>réseau 1          | Le port réseau 1 de l'appliance est en panne ou déconnecté.                                                                             |
| La liaison de l'appliance de<br>stockage est inactive sur le port<br>réseau 2          | Le port réseau 2 de l'appliance est en panne ou déconnecté.                                                                             |
| La liaison du dispositif de stockage est inactive sur le port réseau 3                 | Le port réseau 3 de l'appliance est en panne ou déconnecté.                                                                             |
| La liaison du dispositif de stockage est inactive sur le port réseau 4                 | Le port réseau 4 de l'appliance est en panne ou déconnecté.                                                                             |
| Le nœud de stockage n'est pas<br>dans l'état de stockage souhaité                      | Le service LDR d'un nœud de stockage ne peut pas passer à l'état souhaité en raison d'une erreur interne ou d'un problème lié au volume |
| Utilisation de la connexion TCP                                                        | Le nombre de connexions TCP sur ce nœud est proche du nombre maximal de connexions pouvant être suivies.                                |
| Impossible de communiquer avec le nœud                                                 | Un ou plusieurs services ne répondent pas, ou le nœud ne peut pas être atteint.                                                         |
| Redémarrage de nœud inattendu                                                          | Un nœud a été redémarré de manière inattendue au cours des 24 dernières heures.                                                         |

# Alertes sur les objets

| Nom de l'alerte                                       | Description                                                      |
|-------------------------------------------------------|------------------------------------------------------------------|
| Échec de la vérification de<br>l'existence de l'objet | Le travail de vérification de l'existence de l'objet a échoué.   |
| La vérification de l'existence d'objet est bloquée    | Le travail de vérification de l'existence de l'objet est bloqué. |
| Objets perdus                                         | Un ou plusieurs objets ont été perdus de la grille.              |

| Nom de l'alerte                            | Description                                                                                                    |
|--------------------------------------------|----------------------------------------------------------------------------------------------------|
| S3 PLACEZ la taille de l'objet trop grande | Un client tente une opération PUT Object qui dépasse les limites de taille S3.                                      |
| Objet corrompu non identifié<br>détecté    | Un fichier a été trouvé dans le stockage objet répliqué qui n'a pas pu<br>être identifié en tant qu'objet répliqué. |

# Alertes de services de plateforme

| Nom de l'alerte                                                    | Description                                                                                             |
|--------------------------------------------------------------------|----------------------------------------------------------------------------------------------------|
| Capacité des demandes en attente des services de plateforme faible | Le nombre de demandes de services de plateforme en attente approche de la capacité.                     |
| Services de plateforme non disponibles                             | Trop peu de nœuds de stockage avec le service RSM sont en cours d'exécution ou disponibles sur un site. |

# Alertes de volume de stockage

| Nom de l'alerte                                                                          | Description                                                                                                    |
|------------------------------------------------------------------------------------------|----------------------------------------------------------------------------------------------------|
| Le volume de stockage nécessite<br>votre attention                                       | Un volume de stockage est hors ligne et nécessite votre attention.                                                                                      |
| Le volume de stockage doit être restauré                                                 | Un volume de stockage a été restauré et doit être restauré.                                                                                             |
| Volume de stockage hors ligne                                                            | Un volume de stockage est hors ligne depuis plus de 5 minutes,<br>probablement parce que le nœud a redémarré pendant l'étape de<br>formatage du volume. |
| La restauration de volume n'a pas<br>pu démarrer la réparation des<br>données répliquées | La réparation des données répliquées pour un volume réparé n'a pas pu<br>être démarrée automatiquement.                                                 |

# Alertes des services StorageGRID

| Nom de l'alerte                                            | Description                                                                                                 |
|------------------------------------------------------------|----------------------------------------------------------------------------------------------------|
| service nginx utilisant la configuration de sauvegarde     | La configuration du service nginx n'est pas valide. La configuration précédente est maintenant utilisée.    |
| le service nginx-gw utilise la configuration de sauvegarde | La configuration du service nginx-gw n'est pas valide. La configuration précédente est maintenant utilisée. |

| Nom de l'alerte                                      | Description                                                                                                    |
|------------------------------------------------------|----------------------------------------------------------------------------------------------------|
| Redémarrage requis pour<br>désactiver FIPS           | La stratégie de sécurité ne nécessite pas le mode FIPS, mais le module de sécurité cryptographique NetApp est activé. |
| Redémarrage requis pour activer<br>FIPS              | La stratégie de sécurité nécessite le mode FIPS, mais le module de sécurité cryptographique NetApp est désactivé.     |
| Service SSH utilisant la configuration de sauvegarde | La configuration du service SSH n'est pas valide. La configuration précédente est maintenant utilisée.                |

## Alertes aux locataires

| Nom de l'alerte                                   | Description                                                                                                    |
|---------------------------------------------------|----------------------------------------------------------------------------------------------------|
| Utilisation élevée du quota par les<br>locataires | Un pourcentage élevé de l'espace de quota est utilisé. Cette règle est désactivée par défaut car elle peut entraîner un trop grand nombre de notifications. |

# Metrics Prometheus couramment utilisés

Consultez cette liste de metrics Prometheus les plus utilisés pour mieux comprendre les conditions des règles d'alerte par défaut ou pour construire les conditions des règles d'alerte personnalisées.

Vous pouvez également obtenez une liste complète de toutes les mesures.

Pour plus de détails sur la syntaxe des requêtes Prometheus, voir "Interrogation de Prometheus".

## Quels sont les metrics Prometheus ?

Les metrics Prometheus sont des mesures de séries chronologiques. Le service Prometheus sur les nœuds d'administration collecte ces metrics à partir des services sur tous les nœuds. Des metrics sont stockés sur chaque nœud d'administration jusqu'à ce que l'espace réservé aux données Prometheus soit plein. Lorsque le /var/local/mysql\_ibdata/ le volume atteint la capacité maximale, les mesures les plus anciennes sont supprimées en premier.

## Où sont utilisés les metrics Prometheus ?

Les metrics collectées par Prometheus sont utilisés à plusieurs endroits dans Grid Manager :

• **Page noeuds** : les graphiques et graphiques des onglets disponibles sur la page noeuds utilisent l'outil de visualisation Grafana pour afficher les metrics de séries chronologiques recueillies par Prometheus. Grafana affiche les données de séries chronologiques aux formats graphique et graphique, tandis que Prometheus sert de source de données back-end.

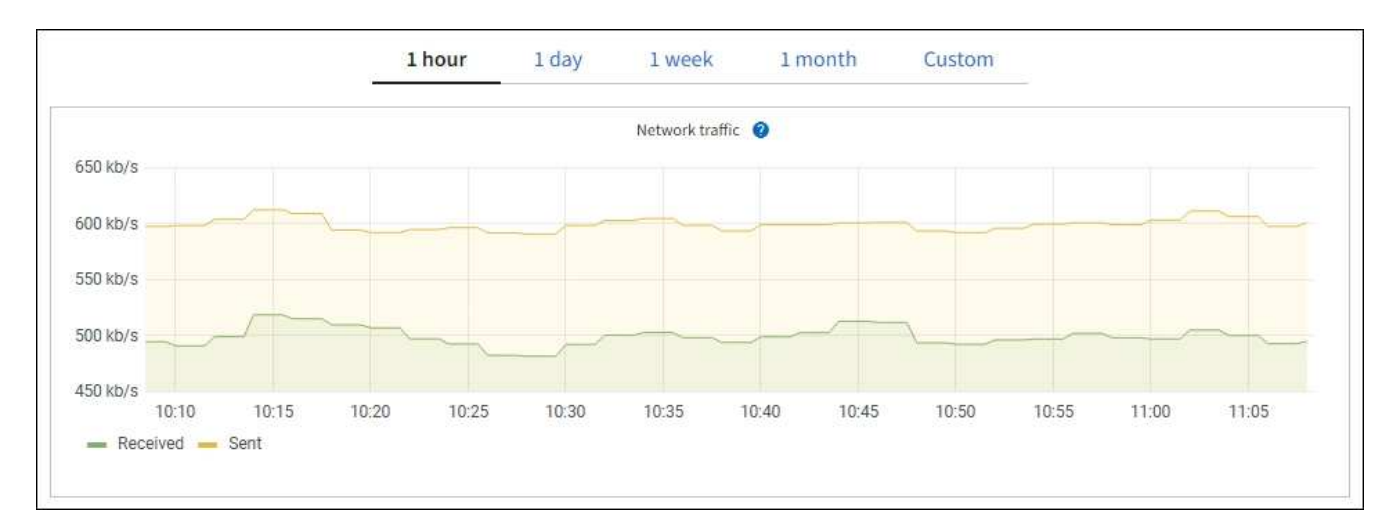

- Alertes : les alertes sont déclenchées à des niveaux de gravité spécifiques lorsque les conditions de règle d'alerte qui utilisent des metrics Prometheus sont définies comme vraies.
- Grid Management API : vous pouvez utiliser des metrics Prometheus dans des règles d'alerte personnalisées ou avec des outils d'automatisation externes pour surveiller votre système StorageGRID. La liste complète des metrics de Prometheus est disponible via l'API Grid Management. (En haut de Grid Manager, sélectionnez l'icône d'aide et sélectionnez documentation API > metrics.) Bien que plus d'un millier de mesures soient disponibles, seul un nombre relativement faible est requis pour surveiller les opérations StorageGRID les plus critiques.

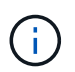

Les indicateurs qui incluent *private* dans leurs noms sont destinés à un usage interne uniquement et peuvent être modifiés sans préavis entre les versions de StorageGRID.

 La page SUPPORT > Tools > Diagnostics et la page SUPPORT > Tools > Metrics : ces pages, qui sont principalement destinées au support technique, fournissent plusieurs outils et graphiques qui utilisent les valeurs des mesures Prometheus.

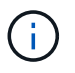

Certaines fonctions et options de menu de la page métriques sont intentionnellement non fonctionnelles et peuvent faire l'objet de modifications.

## Liste des mesures les plus courantes

La liste suivante répertorie les metrics Prometheus les plus utilisés.

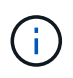

Les indicateurs incluant *private* dans leur nom sont destinés à un usage interne uniquement et sont susceptibles d'être modifiés sans préavis entre les versions de StorageGRID.

## alertmanager\_notifications\_failed\_total

Nombre total de notifications d'alerte ayant échoué.

## node\_filesystem\_dispo\_octets

Espace système de fichiers disponible pour les utilisateurs non root en octets.

## Node\_Memory\_MemAvailable\_Bytes

Champ informations mémoire MemAvailable\_Bytes.

## node\_network\_carrier

Valeur porteuse de /sys/class/net/iface.

## node\_network\_recy\_errs\_total

Statistiques du périphérique réseau receive\_errs.

## node\_network\_transmit\_errs\_total

Statistiques du périphérique réseau transmit\_errs.

## storagegrid\_panne\_administrative

Le nœud n'est pas connecté à la grille pour une raison attendue. Par exemple, le nœud ou les services du nœud ont été normalement arrêtés, le nœud est en cours de redémarrage ou le logiciel est mis à niveau.

## storagegrid\_appliance\_compute\_controller\_status

L'état du matériel du contrôleur de calcul d'une appliance.

## disques\_défaillants\_appliance\_storagegrid

Pour le contrôleur de stockage d'une appliance, le nombre de disques qui ne sont pas optimaux.

## état\_matériel\_contrôleur\_stockage\_appliance\_storagegrid

État global du matériel du contrôleur de stockage d'une appliance.

## conteneurs\_contenu\_seaux\_et\_conteneurs\_storagegrid

Le nombre total de compartiments S3 et de conteneurs Swift connus par ce nœud de stockage.

## objets\_contenu\_storagegrid

Le nombre total d'objets de données S3 et Swift connus de ce nœud de stockage. Nombre n'est valide que pour les objets de données créés par les applications client qui communiquent avec le système via S3 ou Swift.

## objet\_contenu\_storagegrid\_perdu

Le nombre total d'objets détectés par ce service est manquant dans le système StorageGRID. Des mesures doivent être prises pour déterminer la cause de la perte et si la récupération est possible.

## "Dépanner les données d'objet perdues ou manquantes"

## storagegrid\_http\_sessions\_entrant\_tenté

Nombre total de sessions HTTP ayant été tentées vers un noeud de stockage.

## storagegrid\_http\_sessions\_entrant\_actuellement\_établi

Nombre de sessions HTTP actuellement actives (ouvertes) sur le nœud de stockage.

## storagegrid\_http\_sessions\_incoming\_failed

Nombre total de sessions HTTP qui n'ont pas réussi à se terminer correctement, soit en raison d'une requête HTTP mal formée, soit en cas d'échec du traitement d'une opération.

## storagegrid\_http\_sessions\_entrant\_réussi

Nombre total de sessions HTTP terminées avec succès.

## objets\_ilm\_en\_attente\_arrière-plan

Le nombre total d'objets sur ce nœud en attente d'évaluation ILM à partir de l'analyse.

## storagegrid\_ilm\_en\_attente\_client\_évaluation\_objets\_par\_seconde

Vitesse actuelle d'évaluation des objets par rapport à la règle ILM de ce nœud.

## objet\_client\_attente\_ilm\_en\_attente

Le nombre total d'objets de ce nœud attend l'évaluation ILM des opérations client (par exemple, ingestion).

### objets\_ilm\_en\_attente\_total\_storagegrid

Le nombre total d'objets en attente d'évaluation ILM.

## ilm\_scan\_objets\_par\_seconde

Vitesse à laquelle les objets appartenant à ce nœud sont analysés et mis en file d'attente d'ILM.

## storagegrid\_ilm\_scan\_perce\_estimé\_minutes

Durée estimée d'une analyse ILM complète sur ce nœud.

**Remarque :** Une analyse complète ne garantit pas que ILM a été appliquée à tous les objets appartenant à ce nœud.

### storagegrid\_load\_balancer\_cert\_exexpiration\_time

Le temps d'expiration du certificat de noeud final de l'équilibreur de charge en secondes depuis l'époque.

### storagegrid\_metadata\_requêtes\_moyenne\_latence\_millisecondes

Temps moyen requis pour exécuter une requête sur le magasin de métadonnées via ce service.

#### storagegrid\_réseau\_reçu\_octets

Quantité totale de données reçues depuis l'installation.

#### octets\_réseau\_transmis\_storagegrid

Quantité totale de données envoyées depuis l'installation.

## pourcentage\_utilisation\_cpu\_storagegrid\_nœud\_nœud

Pourcentage de temps CPU disponible actuellement utilisé par ce service. Indique le niveau d'occupation du service. Le temps CPU disponible dépend du nombre de CPU du serveur.

#### storagegrid\_ntp\_choisi\_source\_temps\_offset\_millisecondes

Décalage systématique du temps fourni par une source de temps choisie. Le décalage est introduit lorsque le délai d'accès à une source de temps n'est pas égal au temps requis pour que la source de temps atteigne le client NTP.

## storagegrid\_ntp\_verrouillé

Le nœud n'est pas verrouillé sur un serveur NTP (Network Time Protocol).

#### storagegrid\_s3\_data\_transferts\_octets\_ingérés

Quantité totale de données ingérées à partir des clients S3 pour ce nœud de stockage, depuis la dernière réinitialisation de l'attribut.

#### storagegrid\_s3\_data\_transferts\_octets\_récupéré

Quantité totale de données récupérées par les clients S3 à partir de ce noeud de stockage depuis la dernière réinitialisation de l'attribut.

## storagegrid\_s3\_operations\_failed

Le nombre total d'opérations S3 ayant échoué (codes d'état HTTP 4xx et 5xx), à l'exclusion des opérations causées par l'échec d'autorisation S3.

## opérations\_storagegrid\_s3\_couronnées\_succès

Nombre total d'opérations S3 réussies (code d'état HTTP 2xx).

## opérations\_storagegrid\_s3\_non autorisées

Nombre total d'opérations S3 ayant échoué à la suite d'une échec d'autorisation.

## storagegrid\_servercertificate\_management\_interface\_cert\_expiration\_days

Nombre de jours avant l'expiration du certificat de l'interface de gestion.

### storagegrid\_servercertificate\_storage\_api\_endpoints\_cert\_expiration\_days

Nombre de jours avant l'expiration du certificat de l'API de stockage objet.

## storagegrid\_service\_cpu\_secondes

Durée cumulée pendant laquelle le CPU a été utilisé par ce service depuis l'installation.

## octets\_usage\_mémoire\_service\_storagegrid

La quantité de mémoire (RAM) actuellement utilisée par ce service. Cette valeur est identique à celle affichée par l'utilitaire Linux TOP sous RES.

## octets\_réseau\_service\_storagegrid\_reçus\_netapp

Quantité totale de données reçues par ce service depuis l'installation.

## octets\_réseau\_service\_storagegrid\_transmis\_netapp

Quantité totale de données envoyées par ce service.

#### redémarrages\_service\_storagegrid

Nombre total de fois où le service a été redémarré.

### storagegrid\_service\_runtime\_seconds

Durée totale d'exécution du service depuis l'installation.

## temps\_disponibilité\_service\_storagegrid\_secondes

Durée totale d'exécution du service depuis son dernier redémarrage.

## storage\_state\_current\_storagegrid

État actuel des services de stockage. Les valeurs d'attribut sont :

- 10 = hors ligne
- 15 = entretien
- 20 = lecture seule
- 30 = en ligne

## état\_stockage\_storage\_storagegrid

État actuel des services de stockage. Les valeurs d'attribut sont :

• 0 = aucune erreur

- 10 = en transition
- 20 = espace libre insuffisant
- 30 = Volume(s) indisponible
- 40 = erreur

## storagegrid\_utilisation\_données\_octets

Estimation de la taille totale des données d'objet répliquées et codées d'effacement sur le nœud de stockage.

## storage\_utilisation\_métadonnées\_autorisés\_storagegrid\_octets

Espace total sur le volume 0 de chaque nœud de stockage autorisé pour les métadonnées d'objet. Cette valeur est toujours inférieure à l'espace réel réservé aux métadonnées sur un nœud, car une partie de l'espace réservé est requise pour les opérations essentielles de base de données (telles que la compaction et la réparation) et les futures mises à niveau matérielles et logicielles.l'espace autorisé pour les métadonnées de l'objet contrôle la capacité globale des objets.

## octets\_métadonnées\_utilisation\_stockage\_storagegrid

Volume des métadonnées d'objet sur le volume de stockage 0, en octets.

## storage\_usage\_total\_octets\_espace\_stockage\_storagegrid

Quantité totale d'espace de stockage alloué à tous les magasins d'objets.

## octets\_stockage\_utilisation\_de\_stockage\_utilisables\_storagegrid

Quantité totale d'espace de stockage objet restant. Calculé en ajoutant ensemble la quantité d'espace disponible pour tous les magasins d'objets du nœud de stockage.

## storagegrid\_swift\_data\_transfère\_octets\_ingérés

Quantité totale de données ingérées à partir des clients Swift vers ce nœud de stockage depuis la dernière réinitialisation de l'attribut.

## storagegrid\_swift\_data\_transferts\_octets\_récupéré

Quantité totale de données récupérées par les clients Swift à partir de ce noeud de stockage depuis la dernière réinitialisation de l'attribut.

## storagegrid\_swift\_operations\_failed

Nombre total d'opérations Swift ayant échoué (codes d'état HTTP 4xx et 5xx), à l'exclusion des opérations causées par l'échec de l'autorisation Swift.

## storagegrid\_swift\_operations\_successful

Nombre total d'opérations Swift réussies (code d'état HTTP 2xx).

## storagegrid\_swift\_operations\_non autorisé

Nombre total d'opérations Swift ayant échoué à la suite d'une erreur d'autorisation (codes d'état HTTP 401, 403, 405).

## octets\_données\_utilisation\_storagegrid\_tenant

Taille logique de tous les objets pour le locataire.

## nombre\_d'objets\_usage\_storagegrid\_tenant\_storagegrid

Le nombre d'objets pour le locataire.

## octets\_quota\_utilisation\_storagegrid\_tenant\_octets

Quantité maximale d'espace logique disponible pour les objets du locataire. Si aucune mesure de quota n'est fournie, une quantité illimitée d'espace est disponible.

## Obtenez une liste de toutes les mesures

pour obtenir la liste complète des mesures, utilisez l'API de gestion de grille.

- 1. En haut du Gestionnaire de grille, sélectionnez l'icône d'aide et sélectionnez documentation API.
- 2. Localisez les opérations métriques.
- 3. Exécutez le GET /grid/metric-names fonctionnement.
- 4. Téléchargez les résultats.

# Gestion des alarmes (système hérité)

## Gestion des alarmes (système hérité)

Le système d'alarme StorageGRID est l'ancien système utilisé pour identifier les points de défaillance qui se produisent parfois pendant le fonctionnement normal.

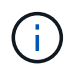

Bien que le système d'alarme existant continue d'être pris en charge, le système d'alerte offre des avantages significatifs et est plus facile à utiliser.

## Classes d'alarme (système hérité)

Une alarme héritée peut appartenir à l'une des deux classes d'alarme mutuellement exclusives.

- Les alarmes par défaut sont fournies avec chaque système StorageGRID et ne peuvent pas être modifiées. Vous pouvez cependant désactiver les alarmes par défaut ou les remplacer en définissant les alarmes personnalisées globales.
- Les alarmes personnalisées globales contrôlent l'état de tous les services d'un type donné dans le système StorageGRID. Vous pouvez créer une alarme personnalisée globale pour remplacer une alarme par défaut. Vous pouvez également créer une nouvelle alarme personnalisée globale. Cela peut être utile pour la surveillance de toutes les conditions personnalisées de votre système StorageGRID.

## Logique de déclenchement d'alarme (système hérité)

Une alarme héritée est déclenchée lorsqu'un attribut StorageGRID atteint une valeur de seuil qui évalue à TRUE par rapport à une combinaison de classe d'alarme (personnalisée par défaut ou personnalisé global) et de niveau de gravité d'alarme.

| lcône | Couleur | Gravité de<br>l'alarme | Signification                                                                                                    |
|-------|---------|------------------------|----------------------------------------------------------------------------------------------------|
|       | Jaune   | Avertissement          | Le nœud est connecté à la grille, mais il existe une condition inhabituelle qui n'affecte pas les opérations normales. |

| Icône | Couleur      | Gravité de<br>l'alarme | Signification                                                                                                    |
|-------|--------------|------------------------|----------------------------------------------------------------------------------------------------|
|       | Orange clair | Mineur                 | Le nœud est connecté à la grille, mais il existe une<br>condition anormale qui pourrait affecter son<br>fonctionnement à l'avenir. Vous devez étudier pour<br>éviter la remontée des problèmes.                 |
| •     | Orange foncé | Majeur                 | Le nœud est connecté à la grille, mais il existe une<br>condition anormale qui affecte actuellement le<br>fonctionnement. Cela nécessite une attention<br>particulière afin d'éviter la remontée des problèmes. |
| ⊗     | Rouge        | Primordial             | Le nœud est connecté à la grille, mais il existe une<br>condition anormale qui a arrêté des opérations<br>normales. Vous devez résoudre le problème<br>immédiatement.                                           |

La gravité de l'alarme et la valeur de seuil correspondante peuvent être définies pour chaque attribut numérique. Le service NMS sur chaque noeud d'administration surveille en permanence les valeurs d'attribut actuelles par rapport aux seuils configurés. Lorsqu'une alarme est déclenchée, une notification est envoyée à tout le personnel désigné.

Notez qu'un niveau de gravité Normal ne déclenche pas d'alarme.

Les valeurs d'attribut sont évaluées par rapport à la liste des alarmes activées définies pour cet attribut. La liste des alarmes est vérifiée dans l'ordre suivant pour trouver la première classe d'alarme avec une alarme définie et activée pour l'attribut :

- 1. Alarmes personnalisées globales avec niveaux de gravité d'alarme allant de critique à avertissement.
- 2. Alarmes par défaut avec niveaux de gravité d'alarme de critique à avertissement.

Une fois qu'une alarme activée pour un attribut est détectée dans la classe d'alarme supérieure, le service NMS ne s'évalue qu'au sein de cette classe. Le service NMS ne s'évalue pas par rapport aux autres catégories de priorité inférieure. En d'autres termes, si une alarme personnalisée globale est activée pour un attribut, le service NMS évalue uniquement la valeur de l'attribut par rapport aux alarmes personnalisées globales. Les alarmes par défaut ne sont pas évaluées. Ainsi, une alarme par défaut activée pour un attribut peut répondre aux critères requis pour déclencher une alarme, mais elle ne sera pas déclenchée car une alarme personnalisée globale (qui ne répond pas aux critères spécifiés) pour le même attribut est activée. Aucune alarme n'est déclenchée et aucune notification n'est envoyée.

#### Exemple de déclenchement d'alarme

Cet exemple permet de comprendre comment les alarmes personnalisées globales et les alarmes par défaut sont déclenchées.

Pour l'exemple suivant, un attribut possède une alarme personnalisée globale et une alarme par défaut définie et activée, comme indiqué dans le tableau suivant.

|               | Seuil d'alarme personnalisé global<br>(activé) | Seuil d'alarme par défaut (activé) |
|---------------|------------------------------------------------|------------------------------------|
| Avertissement | >= 1500                                        | >= 1000                            |
| Mineur        | >= 15,000                                      | >= 1000                            |
| Majeur        | >=150,000                                      | >= 250,000                         |

Si l'attribut est évalué lorsque sa valeur est 1000, aucune alarme n'est déclenchée et aucune notification n'est envoyée.

L'alarme personnalisée globale est prioritaire sur l'alarme par défaut. Une valeur de 1000 n'atteint pas la valeur seuil d'un niveau de gravité quelconque pour l'alarme personnalisée globale. Par conséquent, le niveau d'alarme est évalué à Normal.

Après le scénario ci-dessus, si l'alarme personnalisée globale est désactivée, rien ne change. La valeur de l'attribut doit être réévaluée avant qu'un nouveau niveau d'alarme ne soit déclenché.

Lorsque l'alarme personnalisée globale est désactivée, lorsque la valeur de l'attribut est réévaluée, la valeur de l'attribut est évaluée par rapport aux valeurs de seuil de l'alarme par défaut. Le niveau d'alarme déclenche une alarme de niveau d'avertissement et une notification par e-mail est envoyée au personnel désigné.

### Alarmes de même gravité

Si deux alarmes globales personnalisées pour le même attribut ont la même gravité, les alarmes sont évaluées avec une priorité « supérieure vers le bas ».

Par exemple, si UMEM tombe à 50 Mo, la première alarme est déclenchée (= 50000000), mais pas celle en dessous (<=100000000).

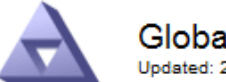

#### Global Alarms Updated: 2016-03-17 16:05:31 PDT

## Global Custom Alarms (0 Result(s))

| Enabled | Service | Attribute               | Severity | Message  | Operator | Value | Additional<br>Recipients | Actions |
|---------|---------|-------------------------|----------|----------|----------|-------|--------------------------|---------|
|         | SSM 💌   | UMEM (Available Memory) | Minor 💌  | Under 50 | = •      | 5000  |                          | / 🕂 🏾 🔍 |
|         | SSM -   | UMEM (Available Memory) | Minor 💌  | under10  | <= 💌     | 1000  |                          | 🥖 🔂 🏵 🔍 |

Si l'ordre est inversé, lorsque UMEM tombe à 100 Mo, la première alarme (<=100000000) est déclenchée, mais pas celle en dessous (= 50000000).

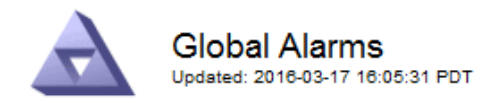

#### Global Custom Alarms (0 Result(s))

| Enabled   | Service                          | Attribute          |           | Seve    | rity | Message  | Operator | Value | Additional<br>Recipients | Action  | s       |
|-----------|----------------------------------|--------------------|-----------|---------|------|----------|----------|-------|--------------------------|---------|---------|
| ~         | SSM 💌                            | UMEM (Available Me | mory)     | • Min   | or 💌 | under10  | <= •     | 1000  |                          | 🧷 🕻     | ) 3 🕙   |
|           | SSM 💌                            | UMEM (Available Me | mory)     | • Min   | or 💌 | Under 50 | = •      | 5000  |                          | 🧷 C     | ) 3 🕙   |
| Default   | Alarms                           |                    |           |         |      |          |          |       |                          |         |         |
| Eitter by | ilter by Disabled Defaults 🔻 👞   |                    |           |         |      |          |          |       |                          |         |         |
| Filter by | itter by   Disabled Defaults 🗾 🧊 |                    |           |         |      |          |          |       |                          |         |         |
| 0 Result  | t(s)                             |                    |           |         |      |          |          |       |                          |         |         |
| E         | nabled                           | Service            | Attribute | Severit | /    | Me       | ssage    |       | Operator                 | Value   | Actions |
|           |                                  |                    |           |         |      |          |          |       |                          |         |         |
|           |                                  |                    |           |         |      |          |          |       | App                      | lv Chan | ges 📄   |

#### Notifications

Une notification signale l'occurrence d'une alarme ou le changement d'état d'un service. Les notifications d'alarme peuvent être envoyées par e-mail ou via SNMP.

Pour éviter l'envoi de plusieurs alarmes et notifications lorsqu'une valeur de seuil d'alarme est atteinte, la gravité de l'alarme est vérifiée par rapport à la gravité actuelle de l'alarme pour l'attribut. S'il n'y a pas de changement, aucune autre action n'est entreprise. Cela signifie que, lorsque le service NMS continue à surveiller le système, il déclenche une alarme et envoie des notifications la première fois qu'il remarque une condition d'alarme pour un attribut. Si un nouveau seuil de valeur pour l'attribut est atteint et détecté, la gravité de l'alarme change et une nouvelle notification est envoyée. Les alarmes sont effacées lorsque les conditions reviennent au niveau Normal.

La valeur de déclenchement indiquée dans la notification d'un état d'alarme est arrondie à trois décimales. Par conséquent, une valeur d'attribut de 1.9999 déclenche une alarme dont le seuil est inférieur à (<) 2.0, bien que la notification d'alarme indique la valeur de déclenchement comme 2.0.

#### Nouveaux services

Lorsque de nouveaux services sont ajoutés par l'ajout de nouveaux nœuds ou sites de grille, ils héritent des alarmes par défaut et des alarmes personnalisées globales.

#### Alarmes et tableaux

Les attributs d'alarme affichés dans les tableaux peuvent être désactivés au niveau du système. Les alarmes ne peuvent pas être désactivées pour des lignes individuelles d'une table.

Par exemple, le tableau suivant montre deux entrées critiques disponibles (VMFI) alarmes. (Sélectionnez **SUPPORT > Outils > topologie de grille**. Sélectionnez ensuite **Storage Node > SSM > Resources**.)

Vous pouvez désactiver l'alarme VMFI de sorte que l'alarme VMFI de niveau critique ne soit pas déclenchée

(les deux alarmes critiques actuelles apparaissent en vert dans le tableau) ; Cependant, vous ne pouvez pas désactiver une seule alarme dans une ligne de table de sorte qu'une alarme VMFI s'affiche comme une alarme de niveau critique alors que l'autre reste verte.

## Volumes

| Mount Point          | Device | Status |   |   | Size    | Space Av | ailable | Total Entries | Entries Avai | lable |   | Write Cache |    |
|----------------------|--------|--------|---|---|---------|----------|---------|---------------|--------------|-------|---|-------------|----|
| 1                    | sda1   | Online | - | 9 | 10.6 GB | 7.46 GB  | E 8     | 655,360       | 559,263      | P     | 0 | Enabled     | -  |
| /var/local           | sda3   | Online | - | 9 | 63.4 GB | 59.4 GB  | 19 3    | 3,932,160     | 3,931,842    | E     | - | Unknown     | E  |
| /var/local/rangedb/0 | sdb    | Online | - | 9 | 53.4 GB | 53.4 GB  | E 8     | 52,428,800    | 52,427,856   | 1     | 0 | Enabled     | -  |
| /var/local/rangedb/1 | sdc    | Online | - | 9 | 53.4 GB | 53.4 GB  | E 8     | 52,428,800    | 52,427,848   | 1     | - | Enabled     | 3  |
| /var/local/rangedb/2 | sdd    | Online | - | 0 | 53.4 GB | 53.4 GB  | F 9     | 52,428,800    | 52,427,856   | 1     | 9 | Enabled     | 22 |

## Acquitter les alarmes actuelles (système hérité)

Les alarmes héritées sont déclenchées lorsque les attributs système atteignent les valeurs de seuil d'alarme. Si vous souhaitez réduire ou effacer la liste des alarmes existantes, vous pouvez également accuser réception des alarmes.

## Avant de commencer

- · Vous devez être connecté au Grid Manager à l'aide d'un "navigateur web pris en charge".
- Vous devez disposer de l'autorisation d'acquittement des alarmes.

### Description de la tâche

Comme le système d'alarme existant continue d'être pris en charge, la liste des alarmes existantes sur la page alarmes en cours est augmentée chaque fois qu'une nouvelle alarme se déclenche. Vous pouvez généralement ignorer les alarmes (car les alertes offrent une meilleure vue du système) ou vous pouvez acquitter les alarmes.

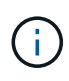

En option, lorsque vous avez effectué une transition complète vers le système d'alerte, vous pouvez désactiver chaque alarme existante pour l'empêcher d'être déclenchée et ajoutée au nombre d'alarmes existantes.

Lorsque vous reconnaissez une alarme, elle ne figure plus dans la page alarmes en cours du Gestionnaire de grille, sauf si l'alarme est déclenchée au niveau de gravité suivant ou si elle est résolue et se déclenche à nouveau.

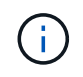

Bien que le système d'alarme existant continue d'être pris en charge, le système d'alerte offre des avantages significatifs et est plus facile à utiliser.

## Étapes

1. Sélectionnez SUPPORT > alarmes (hérité) > alarmes actuelles.

The alarm system is the legacy system. The alert system offers significant benefits and is easier to use. See Managing alerts and alarms in the instructions for monitoring and troubleshooting StorageGRID.

## **Current Alarms**

Last Refreshed: 2020-05-27 09:41:39 MDT

| Severity Attribute                       | Service            | Description | Alarm Time          | Trigger Value | Current Value |
|------------------------------------------|--------------------|-------------|---------------------|---------------|---------------|
| Major ORSU (Outbound Replication Status) | Data Center 1/DC1- | Storage     | 2020-05-26 21:47:18 | Storage       | Storage       |
|                                          | ARC1/ARC           | Unavailable | MDT                 | Unavailable   | Unavailable   |

2. Sélectionnez le nom du service dans le tableau.

L'onglet alarmes du service sélectionné apparaît (SUPPORT > Outils > topologie de grille > Grid Node > Service > alarmes).

| Overview             | Alarms                                | Reports                | Configuration              |                        |                        |                  |             |
|----------------------|---------------------------------------|------------------------|----------------------------|------------------------|------------------------|------------------|-------------|
| Main                 | History                               |                        |                            |                        |                        |                  |             |
|                      | larms: ARC (<br>pdated: 2019-05-24 10 | DC1-ARC1<br>:46:48 MDT | ) - Replication            |                        |                        |                  |             |
| Severity Attribut    | te                                    | Description            | Alarm Time                 | Trigger Value          | Current Value          | Acknowledge Time | Acknowledge |
| A ORSU Major Replica | Outbound<br>tion Status)              | Storage<br>Unavailable | 2019-05-23 21:40:08<br>MDT | Storage<br>Unavailable | Storage<br>Unavailable |                  |             |
|                      |                                       |                        |                            |                        |                        | Apply C          | hanges      |

3. Cochez la case Acknowledge pour l'alarme, puis cliquez sur Apply Changes.

L'alarme n'apparaît plus sur le tableau de bord ou sur la page alarmes actuelles.

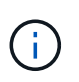

Lorsque vous reconnaissez une alarme, l'accusé de réception n'est pas copié sur d'autres nœuds d'administration. Par conséquent, si vous affichez le tableau de bord à partir d'un autre nœud d'administration, vous pouvez continuer à voir l'alarme active.

- 4. Si nécessaire, affichez les alarmes acquittées.
  - a. Sélectionnez SUPPORT > alarmes (hérité) > alarmes actuelles.
  - b. Sélectionnez Afficher les alarmes acquittées.

Toutes les alarmes acquittées sont affichées.

The alarm system is the legacy system. The alert system offers significant benefits and is easier to use. See Managing alerts and alarms in the instructions for monitoring and troubleshooting StorageGRID.

## Current Alarms

Last Refreshed: 2020-05-27 17:38:58 MDT

| Severity Attribute        | Service            | Description | Alarm Time   | Trigger Value | <b>Current Value</b> | Acknowledge Time |
|---------------------------|--------------------|-------------|--------------|---------------|----------------------|------------------|
| Major Replication Status) | Data Center 1/DC1- | Storage     | 2020-05-26   | Storage       | Storage              | 2020-05-27       |
|                           | ARC1/ARC           | Unavailable | 21:47:18 MDT | Unavailable   | Unavailable          | 17:38:14 MDT     |

## Afficher les alarmes par défaut (système hérité)

Vous pouvez afficher la liste de toutes les alarmes héritées par défaut.

### Avant de commencer

- Vous devez être connecté au Grid Manager à l'aide d'un "navigateur web pris en charge".
- · Vous avez "autorisations d'accès spécifiques".

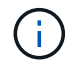

Bien que le système d'alarme existant continue d'être pris en charge, le système d'alerte offre des avantages significatifs et est plus facile à utiliser.

## Étapes

- 1. Sélectionnez SUPPORT > alarmes (hérité) > alarmes globales.
- 2. Pour Filtrer par, sélectionnez Code d'attribut ou Nom d'attribut.
- 3. Pour Egal, entrez un astérisque : \*
- 4. Cliquez sur la flèche 💓 Ou appuyez sur entrée.

Toutes les alarmes par défaut sont répertoriées.

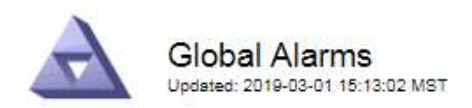

#### Global Custom Alarms (0 Result(s))

| Enabled   | Service | Attribute | Severity | Message | Operator | Value | Additional Recipients | Actions |
|-----------|---------|-----------|----------|---------|----------|-------|-----------------------|---------|
|           |         |           |          |         |          |       |                       | /000    |
| Default A | arms    |           |          |         |          |       |                       |         |

| Filter by | Attribute Code | ▼ equals * |  |
|-----------|----------------|------------|--|

## 221 Result(s)

| Enabled | Service | Attribute                             | Severity    | Message                              | Operator | Value    | Actions |
|---------|---------|---------------------------------------|-------------|--------------------------------------|----------|----------|---------|
| 1       |         | IQSZ (Number of<br>Objects)           | 📥<br>Major  | Greater than 10,000,000              | >=       | 10000000 | 11      |
| 1       |         | IQSZ (Number of<br>Objects)           | 0<br>Minor  | Greater than 1,000,000               | >=       | 1000000  | 1       |
| 1       |         | IQSZ (Number of<br>Objects)           | J<br>Notice | Greater than 150,000                 | >=       | 150000   | 11      |
| 1       |         | XCVP (%<br>Completion)                | Notice      | Foreground Verification<br>Completed | =        | 100      | 1       |
|         | ADC     | ADCA (ADC Status)                     | 9<br>Minor  | Error                                | >=       | 10       | 12      |
|         | ADC     | ADCE (ADC State)                      | Notice      | Standby                              | =        | 10       | 1       |
|         | ADC     | ALIS (Inbound<br>Attribute Sessions)  | L<br>Notice | Over 100                             | >=       | 100      | 11      |
| 1       | ADC     | ALOS (Outbound<br>Attribute Sessions) | Notice      | Over 200                             | >=       | 200      | 1       |

## Examiner les alarmes historiques et la fréquence des alarmes (système hérité)

Lors du dépannage d'un problème, vous pouvez vérifier la fréquence à laquelle une alarme héritée a été déclenchée par le passé.

#### Avant de commencer

- Vous devez être connecté au Grid Manager à l'aide d'un "navigateur web pris en charge".
- · Vous avez "autorisations d'accès spécifiques".

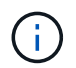

Bien que le système d'alarme existant continue d'être pris en charge, le système d'alerte offre des avantages significatifs et est plus facile à utiliser.

### Étapes

- 1. Procédez comme suit pour obtenir une liste de toutes les alarmes déclenchées sur une période donnée.
  - a. Sélectionnez SUPPORT > alarmes (hérité) > alarmes historiques.
  - b. Effectuez l'une des opérations suivantes :
    - Cliquez sur l'une des périodes.
    - Entrez une plage personnalisée, puis cliquez sur requête personnalisée.

- 2. Procédez comme suit pour découvrir la fréquence à laquelle les alarmes ont été déclenchées pour un attribut particulier.
  - a. Sélectionnez **SUPPORT > Outils > topologie de grille**.
  - b. Sélectionnez *grid node > service ou composant > alarmes > Historique*.
  - c. Sélectionnez l'attribut dans la liste.
  - d. Effectuez l'une des opérations suivantes :
    - Cliquez sur l'une des périodes.
    - Entrez une plage personnalisée, puis cliquez sur **requête personnalisée**.

Les alarmes sont répertoriées dans l'ordre chronologique inverse.

e. Pour revenir au formulaire de demande d'historique des alarmes, cliquez sur Historique.

## Créer des alarmes personnalisées globales (système hérité)

Vous avez peut-être utilisé des alarmes personnalisées globales pour l'ancien système pour répondre à des exigences de surveillance spécifiques. Les alarmes personnalisées globales peuvent avoir des niveaux d'alarme qui remplacent les alarmes par défaut ou surveiller des attributs qui ne possèdent pas d'alarme par défaut.

## Avant de commencer

- · Vous devez être connecté au Grid Manager à l'aide d'un "navigateur web pris en charge".
- · Vous avez "autorisations d'accès spécifiques".

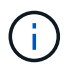

Bien que le système d'alarme existant continue d'être pris en charge, le système d'alerte offre des avantages significatifs et est plus facile à utiliser.

Les alarmes personnalisées globales remplacent les alarmes par défaut. Vous ne devez pas modifier les valeurs d'alarme par défaut, sauf si cela est absolument nécessaire. En modifiant les alarmes par défaut, vous courez le risque de dissimulation de problèmes qui pourraient déclencher une alarme.

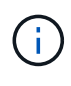

Soyez prudent si vous modifiez les paramètres d'alarme. Par exemple, si vous augmentez la valeur seuil d'une alarme, il se peut que vous ne déteciez pas un problème sous-jacent. Discutez de vos modifications proposées avec le support technique avant de modifier un réglage d'alarme.

## Étapes

- 1. Sélectionnez SUPPORT > alarmes (hérité) > alarmes globales.
- 2. Ajouter une nouvelle ligne au tableau des alarmes personnalisées globales :
  - Pour ajouter une nouvelle alarme, cliquez sur Modifier (S'il s'agit de la première entrée) ou Insérer
     .

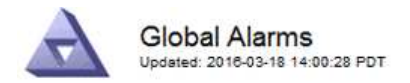

Global Custom Alarms (0 Result(s))

| Enabled | Service | Attribute             |          | Severity | Message    | Operator | Value | Additional<br>Recipients | Actions |
|---------|---------|-----------------------|----------|----------|------------|----------|-------|--------------------------|---------|
| •       | ARC -   | ARCE (ARC State)      | 👻 🕚      | Notice 🝷 | Standby    | = •      | 10    | <b></b>                  | 1000    |
| V       | ARC -   | AROQ (Objects Queued) | - 9      | Minor 💌  | At least 6 | >= •     | 6000  | []                       | 1000    |
| V       | ARC -   | AROQ (Objects Queued) | <u> </u> | Notice 🔻 | At least 3 | >= •     | 3000  | [                        | 1000    |

**Default Alarms** 

| Attribute Code | -              | equals           | AR*                       | 10                            |
|----------------|----------------|------------------|---------------------------|-------------------------------|
|                | Attribute Code | Attribute Code 🔹 | Attribute Code 🛛 🔻 equals | Attribute Code 🛛 🔻 equals AR* |

| 9 Result(s) |         |                              |          |               |          |       |             |
|-------------|---------|------------------------------|----------|---------------|----------|-------|-------------|
| Enabled     | Service | Attribute                    | Severity | Message       | Operator | Value | Actions 8 1 |
| 1           | ARC     | ARCE (ARC State)             | 🛄 Notice | Standby       | =        | 10    | 1           |
| 되           | ARC     | AROQ (Objects Queued)        | 🤗 Minor  | At least 6000 | >=       | 6000  | 1           |
| 5           | ARC     | AROQ (Objects Queued)        | 🛄 Notice | At least 3000 | >=       | 3000  | 11          |
| 1           | ARC     | ARRF (Request Failures)      | 📥 Major  | At least 1    | >=       | 1     | 1           |
| 17          | ARC     | ARRV (Verification Failures) | 📥 Major  | At least 1    | >=       | 1     | 11          |
| <u>v</u>    | ARC     | ARVF (Store Failures)        | 📥 Major  | At least 1    | >=       | 1     | 12          |
| 2           | NMS     | ARRC (Remaining Capacity)    | 🛄 Notice | Below 10      | <=       | 10    | 1           |
| ন           | NMS     | ARRS (Repository Status)     | 📥 Major  | Disconnected  | <=       | 9     | 1           |
| 2           | NMS     | ARRS (Repository Status)     | Solice   | Standby       | <=       | 19    | 11          |

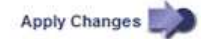

• Pour modifier une alarme par défaut, recherchez l'alarme par défaut.

- i. Sous Filtrer par, sélectionnez Code d'attribut ou Nom d'attribut.
- ii. Saisissez une chaîne de recherche.

Spécifiez quatre caractères ou utilisez des caractères génériques (Par exemple, Un ???? Ou AB\*). Les astérisques (\*) représentent plusieurs caractères et les points d'interrogation (?) représenter un seul caractère.

- iii. Cliquez sur la flèche 🗊, Ou appuyez sur entrée.
- iv. Dans la liste des résultats, cliquez sur **copie** 🗾 en regard de l'alarme que vous souhaitez modifier.

L'alarme par défaut est copiée dans le tableau des alarmes personnalisées globales.

3. Apportez toutes les modifications nécessaires aux paramètres d'alarmes personnalisées globales :

| En-tête | Description                                                     |
|---------|-----------------------------------------------------------------|
| Activé  | Cochez ou décochez la case pour activer ou désactiver l'alarme. |

| En-tête                       | Description                                                                                                    |
|-------------------------------|----------------------------------------------------------------------------------------------------|
| Attribut                      | Sélectionnez le nom et le code de l'attribut surveillé dans la liste de tous les attributs applicables au service ou au composant sélectionné. Pour afficher des informations sur l'attribut, cliquez sur <b>Info</b> (1) à côté du nom de l'attribut.                                                                                                    |
| Gravité                       | L'icône et le texte indiquant le niveau de l'alarme.                                                                                                    |
| Messagerie                    | La raison de l'alarme (perte de connexion, espace de stockage inférieur à 10 %, etc.).                                                                                                    |
| Opérateur                     | Opérateurs pour tester la valeur d'attribut actuelle par rapport au seuil<br>de valeur :<br>• = est égal à<br>• > supérieur à<br>• < moins de<br>• >= supérieur ou égal à<br>• <= inférieur ou égal à<br>• ≠ non égal à                                                                                                    |
| Valeur                        | Valeur de seuil de l'alarme utilisée pour tester la valeur réelle de<br>l'attribut à l'aide de l'opérateur. L'entrée peut être un nombre unique,<br>une plage de nombres spécifiée avec un signe deux-points (1:3) ou<br>une liste de nombres et de plages délimitée par des virgules.                                                                                                    |
| Destinataires supplémentaires | Une liste supplémentaire d'adresses e-mail à notifier lorsque l'alarme<br>est déclenchée. Ceci s'ajoute à la liste de diffusion configurée sur la<br>page <b>alarmes</b> > <b>Configuration de la messagerie</b> . Les listes sont<br>délimitées par des virgules.<br><b>Remarque :</b> les listes de diffusion nécessitent la configuration du<br>serveur SMTP pour fonctionner. Avant d'ajouter des listes de<br>diffusion, vérifiez que SMTP est configuré. Les notifications pour les<br>alarmes personnalisées peuvent remplacer les notifications des<br>alarmes Global Custom ou par défaut. |
| Actions                       | <ul> <li>Boutons de commande pour : Modifier une ligne</li> <li>+ Disérer une ligne</li> <li>+ Supprimer une ligne</li> <li>+ Disérer glisser une ligne vers le haut ou vers le bas</li> <li>+ Copier une ligne</li> </ul>                                                                                                    |

4. Cliquez sur **appliquer les modifications**.

## Désactiver les alarmes (système hérité)

Les alarmes du système d'alarme hérité sont activées par défaut, mais vous pouvez désactiver les alarmes qui ne sont pas requises. Vous pouvez également désactiver les anciennes alarmes après avoir été complètement transférées vers le nouveau système d'alerte.

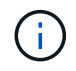

Bien que le système d'alarme existant continue d'être pris en charge, le système d'alerte offre des avantages significatifs et est plus facile à utiliser.

### Désactiver une alarme par défaut (système hérité)

Vous pouvez désactiver l'une des alarmes par défaut héritées pour l'ensemble du système.

### Avant de commencer

- · Vous devez être connecté au Grid Manager à l'aide d'un "navigateur web pris en charge".
- · Vous avez "autorisations d'accès spécifiques".

### Description de la tâche

La désactivation d'une alarme pour un attribut qui a actuellement une alarme déclenchée n'efface pas l'alarme en cours. L'alarme sera désactivée lors du prochain dépassement du seuil d'alarme par l'attribut, ou vous pouvez effacer l'alarme déclenchée.

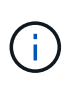

Ne désactivez aucune des alarmes héritées tant que vous n'avez pas complètement migré vers le nouveau système d'alerte. Dans le cas contraire, vous risquez de ne pas détecter un problème sous-jacent avant d'empêcher la réalisation d'une opération critique.

## Étapes

- 1. Sélectionnez SUPPORT > alarmes (hérité) > alarmes globales.
- 2. Recherchez l'alarme par défaut à désactiver.
  - a. Dans la section alarmes par défaut, sélectionnez Filtrer par > Code d'attribut ou Nom d'attribut.
  - b. Saisissez une chaîne de recherche.

Spécifiez quatre caractères ou utilisez des caractères génériques (Par exemple, Un ???? Ou AB\*). Les astérisques (\*) représentent plusieurs caractères et les points d'interrogation (?) représenter un seul caractère.

c. Cliquez sur la flèche 💓, Ou appuyez sur entrée.

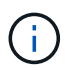

La sélection de **Désactivé par défaut** affiche la liste de toutes les alarmes par défaut actuellement désactivées.

 Dans le tableau des résultats de la recherche, cliquez sur l'icône Modifier pour l'alarme que vous souhaitez désactiver.

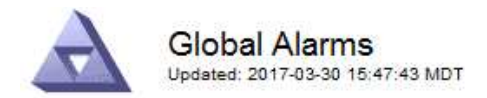

#### Global Custom Alarms (0 Result(s))

| Enabled                      | Service                    | Attribute                           | Severity                       | Message | Operator                   | Value                   | Additional Rec             | cipients             | Action                        | IS      |
|------------------------------|----------------------------|-------------------------------------|--------------------------------|---------|----------------------------|-------------------------|----------------------------|----------------------|-------------------------------|---------|
| Г                            |                            |                                     |                                |         |                            |                         |                            |                      | Ø 6                           | 000     |
| Default Ala                  | arms                       |                                     |                                |         |                            |                         |                            |                      |                               |         |
| ilter by Att                 | ribute Co <mark>d</mark> e | equal                               | s U* 📦                         | •       |                            |                         |                            |                      |                               |         |
|                              |                            |                                     |                                |         |                            |                         |                            |                      |                               |         |
| 3 Result(s)                  |                            |                                     |                                |         |                            |                         |                            |                      |                               |         |
| Result(s)<br>Enabled         | Service                    | Attribute                           |                                | Sev     | erity                      | Messa                   | age                        | Operator             | Value                         | Actions |
| 3 Result(s)<br>Enabled<br>I⊽ | Service<br>SSM             | Attribute<br>UMEM (Ava              | ilable Memory                  | Sev     | erity<br>Critical          | Messa<br>Under          | age<br>10000000            | Operator<br><=       | Value<br>10000000             | Actions |
| 3 Result(s)<br>Enabled<br>IV | Service<br>SSM<br>SSM      | Attribute<br>UMEM (Ava<br>UMEM (Ava | ilable Memory<br>ilable Memory | ) 🚳     | erity<br>Crítical<br>Major | Messa<br>Under<br>Under | age<br>10000000<br>5000000 | Operator<br><=<br><= | Value<br>10000000<br>50000000 | Action: |

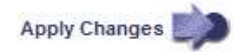

La case activé pour l'alarme sélectionnée devient active.

- 4. Décochez la case activé.
- 5. Cliquez sur appliquer les modifications.

L'alarme par défaut est désactivée.

#### Désactiver les alarmes personnalisées globales (système hérité)

Vous pouvez désactiver une alarme personnalisée globale héritée pour l'ensemble du système.

#### Avant de commencer

- · Vous devez être connecté au Grid Manager à l'aide d'un "navigateur web pris en charge".
- · Vous avez "autorisations d'accès spécifiques".

#### Description de la tâche

La désactivation d'une alarme pour un attribut qui a actuellement une alarme déclenchée n'efface pas l'alarme en cours. L'alarme sera désactivée lors du prochain dépassement du seuil d'alarme par l'attribut, ou vous pouvez effacer l'alarme déclenchée.

#### Étapes

- 1. Sélectionnez SUPPORT > alarmes (hérité) > alarmes globales.
- 2. Dans le tableau alarmes personnalisées globales, cliquez sur **Modifier** *i* à côté de l'alarme que vous souhaitez désactiver.
- 3. Décochez la case activé.

|                                   | danns (Tresu    | (s))                 |   |     |      |      |         |          |       |                          |         |
|-----------------------------------|-----------------|----------------------|---|-----|------|------|---------|----------|-------|--------------------------|---------|
| Enabled Service                   | Attribute       |                      |   |     | Seve | rity | Message | Operator | Value | Additional<br>Recipients | Actions |
| All 💌                             | RDTE (Tivoli St | orage Manager State) | 8 | . 1 | Majo | or 🔻 | Offline | = •      | 10    | [                        | 1000    |
|                                   |                 |                      |   |     |      |      |         |          |       |                          |         |
| Default Alarms                    |                 |                      |   |     |      |      |         |          |       |                          |         |
| Default Alarms                    |                 |                      |   |     |      |      |         |          |       |                          |         |
| Default Alarms                    | Defaults 💌 🙀    | )                    |   |     |      |      |         |          | I     |                          |         |
| Filter by Disabled<br>0 Result(s) | Defaults 💌 📦    | )                    |   |     |      |      |         |          |       |                          |         |

## 4. Cliquez sur appliquer les modifications.

L'alarme personnalisée globale est désactivée.

#### Effacer les alarmes déclenchées (système hérité)

Si une alarme héritée est déclenchée, vous pouvez l'effacer au lieu de la reconnaître.

#### Avant de commencer

• Vous devez avoir le Passwords.txt fichier.

La désactivation d'une alarme pour un attribut qui a actuellement une alarme déclenchée contre elle n'efface pas l'alarme. L'alarme sera désactivée lors de la prochaine modification de l'attribut. Vous pouvez accuser réception de l'alarme ou, si vous voulez effacer immédiatement l'alarme plutôt que d'attendre que la valeur de l'attribut change (ce qui entraîne un changement de l'état d'alarme), vous pouvez effacer l'alarme déclenchée. Vous pouvez trouver ceci utile si vous voulez effacer une alarme immédiatement contre un attribut dont la valeur ne change pas souvent (par exemple, les attributs d'état).

- 1. Désactivez l'alarme.
- 2. Connectez-vous au nœud d'administration principal :
  - a. Saisissez la commande suivante : ssh admin@primary Admin Node IP
  - b. Entrez le mot de passe indiqué dans le Passwords.txt fichier.
  - c. Entrez la commande suivante pour passer à la racine : su -
  - d. Entrez le mot de passe indiqué dans le Passwords.txt fichier.

Lorsque vous êtes connecté en tant que root, l'invite passe de \$ à #.

- 3. Redémarrez le service NMS : service nms restart
- 4. Déconnectez-vous du nœud d'administration : exit

L'alarme est effacée.

Apply Changes

## Configurer les notifications des alarmes (système hérité)

Le système StorageGRID peut envoyer automatiquement des e-mails et "Notifications SNMP" lorsqu'une alarme est déclenchée ou qu'un état de service change.

Par défaut, les notifications par e-mail d'alarme ne sont pas envoyées. Pour les notifications par e-mail, vous devez configurer le serveur de messagerie et spécifier les destinataires. Pour les notifications SNMP, vous devez configurer l'agent SNMP.

### Types de notifications d'alarme (système hérité)

Lorsqu'une alarme héritée est déclenchée, le système StorageGRID envoie deux types de notifications d'alarme : le niveau de gravité et l'état de service.

## Notifications de niveau de gravité

Une notification par e-mail d'alarme est envoyée lorsqu'une alarme héritée est déclenchée à un niveau de gravité sélectionné :

- Avertissement
- Mineur
- Majeur
- Primordial

Une liste de diffusion reçoit toutes les notifications relatives à l'alarme pour la gravité sélectionnée. Une notification est également envoyée lorsque l'alarme quitte le niveau d'alarme — soit en étant résolue soit en entrant un niveau de gravité d'alarme différent.

## Notifications d'état de service

Une notification d'état de service est envoyée lorsqu'un service (par exemple, le service LDR ou le service NMS) entre dans l'état de service sélectionné et lorsqu'il quitte l'état de service sélectionné. Des notifications d'état de service sont envoyées lorsqu'un service entre ou quitte l'un des États de service suivants :

- Inconnu
- Arrêt administratif

Une liste de diffusion reçoit toutes les notifications associées aux modifications de l'état sélectionné.

#### Configuration des paramètres du serveur de messagerie pour les alarmes (système hérité)

Si vous souhaitez que StorageGRID envoie des notifications par e-mail lorsqu'une alarme héritée est déclenchée, vous devez spécifier les paramètres du serveur de messagerie SMTP. Le système StorageGRID envoie uniquement des e-mails ; il ne peut pas en recevoir.

## Avant de commencer

- · Vous devez être connecté au Grid Manager à l'aide d'un "navigateur web pris en charge".
- · Vous avez "autorisations d'accès spécifiques".

## Description de la tâche

Utilisez ces paramètres pour définir le serveur SMTP utilisé pour les notifications par e-mail d'alarme et les emails AutoSupport hérités. Ces paramètres ne sont pas utilisés pour les notifications d'alerte.

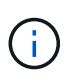

Si vous utilisez SMTP comme protocole pour les packages AutoSupport, vous avez peut-être déjà configuré un serveur de messagerie SMTP. Le même serveur SMTP est utilisé pour les notifications par e-mail d'alarme. Vous pouvez donc ignorer cette procédure. Voir la "Instructions d'administration de StorageGRID".

SMTP est le seul protocole pris en charge pour l'envoi d'e-mails.

## Étapes

- 1. Sélectionnez SUPPORT > alarmes (hérité) > Configuration messagerie héritée.
- 2. Dans le menu E-mail, sélectionnez serveur.

La page serveur de messagerie s'affiche. Cette page est également utilisée pour configurer le serveur de messagerie pour les packages AutoSupport.

Use these settings to define the email server used for alarm notifications and for AutoSupport messages. These settings are not used for alert notifications. See Managing alerts and alarms in the instructions for monitoring and troubleshooting StorageGRID.

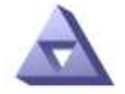

Email Server Updated: 2016-03-17 11:11:59 PDT

#### E-mail Server (SMTP) Information

| Mail Server<br>Port                             |                                      |
|-------------------------------------------------|--------------------------------------|
| Authentication<br>Authentication<br>Credentials | Off  Username: root Password: •••••• |
| From Address                                    |                                      |
| Test E-mail                                     | To: To: Send Test E-mail             |

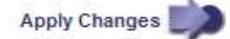

3. Ajoutez les paramètres suivants du serveur de messagerie SMTP :

| Élément               | Description                                                                                                    |
|-----------------------|----------------------------------------------------------------------------------------------------|
| Serveur de messagerie | Adresse IP du serveur de messagerie SMTP. Vous pouvez entrer un<br>nom d'hôte plutôt qu'une adresse IP si vous avez déjà configuré les<br>paramètres DNS sur le noeud d'administration. |
| Port                  | Numéro de port pour accéder au serveur de messagerie SMTP.                                                                                                    |
| Authentification      | Permet l'authentification du serveur de messagerie SMTP. Par défaut, l'authentification est désactivée.                                                                                 |

| Élément                         | Description                                                                                                    |
|---------------------------------|----------------------------------------------------------------------------------------------------|
| Informations d'authentification | Nom d'utilisateur et mot de passe du serveur de messagerie SMTP.<br>Si l'authentification est activée, un nom d'utilisateur et un mot de<br>passe doivent être fournis pour accéder au serveur de messagerie<br>SMTP. |

- 4. Sous **de adresse**, entrez une adresse e-mail valide que le serveur SMTP reconnaîtra comme adresse email d'envoi. Il s'agit de l'adresse électronique officielle à partir de laquelle l'e-mail est envoyé.
- 5. Vous pouvez également envoyer un e-mail de test pour confirmer que les paramètres de votre serveur de messagerie SMTP sont corrects.
  - a. Dans la zone **Test E-mail > à**, ajoutez une ou plusieurs adresses auxquelles vous pouvez accéder.

Vous pouvez entrer une seule adresse e-mail ou une liste d'adresses e-mail délimitée par des virgules. Comme le service NMS ne confirme pas le succès ou l'échec lors de l'envoi d'un e-mail de test, vous devez être en mesure de vérifier la boîte de réception du destinataire du test.

b. Sélectionnez Envoyer E-mail test.

## 6. Cliquez sur appliquer les modifications.

Les paramètres du serveur de messagerie SMTP sont enregistrés. Si vous avez saisi des informations pour un e-mail de test, cet e-mail est envoyé. Les e-mails de test sont immédiatement envoyés au serveur de messagerie et ne sont pas envoyés par la file d'attente des notifications. Dans un système avec plusieurs nœuds d'administration, chaque nœud d'administration envoie un e-mail. La réception de l'e-mail de test confirme que les paramètres de votre serveur de messagerie SMTP sont corrects et que le service NMS se connecte avec succès au serveur de messagerie. Un problème de connexion entre le service NMS et le serveur de messagerie déclenche l'alarme DES MINUTES héritées (état de notification NMS) au niveau de gravité mineure.

#### Créer des modèles d'e-mails d'alarme (système hérité)

Les modèles de courrier électronique vous permettent de personnaliser l'en-tête, le pied de page et l'objet d'une notification d'alarme existante. Vous pouvez utiliser des modèles d'e-mails pour envoyer des notifications uniques contenant le même corps de texte à différentes listes de diffusion.

## Avant de commencer

- Vous devez être connecté au Grid Manager à l'aide d'un "navigateur web pris en charge".
- · Vous avez "autorisations d'accès spécifiques".

## Description de la tâche

Utilisez ces paramètres pour définir les modèles d'e-mails utilisés pour les notifications d'alarme héritées. Ces paramètres ne sont pas utilisés pour les notifications d'alerte.

Différentes listes de diffusion peuvent nécessiter des informations de contact différentes. Les modèles n'incluent pas le corps du message électronique.

## Étapes

- 1. Sélectionnez SUPPORT > alarmes (hérité) > Configuration messagerie héritée.
- 2. Dans le menu E-mail, sélectionnez modèles.
- 3. Cliquez sur Modifier 🥢 (Ou Insérer 🚯 s'il ne s'agit pas du premier modèle).

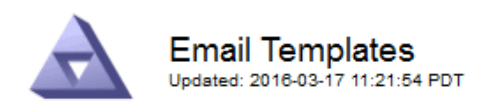

#### Template (0 - 0 of 0)

| Template<br>Name | Subject Prefix | Header          | Footer    | Actions |
|------------------|----------------|-----------------|-----------|---------|
| Template One     | Notifications  | All Email Lists | From SGWS | /00     |
| Show 50 💌 F      | Records Per Pa | ge Refresh      |           |         |

Apply Changes

4. Dans la nouvelle ligne, ajoutez ce qui suit :

| Élément            | Description                                                                                                    |
|--------------------|----------------------------------------------------------------------------------------------------|
| Nom du modèle      | Nom unique utilisé pour identifier le modèle. Les noms de modèles ne peuvent pas être dupliqués.                                                                                                    |
| Préfixe de l'objet | Facultatif. Préfixe qui apparaîtra au début de la ligne d'objet d'un e-<br>mail. Les préfixes peuvent être utilisés pour configurer facilement les<br>filtres d'e-mail et organiser les notifications.                                                           |
| En-tête            | Facultatif. Texte d'en-tête qui apparaît au début du corps du message<br>électronique. Le texte d'en-tête peut être utilisé pour prégérer le<br>contenu de l'e-mail avec des informations telles que le nom et<br>l'adresse de l'entreprise.                     |
| Pied de page       | Facultatif. Texte de pied de page qui apparaît à la fin du corps de l'e-<br>mail. Le texte du pied de page peut être utilisé pour fermer l'e-mail<br>avec des informations de rappel telles qu'un numéro de téléphone de<br>contact ou un lien vers un site Web. |

## 5. Cliquez sur appliquer les modifications.

Un nouveau modèle pour les notifications est ajouté.

#### Créer des listes de diffusion pour les notifications d'alarme (système hérité)

Les listes de diffusion vous permettent d'avertir les destinataires lorsqu'une alarme héritée est déclenchée ou lorsqu'un état de service change. Vous devez créer au moins une liste de diffusion pour pouvoir envoyer des notifications par e-mail d'alarme. Pour envoyer une notification à un seul destinataire, créez une liste de diffusion avec une adresse e-mail.

## Avant de commencer

- Vous devez être connecté au Grid Manager à l'aide d'un "navigateur web pris en charge".
- · Vous avez "autorisations d'accès spécifiques".
- Si vous souhaitez spécifier un modèle de courrier électronique pour la liste de diffusion (en-tête personnalisé, pied de page et ligne d'objet), vous devez avoir déjà créé le modèle.

## Description de la tâche

Utilisez ces paramètres pour définir les listes de diffusion utilisées pour les notifications par e-mail d'alarme héritées. Ces paramètres ne sont pas utilisés pour les notifications d'alerte.

## Étapes

- 1. Sélectionnez SUPPORT > alarmes (hérité) > Configuration messagerie héritée.
- 2. Dans le menu E-mail, sélectionnez listes.
- 3. Cliquez sur Modifier 🥢 (Ou \*Insérer\* 🔁 s'il ne s'agit pas de la première liste de diffusion).

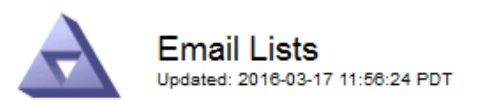

#### Lists (0 - 0 of 0)

| Group Name                 | Recipients | Template | Actions |
|----------------------------|------------|----------|---------|
|                            |            | •        | Ø#3     |
| Show 50 - Records Per Page | Refresh    |          |         |
|                            |            |          |         |

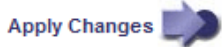

4. Dans la nouvelle ligne, ajoutez les éléments suivants :

| Élément       | Description                                                                                                    |
|---------------|----------------------------------------------------------------------------------------------------|
| Nom du groupe | Nom unique utilisé pour identifier la liste de diffusion. Les noms de listes de diffusion ne peuvent pas être dupliqués.                                                                                                    |
|               | <b>Remarque :</b> si vous modifiez le nom d'une liste de diffusion, le changement n'est pas propagé aux autres emplacements qui utilisent le nom de la liste de diffusion. Vous devez mettre à jour manuellement toutes les notifications configurées pour utiliser le nouveau nom de liste de diffusion. |
| Destinataires | Une seule adresse e-mail, une liste de diffusion précédemment<br>configurée ou une liste délimitée par des virgules d'adresses e-mail et<br>de listes de diffusion auxquelles les notifications seront envoyées.                                                                                          |
|               | <b>Remarque :</b> si une adresse e-mail appartient à plusieurs listes de diffusion, une seule notification par e-mail est envoyée lorsqu'un événement de déclenchement de notification se produit.                                                                                                    |

| Élément | Description                                                                                                    |
|---------|----------------------------------------------------------------------------------------------------|
| Modèle  | Vous pouvez également sélectionner un modèle de courrier<br>électronique pour ajouter un en-tête, un pied de page et une ligne<br>d'objet uniques aux notifications envoyées à tous les destinataires de<br>cette liste de diffusion. |

## 5. Cliquez sur appliquer les modifications.

Une nouvelle liste de diffusion est créée.

### Configurer les notifications par e-mail pour les alarmes (système hérité)

Pour recevoir des notifications par e-mail pour le système d'alarme hérité, les destinataires doivent être membres d'une liste de diffusion et cette liste doit être ajoutée à la page Notifications. Les notifications sont configurées pour envoyer des e-mails aux destinataires uniquement lorsqu'une alarme avec un niveau de gravité spécifié est déclenchée ou lorsqu'un état de service change. Ainsi, les destinataires ne reçoivent que les notifications dont ils ont besoin.

## Avant de commencer

- Vous devez être connecté au Grid Manager à l'aide d'un "navigateur web pris en charge".
- · Vous avez "autorisations d'accès spécifiques".
- Vous devez avoir configuré une liste d'e-mails.

## Description de la tâche

Utilisez ces paramètres pour configurer les notifications pour les alarmes héritées. Ces paramètres ne sont pas utilisés pour les notifications d'alerte.

Si une adresse e-mail (ou une liste) appartient à plusieurs listes de diffusion, une seule notification par e-mail est envoyée lorsqu'un événement de déclenchement de notification se produit. Par exemple, un groupe d'administrateurs au sein de votre organisation peut être configuré pour recevoir des notifications pour toutes les alarmes, quelle que soit leur gravité. Un autre groupe peut uniquement exiger des notifications pour les alarmes dont la gravité est critique. Vous pouvez appartenir aux deux listes. Si une alarme critique est déclenchée, vous ne recevez qu'une seule notification.

## Étapes

- 1. Sélectionnez SUPPORT > alarmes (hérité) > Configuration messagerie héritée.
- 2. Dans le menu E-mail, sélectionnez Notifications.
- 3. Cliquez sur \*Modifier\* 🥢 (Ou \*Insérer\* 🚹 s'il ne s'agit pas de la première notification).
- 4. Sous liste de courrier électronique, sélectionnez la liste de diffusion.
- 5. Sélectionnez un ou plusieurs niveaux de gravité d'alarme et États de service.
- 6. Cliquez sur appliquer les modifications.

Des notifications sont envoyées à la liste de diffusion lorsque des alarmes avec le niveau de gravité d'alarme ou l'état de service sélectionné sont déclenchées ou modifiées.

## Supprimer les notifications d'alarme pour une liste de diffusion (système hérité)

Vous pouvez supprimer les notifications d'alarme pour une liste de diffusion lorsque vous ne souhaitez plus

que la liste de diffusion reçoive des notifications relatives aux alarmes. Par exemple, vous pouvez supprimer les notifications relatives aux alarmes existantes après avoir été passé à l'aide des notifications par e-mail d'alerte.

## Avant de commencer

- · Vous devez être connecté au Grid Manager à l'aide d'un "navigateur web pris en charge".
- · Vous avez "autorisations d'accès spécifiques".

Utilisez ces paramètres pour supprimer les notifications par e-mail pour l'ancien système d'alarme. Ces paramètres ne s'appliquent pas aux notifications par e-mail d'alerte.

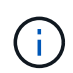

Bien que le système d'alarme existant continue d'être pris en charge, le système d'alerte offre des avantages significatifs et est plus facile à utiliser.

## Étapes

- 1. Sélectionnez SUPPORT > alarmes (hérité) > Configuration messagerie héritée.
- 2. Dans le menu E-mail, sélectionnez Notifications.
- 3. Cliquez sur **Modifier** an regard de la liste de diffusion pour laquelle vous souhaitez supprimer les notifications.
- 4. Sous Supprimer, cochez la case en regard de la liste de diffusion que vous souhaitez supprimer ou sélectionnez **Supprimer** en haut de la colonne pour supprimer toutes les listes de diffusion.
- 5. Cliquez sur appliquer les modifications.

Les notifications d'alarme héritées sont supprimées pour les listes d'envoi sélectionnées.

## Afficher les anciennes alarmes

Les alarmes (système hérité) sont déclenchées lorsque les attributs système atteignent les valeurs de seuil d'alarme. Vous pouvez afficher les alarmes actives à partir de la page alarmes en cours.

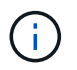

Bien que le système d'alarme existant continue d'être pris en charge, le système d'alerte offre des avantages significatifs et est plus facile à utiliser.

## Avant de commencer

• Vous devez être connecté au Grid Manager à l'aide d'un "navigateur web pris en charge".

## Étapes

1. Sélectionnez SUPPORT > alarmes (hérité) > alarmes actuelles.

The alarm system is the legacy system. The alert system offers significant benefits and is easier to use. See Managing alerts and alarms in the instructions for monitoring and troubleshooting StorageGRID.

## **Current Alarms**

Last Refreshed: 2020-05-27 09:41:39 MDT

| Severity Attribute                       | Service              | Description | Alarm Time          | Trigger Value | Current Value |  |
|------------------------------------------|----------------------|-------------|---------------------|---------------|---------------|--|
| Major ORSU (Outbound Replication Status) | Data Center 1/DC1-   |             | 2020-05-26 21:47:18 | Storage       | Storage       |  |
|                                          | ARC1/ARC Unavailable |             | MDT                 | Unavailable   | Unavailable   |  |

L'icône d'alarme indique la gravité de chaque alarme, comme suit :

| Icône | Couleur      | Gravité de<br>l'alarme | Signification                                                                                                    |
|-------|--------------|------------------------|----------------------------------------------------------------------------------------------------|
|       | Jaune        | Avertissement          | Le nœud est connecté à la grille, mais il existe une<br>condition inhabituelle qui n'affecte pas les<br>opérations normales.                                                                                    |
| A     | Orange clair | Mineur                 | Le nœud est connecté à la grille, mais il existe une<br>condition anormale qui pourrait affecter son<br>fonctionnement à l'avenir. Vous devez étudier pour<br>éviter la remontée des problèmes.                 |
| •     | Orange foncé | Majeur                 | Le nœud est connecté à la grille, mais il existe une<br>condition anormale qui affecte actuellement le<br>fonctionnement. Cela nécessite une attention<br>particulière afin d'éviter la remontée des problèmes. |
| ⊗     | Rouge        | Primordial             | Le nœud est connecté à la grille, mais il existe une<br>condition anormale qui a arrêté des opérations<br>normales. Vous devez résoudre le problème<br>immédiatement.                                           |

- 2. Pour en savoir plus sur l'attribut à l'origine du déclenchement de l'alarme, cliquez avec le bouton droit de la souris sur le nom de l'attribut dans le tableau.
- 3. Pour afficher des détails supplémentaires sur une alarme, cliquez sur le nom du service dans le tableau.

L'onglet alarmes du service sélectionné apparaît (SUPPORT > Outils > topologie de grille > Grid Node > Service > alarmes).

| Overview | Alarms      | Reports   | Configuration   |   |  |  |  |  |
|----------|-------------|-----------|-----------------|---|--|--|--|--|
| Main     | History     |           |                 |   |  |  |  |  |
|          |             |           |                 |   |  |  |  |  |
|          | Alarms: ARC | (DC1-ARC1 | ) - Replication | n |  |  |  |  |

Updated: 2019-05-24 10:46:48 MDT

| Severity  | Attribute                             | Description            | Alarm Time                 | Trigger Value          | Current Value          | Acknowledge Time | Acknowledge |
|-----------|---------------------------------------|------------------------|----------------------------|------------------------|------------------------|------------------|-------------|
| \rm Major | ORSU (Outbound<br>Replication Status) | Storage<br>Unavailable | 2019-05-23 21:40:08<br>MDT | Storage<br>Unavailable | Storage<br>Unavailable |                  | •           |
|           |                                       |                        |                            |                        |                        | Apply C          | hanges 📖    |

- 4. Si vous souhaitez effacer le nombre d'alarmes en cours, vous pouvez, en option, procéder comme suit :
  - Accuser réception de l'alarme. Une alarme acquittée n'est plus incluse dans le nombre d'alarmes héritées à moins qu'elle ne soit déclenchée au niveau de gravité suivant ou qu'elle ne soit résolue et se déclenche à nouveau.
  - Désactivez une alarme par défaut particulière ou une alarme personnalisée globale pour l'ensemble du système afin d'éviter qu'elle ne se déclenche à nouveau.

## Informations associées

"Référence des alarmes (système hérité)"

"Acquitter les alarmes actuelles (système hérité)"

"Désactiver les alarmes (système hérité)"

# Référence des alarmes (système hérité)

Le tableau suivant répertorie toutes les alarmes par défaut héritées. Si une alarme est déclenchée, vous pouvez rechercher le code d'alarme dans ce tableau pour trouver les actions recommandées.

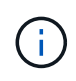

Bien que le système d'alarme existant continue d'être pris en charge, le système d'alerte offre des avantages significatifs et est plus facile à utiliser.

| Code | Nom                              | Service                                                          | Action recommandée                                                                                                    |
|------|----------------------------------|------------------------------------------------------------------|----------------------------------------------------------------------------------------------------|
| ABRL | Relais d'attribut<br>disponibles | BADC, BAMS,<br>BARC, BCLB,<br>BCMN, BLDR,<br>BNMS, BSSM,<br>BDDS | Rétablir la connectivité à un service (un service ADC)<br>exécutant un service de relais d'attribut dès que<br>possible. S'il n'y a pas de relais d'attribut connecté, le<br>nœud de grille ne peut pas signaler les valeurs<br>d'attribut au service NMS. Ainsi, le service NMS ne<br>peut plus surveiller l'état du service ou mettre à jour<br>les attributs du service.<br>Si le problème persiste, contactez le support<br>technique. |

| Code  | Nom                                        | Service             | Action recommandée                                                                                                    |
|-------|--------------------------------------------|---------------------|----------------------------------------------------------------------------------------------------|
| ACMS  | Services de<br>métadonnées<br>disponibles  | BARC, BLDR,<br>BCMN | Une alarme se déclenche lorsqu'un service LDR ou<br>ARC perd la connexion à un service DDS. Dans ce<br>cas, les transactions d'ingestion ou de récupération<br>ne peuvent pas être traitées. Si l'indisponibilité des<br>services DDS n'est qu'un bref problème transitoire,<br>les transactions peuvent être retardées.<br>Vérifiez et restaurez les connexions à un service DDS<br>pour effacer cette alarme et rétablir la fonctionnalité<br>complète du service.                                                                                                    |
| ACTES | État du service<br>NetApp Cloud<br>Tiering | ARC                 | Disponible uniquement pour les nœuds d'archivage<br>avec un type de Tiering cloud cible : simple Storage<br>Service (S3).<br>Si l'attribut ACT pour le nœud d'archivage est défini<br>sur lecture seule activée ou lecture-écriture<br>désactivée, vous devez définir l'attribut sur lecture-<br>écriture activée.<br>Si une alarme majeure est déclenchée en raison d'un<br>échec de l'authentification, vérifiez les informations<br>d'identification associées au compartiment de<br>destination et mettez à jour les valeurs, si nécessaire.<br>Si une alarme majeure est déclenchée pour une autre<br>raison, contactez le support technique. |
| ADCA  | État ADC                                   | ADC                 | Si une alarme est déclenchée, sélectionnez<br><b>SUPPORT &gt; Outils &gt; topologie de grille</b> .<br>Sélectionnez ensuite <i>site &gt; grid node &gt; ADC &gt;</i><br><b>Présentation &gt; main</b> et <i>ADC &gt; alarmes &gt; main</i> pour<br>déterminer la cause de l'alarme.<br>Si le problème persiste, contactez le support<br>technique.                                                                                                    |
| ADCE  | État ADC                                   | ADC                 | Si la valeur de l'état ADC est Veille, continuez à<br>surveiller le service et si le problème persiste,<br>contactez l'assistance technique.<br>Si la valeur de l'état ADC est hors ligne, redémarrez<br>le service. Si le problème persiste, contactez le<br>support technique.                                                                                                    |

| Code | Nom                            | Service | Action recommandée                                                                                                    |
|------|--------------------------------|---------|----------------------------------------------------------------------------------------------------|
| AITE | État de<br>récupération        | BARC    | Disponible uniquement pour les nœuds d'archivage<br>avec un type cible de Tivoli Storage Manager (TSM).                                                                                                    |
|      |                                |         | Si la valeur de Retrieve State est en attente de la<br>cible, vérifiez le serveur middleware TSM et assurez-<br>vous qu'il fonctionne correctement. Si le nœud<br>d'archivage vient d'être ajouté au système<br>StorageGRID, assurez-vous que la connexion du<br>nœud d'archivage au système de stockage d'archives<br>externe cible est correctement configurée.                                                                                                    |
|      |                                |         | Si la valeur de l'état de récupération d'archives est<br>hors ligne, essayez de mettre à jour l'état en ligne.<br>Sélectionnez SUPPORT > Outils > topologie de<br>grille. Sélectionnez ensuite <i>site</i> > <i>grid node</i> > ARC<br>> Retrieve > Configuration > main, sélectionnez<br>Archive Retrieve State > Online, puis cliquez sur<br>Apply Changes.                                                                                                    |
|      |                                |         | Si le problème persiste, contactez le support technique.                                                                                                    |
| AITU | État de<br>récupération        | BARC    | <ul> <li>Si la valeur de l'état de récupération est erreur cible, recherchez des erreurs dans le système de stockage d'archives externes ciblé.</li> <li>Si la valeur de l'état de récupération d'archives est session perdue, vérifiez le système de stockage d'archives externes ciblé pour vous assurer qu'il est en ligne et qu'il fonctionne correctement. Vérifiez la connexion réseau avec la cible.</li> <li>Si la valeur de l'état de récupération d'archives est erreur inconnue, contactez le support technique.</li> </ul> |
| ALIS | Sessions<br>d'attribut entrant | ADC     | Si le nombre de sessions d'attribut entrantes sur un<br>relais d'attribut augmente trop important, cela peut<br>indiquer que le système StorageGRID est devenu<br>déséquilibré. Dans des conditions normales, les<br>sessions d'attribut doivent être réparties de manière<br>uniforme entre les services ADC. Un déséquilibre<br>peut entraîner des problèmes de performances.<br>Si le problème persiste, contactez le support<br>technique.                                                                                         |
| ALOS | Sessions<br>d'attribut sortant | ADC     | Le service ADC a un nombre élevé de sessions<br>d'attribut et est en train de devenir surchargé. Si cette<br>alarme se déclenche, contactez le support technique.                                                                                                    |
| Code | Nom                                          | Service                                                 | Action recommandée                                                                                                    |
|------|----------------------------------------------|---------------------------------------------------------|----------------------------------------------------------------------------------------------------|
| ALUR | Référentiels<br>d'attributs<br>inaccessibles | ADC                                                     | Vérifiez la connectivité réseau avec le service NMS<br>pour vous assurer que le service peut contacter le<br>référentiel d'attributs.                                                                                                    |
|      |                                              |                                                         | réseau est correcte, contactez le support technique.                                                                                                    |
| AMQS | Messages<br>d'audit en file<br>d'attente     | BADC, BAMS,<br>BARC, BCLB,<br>BCMN, BLDR,<br>BNMS, BDDS | Si les messages d'audit ne peuvent pas être<br>immédiatement transmis à un relais d'audit ou à un<br>référentiel, ils sont stockés dans une file d'attente de<br>disques. Si la file d'attente des disques est saturée,<br>des pannes peuvent se produire.                                                                                                    |
|      |                                              |                                                         | Pour vous permettre de répondre dans le temps afin<br>d'éviter une panne, des alarmes AMQS sont<br>déclenchées lorsque le nombre de messages dans la<br>file d'attente du disque atteint les seuils suivants :                                                                                                    |
|      |                                              |                                                         | Remarque : plus de 100,000 messages                                                                                                    |
|      |                                              |                                                         | • Mineur : au moins 500,000 messages                                                                                                    |
|      |                                              |                                                         | • Majeur : au moins 2,000,000 messages                                                                                                    |
|      |                                              |                                                         | Critique : au moins 5,000,000 messages                                                                                                    |
|      |                                              |                                                         | Si une alarme AMQS est déclenchée, vérifiez la<br>charge sur le systèmes'il y a eu un nombre<br>important de transactions, l'alarme doit se résoudre<br>au fil du temps. Dans ce cas, vous pouvez ignorer<br>l'alarme.                                                                                                    |
|      |                                              |                                                         | Si l'alarme persiste et augmente la gravité, affichez un<br>graphique de la taille de la file d'attente. Si ce chiffre<br>augmente régulièrement au fil des heures ou des<br>jours, la charge d'audit a probablement dépassé la<br>capacité d'audit du système. Réduisez le taux de<br>fonctionnement du client ou diminuez le nombre de<br>messages d'audit consignés en changeant le niveau<br>d'audit sur erreur ou Désactivé. Voir "Configurez les<br>messages d'audit et les destinations des journaux". |

| Code | Nom                                      | Service | Action recommandée                                                                                                    |
|------|------------------------------------------|---------|----------------------------------------------------------------------------------------------------|
| AOTE | État du magasin                          | BARC    | Disponible uniquement pour les nœuds d'archivage<br>avec un type cible de Tivoli Storage Manager (TSM).<br>Si la valeur de l'état du magasin attend la cible,                                                                                                    |
|      |                                          |         | vérifiez le système de stockage d'archives externe et<br>assurez-vous qu'il fonctionne correctement. Si le<br>nœud d'archivage vient d'être ajouté au système<br>StorageGRID, assurez-vous que la connexion du<br>nœud d'archivage au système de stockage d'archives<br>externe cible est correctement configurée. |
|      |                                          |         | Si la valeur de l'état du magasin est hors ligne,<br>vérifiez la valeur de l'état du magasin. Corrigez tout<br>problème avant de remettre l'état du magasin en<br>ligne.                                                                                                    |
| AOTU | État du magasin                          | BARC    | Si la valeur Etat de stockage est session perdue,<br>vérifiez que le système de stockage d'archives<br>externe est connecté et en ligne.                                                                                                    |
|      |                                          |         | Si la valeur erreur cible est définie, recherchez des erreurs dans le système de stockage d'archives externe.                                                                                                    |
|      |                                          |         | Si la valeur de l'état du stockage est erreur inconnue, contactez le support technique.                                                                                                    |
| APMS | Connectivité<br>multivoie du<br>stockage | SSM     | Si l'alarme d'état de chemins d'accès multiples<br>apparaît comme « dégradé » (sélectionnez<br>SUPPORT > Tools > Grid topology, puis<br>sélectionnez <i>site</i> > <i>GRID node</i> > SSM > Events),<br>procédez comme suit :                                                                                      |
|      |                                          |         | <ol> <li>Branchez ou remplacez le câble qui n'affiche<br/>aucun voyant.</li> </ol>                                                                                                    |
|      |                                          |         | 2. Attendez une à cinq minutes.                                                                                                    |
|      |                                          |         | Ne débranchez pas l'autre câble au moins cinq<br>minutes après avoir branché le premier câble. Un<br>débranchement trop précoce peut entraîner la<br>lecture seule du volume racine, ce qui nécessite<br>le redémarrage du matériel.                                                                               |
|      |                                          |         | <ol> <li>Retournez à la page SSM &gt; Resources et vérifiez<br/>que l'état « dégradé » du chemin multiple est<br/>passé à « nominal » dans la section Storage<br/>Hardware (matériel de stockage).</li> </ol>                                                                                                    |

| Code | Nom                             | Service | Action recommandée                                                                                                    |
|------|---------------------------------|---------|----------------------------------------------------------------------------------------------------|
| ARCE | État DE L'ARC                   | ARC     | Le service ARC dispose d'un état de veille jusqu'à ce<br>que tous les composants ARC (réplication, stockage,<br>récupération, cible) aient démarré. Il passe ensuite en<br>ligne.                                                                                                    |
|      |                                 |         | Si la valeur de l'état ARC ne passe pas du mode<br>Veille au mode en ligne, vérifier l'état des composants<br>ARC.                                                                                                    |
|      |                                 |         | Si la valeur de l'état ARC est hors ligne, redémarrer le service. Si le problème persiste, contactez le support technique.                                                                                                    |
| AROQ | Objets mis en<br>file d'attente | ARC     | Cette alarme peut être déclenchée si le périphérique<br>de stockage amovible fonctionne lentement en raison<br>de problèmes avec le système de stockage d'archives<br>externes ciblé ou si plusieurs erreurs de lecture sont<br>détectées. Vérifiez que le système de stockage<br>d'archives externe ne présente pas d'erreurs et<br>assurez-vous qu'il fonctionne correctement. |
|      |                                 |         | Dans certains cas, cette erreur peut survenir en<br>raison d'un taux élevé de demandes de données.<br>Surveillez le nombre d'objets mis en file d'attente<br>lorsque l'activité du système diminue.                                                                                                    |

| Code | Nom                       | Service | Action recommandée                                                                                                    |
|------|---------------------------|---------|----------------------------------------------------------------------------------------------------|
| ARRF | Échecs de<br>demande      | ARC     | Si une récupération à partir du système de stockage<br>d'archives externe cible échoue, le nœud d'archivage<br>retente l'extraction car la défaillance peut être due à<br>un problème transitoire. Cependant, si les données<br>de l'objet sont corrompues ou si elles ont été<br>marquées comme étant définitivement indisponibles,<br>la récupération n'échoue pas. En revanche, le nœud<br>d'archivage tente continuellement la récupération et la<br>valeur des échecs de demande continue<br>d'augmenter.<br>Cette alarme peut indiquer que le support de<br>stockage contenant les données demandées est<br>corrompu. Vérifiez le système de stockage d'archives<br>externe pour diagnostiquer le problème.<br>Si vous déterminez que les données d'objet ne sont<br>plus dans l'archive, l'objet devra être supprimé du<br>système StorageGRID. Pour plus d'informations,<br>contactez le support technique.<br>Une fois le problème qui a déclenché cette alarme<br>résolu, réinitialisez le nombre de défaillances.<br>Sélectionnez <b>SUPPORT &gt; Outils &gt; topologie de<br/>grille</b> . Sélectionnez ensuite <i>site &gt; grid node &gt;</i> ARC<br>> Retrieve > Configuration > main, sélectionnez<br>Réinitialiser le nombre d'échecs de demande et<br>cliquez sur appliquer les modifications. |
| ARRV | Échecs de<br>vérification | ARC     | <ul> <li>Pour diagnostiquer et corriger ce problème, contactez le support technique.</li> <li>Une fois le problème qui a déclenché cette alarme résolu, réinitialisez le nombre de pannes.</li> <li>Sélectionnez SUPPORT &gt; Outils &gt; topologie de grille. Sélectionnez ensuite <i>site</i> &gt; <i>grid node</i> &gt; ARC &gt; Retrieve &gt; Configuration &gt; main, sélectionnez Réinitialiser le nombre d'échecs de vérification et cliquez sur appliquer les changements.</li> </ul>                                                                                                    |

| Code | Nom                                                                 | Service | Action recommandée                                                                                                    |
|------|---------------------------------------------------------------------|---------|----------------------------------------------------------------------------------------------------|
| ARVF | Échecs de<br>stockage                                               | ARC     | Cette alarme peut survenir en raison d'erreurs avec le<br>système de stockage d'archives externes ciblé.<br>Vérifiez que le système de stockage d'archives<br>externe ne présente pas d'erreurs et assurez-vous<br>qu'il fonctionne correctement.<br>Une fois le problème qui a déclenché cette alarme<br>résolu, réinitialisez le nombre de défaillances.<br>Sélectionnez SUPPORT > Outils > topologie de<br>grille. Sélectionnez ensuite <i>site</i> > <i>grid node</i> > ARC<br>> Retrieve > Configuration > main, sélectionnez<br>Réinitialiser le nombre d'échecs de stockage et<br>cliquez sur appliquer les changements. |
| ASXP | Partages d'audit                                                    | AMS     | Une alarme est déclenchée si la valeur des partages<br>d'audit est inconnue. Cette alarme peut indiquer un<br>problème d'installation ou de configuration du nœud<br>d'administration.<br>Si le problème persiste, contactez le support<br>technique.                                                                                                    |
| AUMA | Statut AMS                                                          | AMS     | Si la valeur de l'état AMS est erreur de connectivité<br>DB, redémarrez le nœud de la grille.<br>Si le problème persiste, contactez le support<br>technique.                                                                                                    |
| AUME | État AMS                                                            | AMS     | Si la valeur de l'état AMS est Veille, continuez à<br>surveiller le système StorageGRID. Si le problème<br>persiste, contactez le support technique.<br>Si la valeur de l'état AMS est hors ligne, redémarrez<br>le service. Si le problème persiste, contactez le<br>support technique.                                                                                                    |
| AUXS | Audit de l'état<br>d'exportation                                    | AMS     | Si une alarme se déclenche, corrigez le problème<br>sous-jacent, puis redémarrez le service AMS.<br>Si le problème persiste, contactez le support<br>technique.                                                                                                    |
| BADD | Nombre de<br>disques<br>défaillants du<br>contrôleur de<br>stockage | SSM     | Cette alarme se déclenche lorsqu'un ou plusieurs<br>disques d'une appliance StorageGRID sont<br>défectueux ou non optimaux. Remplacez les disques<br>si nécessaire.                                                                                                    |

| Code   | Nom                                                     | Service | Action recommandée                                                                                                    |
|--------|---------------------------------------------------------|---------|----------------------------------------------------------------------------------------------------|
| BASF   | Identificateurs<br>d'objet<br>disponibles               | CMN     | Lorsqu'un système StorageGRID est provisionné, le<br>service CMN reçoit un nombre fixe d'identifiants<br>d'objets. Cette alarme se déclenche lorsque le<br>système StorageGRID commence à épuiser sa<br>fourniture d'identifiants d'objets.<br>Pour attribuer davantage d'identifiants, contactez le<br>support technique.                                                                                                    |
| BASSES | Identificateur de<br>l'état d'allocation<br>de bloc     | CMN     | Par défaut, une alarme est déclenchée lorsque les<br>identificateurs d'objet ne peuvent pas être attribués<br>car le quorum ADC ne peut pas être atteint.<br>L'allocation de bloc d'identificateur sur le service CMN<br>requiert un quorum (50 % + 1) des services ADC pour<br>être connectés et en ligne. Si le quorum n'est pas<br>disponible, le service CMN ne peut pas allouer de<br>nouveaux blocs d'identification tant que le quorum<br>ADC n'est pas rétabli. En cas de perte du quorum<br>ADC, il n'y a généralement aucun impact immédiat<br>sur le système StorageGRID (les clients peuvent<br>toujours récupérer et récupérer le contenu), car la<br>quantité d'identifiants d'un mois environ est mise en<br>cache ailleurs dans le réseau ; Cependant, si la<br>condition persiste, le système StorageGRID perdra la<br>possibilité d'ingérer un nouveau contenu.<br>Si une alarme est déclenchée, recherchez la raison<br>de la perte du quorum ADC (par exemple, il peut<br>s'agir d'une défaillance du réseau ou du nœud de<br>stockage) et prenez des mesures correctives.<br>Si le problème persiste, contactez le support<br>technique. |
| BRDT   | Température du<br>châssis du<br>contrôleur de<br>calcul | SSM     | Une alarme est déclenchée si la température du<br>contrôleur de calcul d'une appliance StorageGRID<br>dépasse le seuil nominal.<br>Vérifier si les composants matériels et les problèmes<br>environnementaux sont en surchauffe. Si nécessaire,<br>remplacer l'organe.                                                                                                    |

| Code         | Nom                                         | Service                                           | Action recommandée                                                                                                    |
|--------------|---------------------------------------------|---------------------------------------------------|----------------------------------------------------------------------------------------------------|
| POINT DE FIN | Décalage                                    | BADC, BLDR,<br>BNMS, BAMS,<br>BCLB, BCMN,<br>BARC | Une alarme se déclenche si l'heure d'entretien<br>(secondes) diffère sensiblement de l'heure du<br>système d'exploitation. Dans des conditions<br>normales, le service doit se resynchroniser. Si le<br>temps d'entretien dépasse trop loin du temps du<br>système d'exploitation, le fonctionnement du système<br>peut être affecté. Vérifiez que la source de temps du<br>système StorageGRID est correcte.<br>Si le problème persiste, contactez le support<br>technique.                                                                                                    |
| BTSE         | État de l'horloge                           | BADC, BLDR,<br>BNMS, BAMS,<br>BCLB, BCMN,<br>BARC | Une alarme se déclenche si l'heure du service n'est<br>pas synchronisée avec l'heure suivie par le système<br>d'exploitation. Dans des conditions normales, le<br>service doit se resynchroniser. Si le temps dérive trop<br>loin du temps du système d'exploitation, le<br>fonctionnement du système peut être affecté. Vérifiez<br>que la source de temps du système StorageGRID est<br>correcte.<br>Si le problème persiste, contactez le support<br>technique.                                                                                                    |
| CAHP         | Pourcentage<br>d'utilisation du<br>tas Java | DDS                                               | Une alarme se déclenche si Java ne parvient pas à<br>effectuer la collecte des déchets à un rythme qui<br>permet au système de disposer d'un espace suffisant<br>pour fonctionner correctement. Une alarme peut<br>indiquer une charge de travail d'utilisateur dépassant<br>les ressources disponibles sur le système pour le<br>magasin de métadonnées DDS. Vérifiez l'activité ILM<br>dans le tableau de bord ou sélectionnez <b>SUPPORT</b> ><br><b>Outils &gt; topologie de grille</b> , puis sélectionnez <b>site &gt;</b><br><i>GRID node &gt;</i> DDS > Resources > Overview ><br>main.<br>Si le problème persiste, contactez le support<br>technique. |

| Code  | Nom                                | Service | Action recommandée                                                                                                    |
|-------|------------------------------------|---------|----------------------------------------------------------------------------------------------------|
| CASA  | État de la<br>banque de<br>données | DDS     | <ul> <li>Une alarme est déclenchée si le magasin de métadonnées Cassandra n'est plus disponible.</li> <li>Vérifier l'état de Cassandra : <ol> <li>Sur le nœud de stockage, connectez-vous en tant qu'administrateur et su Pour s'identifier à l'aide du mot de passe indiqué dans le fichier Passwords.txt.</li> <li>Entrez : service cassandra status</li> <li>Si Cassandra n'est pas en cours d'exécution, redémarrez-le : service cassandra restart</li> </ol> </li> <li>Cette alarme peut également indiquer que le magasin de métadonnées (base de données Cassandra) pour un nœud de stockage nécessite une reconstruction.</li> <li>Reportez-vous aux informations relatives au dépannage de l'alarme Services : état - Cassandra (SVST) dans "Diagnostiquez les problèmes liés aux métadonnées".</li> <li>Si le problème persiste, contactez le support technique.</li> </ul> |
| CASSE | État du magasin<br>de données      | DDS     | Cette alarme est déclenchée lors de l'installation ou<br>de l'extension pour indiquer qu'un nouveau magasin<br>de données rejoint la grille.                                                                                                    |
| CCNE  | Matériel de<br>calcul              | SSM     | Cette alarme est déclenchée si l'état du matériel du<br>contrôleur de calcul d'une appliance StorageGRID<br>nécessite une intervention.                                                                                                    |

| Code | Nom                                                 | Service | Action recommandée                                                                                                    |
|------|-----------------------------------------------------|---------|----------------------------------------------------------------------------------------------------|
| CDLP | Espace utilisé<br>pour les<br>métadonnées<br>(en %) | DDS     | Cette alarme se déclenche lorsque l'espace effectif<br>des métadonnées (CEMS) atteint 70 % (alarme<br>mineure), 90 % (alarme majeure) et 100 % (alarme<br>critique).                                                                                                    |
|      |                                                     |         | Si cette alarme atteint le seuil de 90 %, un<br>avertissement apparaît sur le tableau de bord dans le<br>Gestionnaire de grille. Vous devez effectuer une<br>procédure d'extension pour ajouter de nouveaux<br>nœuds de stockage dès que possible. Voir<br>"Développez une grille".                                                                                                    |
|      |                                                     |         | Si cette alarme atteint le seuil de 100 %, vous devez<br>arrêter d'ingérer immédiatement des objets et ajouter<br>des nœuds de stockage. Cassandra exige un certain<br>espace pour effectuer les opérations essentielles<br>telles que le compactage et la réparation. Ces<br>opérations seront affectées si les métadonnées de<br>l'objet utilisent plus de 100 % de l'espace autorisé.<br>Des résultats indésirables peuvent survenir. |
|      |                                                     |         | <b>Remarque</b> : contactez le support technique si vous ne pouvez pas ajouter de nœuds de stockage.                                                                                                    |
|      |                                                     |         | Une fois que de nouveaux nœuds de stockage sont<br>ajoutés, le système rééquilibre automatiquement les<br>métadonnées d'objet sur tous les nœuds de<br>stockage, et l'alarme est supprimée.                                                                                                    |
|      |                                                     |         | Consultez également les informations relatives au dépannage de l'alerte de stockage de métadonnées faible dans "Diagnostiquez les problèmes liés aux métadonnées".                                                                                                    |
|      |                                                     |         | Si le problème persiste, contactez le support technique.                                                                                                    |
| CMNA | État CMN                                            | CMN     | Si la valeur de l'état CMN est erreur, sélectionnez<br><b>SUPPORT &gt; Outils &gt; topologie de grille</b> , puis<br>sélectionnez <i>site &gt; grid node &gt; CMN &gt; Présentation</i><br><b>&gt; main</b> et <b>CMN &gt; alarmes &gt; main</b> pour déterminer la<br>cause de l'erreur et résoudre le problème.<br>Une alarme est déclenchée et la valeur de l'état CMN                                                                |
|      |                                                     |         | est pas de CMN en ligne lors d'une actualisation<br>matérielle du nœud d'administration principal lorsque<br>les CMN sont commutés (la valeur de l'ancien état<br>CMN est en attente et la nouvelle est en ligne).                                                                                                    |
|      |                                                     |         | Si le problème persiste, contactez le support technique.                                                                                                    |

| Code | Nom                                                        | Service | Action recommandée                                                                                                    |
|------|------------------------------------------------------------|---------|----------------------------------------------------------------------------------------------------|
| CPRC | Capacité<br>restante                                       | NMS     | Une alarme se déclenche si la capacité restante<br>(nombre de connexions disponibles pouvant être<br>ouvertes à la base de données NMS) est inférieure à<br>la gravité configurée pour l'alarme.<br>Si une alarme est déclenchée, contactez le support<br>technique.                                                                                                    |
| CPSA | Alimentation a<br>du contrôleur de<br>calcul               | SSM     | Une alarme est déclenchée en cas de problème au<br>niveau de l'alimentation A du contrôleur de calcul<br>d'une appliance StorageGRID.<br>Si nécessaire, remplacer l'organe.                                                                                                    |
| CPSB | Alimentation B<br>du contrôleur de<br>calcul               | SSM     | Une alarme est déclenchée en cas de problème au<br>niveau de l'alimentation B du contrôleur de calcul<br>d'une appliance StorageGRID.<br>Si nécessaire, remplacer l'organe.                                                                                                    |
| CPUT | Température du<br>processeur du<br>contrôleur de<br>calcul | SSM     | Une alarme est déclenchée si la température du CPU<br>du contrôleur de calcul d'une appliance StorageGRID<br>dépasse le seuil nominal.<br>Si le nœud de stockage est une appliance<br>StorageGRID, le système StorageGRID indique que<br>le contrôleur nécessite une intervention.<br>Vérifier si les composants matériels et les problèmes<br>d'environnement sont en surchauffe. Si nécessaire,<br>remplacer l'organe. |
| DNST | État DNS                                                   | SSM     | Une fois l'installation terminée, une alarme DNST est<br>déclenchée dans le service SSM. Une fois que le<br>DNS est configuré et que les nouvelles informations<br>de serveur atteignent tous les nœuds de la grille,<br>l'alarme est annulée.                                                                                                    |

| Code  | Nom                                      | Service                                                          | Action recommandée                                                                                                    |
|-------|------------------------------------------|------------------------------------------------------------------|----------------------------------------------------------------------------------------------------|
| ECCD  | Fragments<br>corrompus<br>détectés       | LDR                                                              | Une alarme est déclenchée lorsque le processus de<br>vérification en arrière-plan détecte un fragment de<br>code d'effacement corrompu. Si un fragment<br>corrompu est détecté, une tentative de reconstruction<br>du fragment est effectuée. Réinitialisez les fragments<br>corrompus détectés et copie les attributs perdus à<br>zéro et surveillez-les pour voir si les comptages sont<br>à nouveau affichés. Si le nombre augmente, le<br>stockage sous-jacent du nœud de stockage peut être<br>problématique. Une copie des données d'objet avec<br>code d'effacement n'est pas considérée comme<br>manquante tant que le nombre de fragments perdus<br>ou corrompus ne respecte pas la tolérance de panne<br>du code d'effacement. Par conséquent, il est possible<br>d'avoir un fragment corrompu et de pouvoir récupérer<br>l'objet.<br>Si le problème persiste, contactez le support<br>technique. |
| ECST  | État de<br>vérification                  | LDR                                                              | Cette alarme indique l'état actuel du processus de<br>vérification en arrière-plan des données d'objet avec<br>code d'effacement sur ce nœud de stockage.<br>Une alarme majeure est déclenchée en cas d'erreur<br>dans le processus de vérification en arrière-plan.                                                                                                    |
| FONPN | Ouvrez les<br>descripteurs de<br>fichier | BADC, BAMS,<br>BARC, BCLB,<br>BCMN, BLDR,<br>BNMS, BSSM,<br>BDDS | Le FOPN peut devenir grand pendant l'activité de<br>pointe. S'il ne diminue pas pendant des périodes de<br>ralentissement d'activité, contacter le support<br>technique.                                                                                                    |
| HSTE  | État HTTP                                | BLDR                                                             | Voir les actions recommandées pour HSTU.                                                                                                    |

| Code | Nom                                   | Service    | Action recommandée                                                                                                    |
|------|---------------------------------------|------------|----------------------------------------------------------------------------------------------------|
| HSTU | Statut HTTP                           | BLDR       | <ul> <li>HSTE et HSTU sont liés au protocole HTTP pour tout<br/>le trafic LDR, y compris S3, Swift et autres trafics<br/>StorageGRID internes. Une alarme indique que l'une<br/>des situations suivantes s'est produite :</li> <li>HTTP a été mis hors ligne manuellement.</li> <li>L'attribut HTTP de démarrage automatique a été<br/>désactivé.</li> <li>Le service LDR est en cours de fermeture.</li> <li>L'attribut Auto-Start HTTP est activé par défaut. Si ce<br/>paramètre est modifié, HTTP peut rester hors ligne<br/>après un redémarrage.</li> <li>Si nécessaire, attendez que le service LDR<br/>redémarre.</li> <li>Sélectionnez SUPPORT &gt; Outils &gt; topologie de<br/>grille. Sélectionnez ensuite <i>Storage Node</i> &gt; LDR &gt;<br/>Configuration. Si HTTP est hors ligne, mettez-le en<br/>ligne. Vérifiez que l'attribut Auto-Start HTTP est<br/>activé.</li> <li>Si HTTP reste hors ligne, contactez le support<br/>technique.</li> </ul> |
| НТА  | Démarrage<br>automatique<br>HTTP      | LDR        | Spécifie si les services HTTP doivent démarrer<br>automatiquement au démarrage. Il s'agit d'une option<br>de configuration spécifiée par l'utilisateur.                                                                                                    |
| IRSU | État de la<br>réplication<br>entrante | BLDR, BARC | Une alarme indique que la réplication entrante a été<br>désactivée. Confirmer les paramètres de<br>configuration : sélectionnez <b>SUPPORT</b> > <b>Outils</b> ><br><b>topologie de grille</b> . Sélectionnez ensuite <i>site</i> > <i>grid</i><br><i>node</i> > LDR > Replication > Configuration > main.                                                                                                    |

| Code  | Nom                | Service  | Action recommandée                                                                                                    |
|-------|--------------------|----------|----------------------------------------------------------------------------------------------------|
| LATA  | Latence<br>moyenne | NMS      | <ul> <li>Vérifiez les problèmes de connectivité.</li> <li>Vérifiez l'activité du système pour confirmer qu'il y a<br/>une augmentation de l'activité du système. Une<br/>augmentation de l'activité système entraînera une<br/>augmentation de l'activité des données d'attribut.</li> <li>Cette augmentation de l'activité entraînera un retard<br/>dans le traitement des données d'attribut. Il peut<br/>s'agir d'une activité normale du système et se<br/>subside.</li> <li>Rechercher des alarmes multiples. Une augmentation<br/>des temps de latence moyens peut être indiquée par<br/>un nombre excessif d'alarmes déclenchées.</li> <li>Si le problème persiste, contactez le support<br/>technique.</li> </ul>                                                                     |
| LDRE  | Etat LDR           | LDR      | Si la valeur de l'Etat LDR est en attente, continuez à<br>suivre la situation et si le problème persiste, contactez<br>l'assistance technique.<br>Si la valeur de LDR State est hors ligne, redémarrez<br>le service. Si le problème persiste, contactez le<br>support technique.                                                                                                    |
| PERDU | Objets perdus      | DDS, LDR | <ul> <li>Déclenché lorsque le système StorageGRID ne parvient pas à extraire une copie de l'objet demandé à partir de n'importe quel emplacement du système. Avant le déclenchement d'une alarme PERDUE (objets perdus), le système tente de récupérer et de remplacer un objet manquant ailleurs dans le système.</li> <li>Les objets perdus représentent une perte de données. L'attribut objets perdus est incrémenté chaque fois que le nombre d'emplacements d'un objet passe à zéro sans que le service DDS purge automatiquement le contenu pour satisfaire la stratégie ILM.</li> <li>Rechercher immédiatement les alarmes PERDUES (objets PERDUS). Si le problème persiste, contactez le support technique.</li> <li>"Dépanner les données d'objet perdues ou manquantes"</li> </ul> |

| Code    | Nom                                                         | Service | Action recommandée                                                                                                    |
|---------|-------------------------------------------------------------|---------|----------------------------------------------------------------------------------------------------|
| MCEP    | Expiration du<br>certificat de<br>l'interface de<br>gestion | CMN     | <ul> <li>Déclenché lorsque le certificat utilisé pour accéder à l'interface de gestion est sur le point d'expirer.</li> <li>1. Dans Grid Manager, sélectionnez<br/>CONFIGURATION &gt; sécurité &gt; certificats.</li> <li>2. Dans l'onglet Global, sélectionnez Management interface certificate.</li> <li>3. "Télécharger un nouveau certificat d'interface de gestion."</li> </ul>                                |
| MINQ    | Notifications par<br>e-mail en file<br>d'attente            | NMS     | Vérifiez les connexions réseau des serveurs<br>hébergeant le service NMS et le serveur de<br>messagerie externe. Vérifiez également que la<br>configuration du serveur de messagerie est correcte.<br>"Configuration des paramètres du serveur de<br>messagerie pour les alarmes (système hérité)"                                                                                                    |
| MINUTES | Statut des<br>notifications par<br>e-mail                   | BNMS    | Une alarme mineure se déclenche si le service NMS<br>ne parvient pas à se connecter au serveur de<br>messagerie. Vérifiez les connexions réseau des<br>serveurs hébergeant le service NMS et le serveur de<br>messagerie externe. Vérifiez également que la<br>configuration du serveur de messagerie est correcte.<br>"Configuration des paramètres du serveur de<br>messagerie pour les alarmes (système hérité)" |
| MLLE    | État du moteur<br>d'interface NMS                           | BNMS    | Une alarme se déclenche si le moteur d'interface<br>NMS du nœud d'administration qui collecte et génère<br>du contenu d'interface est déconnecté du système.<br>Cochez Server Manager pour déterminer si<br>l'application individuelle du serveur est en panne.                                                                                                    |
| NANG    | Paramètre de<br>négociation<br>automatique du<br>réseau     | SSM     | Vérifiez la configuration de la carte réseau. Le<br>paramètre doit correspondre aux préférences de vos<br>routeurs et commutateurs réseau.<br>Un réglage incorrect peut avoir un impact important<br>sur les performances du système.                                                                                                    |
| NUP     | Paramètre<br>duplex réseau                                  | SSM     | Vérifiez la configuration de la carte réseau. Le<br>paramètre doit correspondre aux préférences de vos<br>routeurs et commutateurs réseau.<br>Un réglage incorrect peut avoir un impact important<br>sur les performances du système.                                                                                                    |

| Code | Nom                               | Service                                           | Action recommandée                                                                                                    |
|------|-----------------------------------|---------------------------------------------------|----------------------------------------------------------------------------------------------------|
| NLNK | Détection de la<br>liaison réseau | SSM                                               | Vérifiez les connexions des câbles réseau sur le port<br>et au niveau du commutateur.<br>Vérifiez les configurations du routeur, du commutateur<br>et de la carte réseau.<br>Redémarrez le serveur.<br>Si le problème persiste, contactez le support<br>technique.                                                                                                    |
| NRER | Erreurs de<br>réception           | SSM                                               | <ul> <li>Les causes suivantes peuvent être des alarmes<br/>NRER :</li> <li>Correction d'erreur de marche avant (FEC) non<br/>compatible</li> <li>Le port du commutateur et la MTU de la carte<br/>réseau ne correspondent pas</li> <li>Taux d'erreur de liaison élevés</li> <li>Dépassement de la mémoire tampon de la<br/>sonnerie NIC</li> <li>Voir les informations sur le dépannage de l'alarme<br/>d'erreur de réception réseau (NRER) dans<br/>"Résolution des problèmes de réseau, de matériel et<br/>de plateforme".</li> </ul> |
| NRLY | Relais d'audit<br>disponibles     | BADC, BARC,<br>BCLB, BCMN,<br>BLDR, BNMS,<br>BDDS | Si les relais d'audit ne sont pas connectés aux<br>services ADC, les événements d'audit ne peuvent pas<br>être signalés. Elles sont mises en file d'attente et<br>indisponibles aux utilisateurs jusqu'à ce que la<br>connexion soit restaurée.<br>Rétablir la connectivité avec un service ADC dès que<br>possible.<br>Si le problème persiste, contactez le support<br>technique.                                                                                                    |
| NSCA | Etat NMS                          | NMS                                               | Si la valeur de NMS Status est DB Connectivity Error,<br>redémarrez le service. Si le problème persiste,<br>contactez le support technique.                                                                                                    |

| Code | Nom                          | Service | Action recommandée                                                                                                    |
|------|------------------------------|---------|----------------------------------------------------------------------------------------------------|
| NSCE | Etat NMS                     | NMS     | Si la valeur de l'état NMS est Veille, continuez à<br>surveiller et si le problème persiste, contactez le<br>support technique.<br>Si la valeur de l'état NMS est hors ligne, redémarrez<br>le service. Si le problème persiste, contactez le<br>support technique.                                                                                                    |
| NSPD | Vitesse                      | SSM     | Cela peut être dû à des problèmes de connectivité<br>réseau ou de compatibilité des pilotes. Si le problème<br>persiste, contactez le support technique.                                                                                                    |
| NTBR | Espace libre                 | NMS     | Si une alarme est déclenchée, vérifiez la rapidité<br>d'utilisation de la base de données. Une chute<br>soudaine (par opposition à un changement progressif<br>dans le temps) indique une condition d'erreur. Si le<br>problème persiste, contactez le support technique.<br>Le réglage du seuil d'alarme vous permet de gérer de<br>manière proactive les besoins de stockage<br>supplémentaire.<br>Si l'espace disponible atteint un seuil bas (voir seuil<br>d'alarme), contactez le support technique pour<br>modifier l'allocation de la base de données.                                                                                                    |
| NTRE | Erreurs de<br>transmission   | SSM     | Ces erreurs peuvent être résolues sans être<br>réinitialisées manuellement. S'ils ne s'effacent pas,<br>vérifiez le matériel réseau. Vérifiez que le matériel et<br>le pilote de la carte sont correctement installés et<br>configurés pour fonctionner avec vos routeurs et<br>commutateurs réseau.<br>Une fois le problème sous-jacent résolu, réinitialiser le<br>compteur. Sélectionnez SUPPORT > Outils ><br>topologie de grille. Sélectionnez ensuite <i>site</i> > <i>grid</i><br><i>node</i> > SSM > Resources > Configuration > main,<br>sélectionnez Réinitialiser le nombre d'erreurs de<br>transmission et cliquez sur appliquer les<br>modifications. |
| NTFQ | Décalage de<br>fréquence NTP | SSM     | Si le décalage de fréquence dépasse le seuil<br>configuré, il y a probablement un problème matériel<br>avec l'horloge locale. Si le problème persiste,<br>contactez l'assistance technique pour organiser un<br>remplacement.                                                                                                    |

| Code | Nom                                       | Service | Action recommandée                                                                                                    |
|------|-------------------------------------------|---------|----------------------------------------------------------------------------------------------------|
| NTPL | Verrouillage NTP                          | SSM     | Si le démon NTP n'est pas verrouillé sur une source<br>de temps externe, vérifiez la connectivité réseau aux<br>sources de temps externes désignées, leur<br>disponibilité et leur stabilité.                                                                                                    |
| NTOF | Décalage<br>horaire NTP                   | SSM     | Si le décalage dépasse le seuil configuré, il y a<br>probablement un problème matériel avec l'oscillateur<br>de l'horloge locale. Si le problème persiste, contactez<br>l'assistance technique pour organiser un<br>remplacement.                                                                                                    |
| NTSJ | Jitter de la<br>source horaire<br>choisie | SSM     | Cette valeur indique la fiabilité et la stabilité de la<br>source de temps que NTP sur le serveur local utilise<br>comme référence.<br>Si une alarme est déclenchée, cela peut indiquer que<br>l'oscillateur de la source de temps est défectueux ou<br>qu'il y a un problème avec la liaison WAN à la source<br>de temps.                                                                                                    |
| NTSU | État NTP                                  | SSM     | Si la valeur de l'état NTP n'est pas en cours<br>d'exécution, contactez le support technique.                                                                                                    |
| OPST | État général de<br>l'alimentation         | SSM     | Une alarme se déclenche si l'alimentation d'un<br>appareil StorageGRID diffère de la tension de<br>fonctionnement recommandée.<br>Vérifier l'état du bloc d'alimentation A ou B pour<br>déterminer quelle alimentation fonctionne<br>normalement.<br>Si nécessaire remplacer l'alimentation.                                                                                                    |
| OQRT | Objets en<br>quarantaine                  | LDR     | <ul> <li>Une fois les objets restaurés automatiquement par le système StorageGRID, les objets mis en quarantaine peuvent être supprimés du répertoire de quarantaine.</li> <li>1. Sélectionnez SUPPORT &gt; Outils &gt; topologie de grille.</li> <li>2. Sélectionnez site &gt; Storage Node &gt; LDR &gt; Verification &gt; Configuration &gt; main.</li> <li>3. Sélectionnez Supprimer les objets en quarantaine.</li> <li>4. Cliquez sur appliquer les modifications.</li> <li>Les objets mis en quarantaine sont supprimés et le nombre est remis à zéro.</li> </ul> |

| Code | Nom                                                         | Service                                                          | Action recommandée                                                                                                    |
|------|-------------------------------------------------------------|------------------------------------------------------------------|----------------------------------------------------------------------------------------------------|
| ORSU | État de la<br>réplication<br>sortante                       | BLDR, BARC                                                       | Une alarme indique que la réplication sortante n'est<br>pas possible : le stockage est dans un état où les<br>objets ne peuvent pas être récupérés. Une alarme se<br>déclenche si la réplication sortante est désactivée<br>manuellement. Sélectionnez SUPPORT > Outils ><br>topologie de grille. Sélectionnez ensuite <i>site</i> > <i>grid</i><br><i>node</i> > LDR > Replication > Configuration.<br>Une alarme est déclenchée si le service LDR n'est<br>pas disponible pour la réplication. Sélectionnez<br>SUPPORT > Outils > topologie de grille.<br>Sélectionnez ensuite <i>site</i> > <i>grid node</i> > LDR ><br>Sélectionnez ensuite <i>site</i> > <i>grid node</i> > LDR > |
| SLF  | État du tiroir                                              | SSM                                                              | Une alarme est déclenchée si l'état de l'un des<br>composants du tiroir de stockage d'une appliance de<br>stockage est dégradé. Les composants des tiroirs de<br>stockage incluent les IOM, les ventilateurs, les<br>alimentations et les tiroirs disques.si cette alarme se<br>déclenche, consultez les instructions de maintenance<br>de votre appliance.                                                                                                    |
| PMEM | Utilisation de la<br>mémoire de<br>service<br>(pourcentage) | BADC, BAMS,<br>BARC, BCLB,<br>BCMN, BLDR,<br>BNMS, BSSM,<br>BDDS | <ul> <li>Peut avoir une valeur supérieure à y% RAM, où y représente le pourcentage de mémoire utilisé par le serveur.</li> <li>Les chiffres inférieurs à 80 % sont normaux. Plus de 90 % sont considérés comme un problème.</li> <li>Si l'utilisation de la mémoire est élevée pour un seul service, surveillez la situation et recherchez.</li> <li>Si le problème persiste, contactez le support technique.</li> </ul>                                                                                                    |
| PSAS | État de<br>l'alimentation<br>Électrique A                   | SSM                                                              | Une alarme se déclenche si l'alimentation A d'un<br>appareil StorageGRID diffère de la tension de<br>fonctionnement recommandée.<br>Si nécessaire remplacer l'alimentation A.                                                                                                    |
| PSB  | État de<br>l'alimentation B                                 | SSM                                                              | Une alarme se déclenche si l'alimentation B d'un<br>appareil StorageGRID diffère de la tension de<br>fonctionnement recommandée.<br>Si nécessaire remplacer l'alimentation B.                                                                                                    |

| Code | Nom                                    | Service | Action recommandée                                                                                                    |
|------|----------------------------------------|---------|----------------------------------------------------------------------------------------------------|
| RTTD | État de Tivoli<br>Storage<br>Manager   | BARC    | Disponible uniquement pour les nœuds d'archivage<br>avec un type cible de Tivoli Storage Manager (TSM).<br>Si la valeur de l'état Tivoli Storage Manager est hors<br>ligne, vérifiez l'état de Tivoli Storage Manager et<br>résolvez les problèmes éventuels.<br>Remettre le composant en ligne. Sélectionnez<br>SUPPORT > Outils > topologie de grille.<br>Sélectionnez ensuite <i>site</i> > <i>grid node</i> > ARC > cible<br>> Configuration > main, sélectionnez Tivoli Storage<br>Manager State > Online, puis cliquez sur appliquer<br>les modifications.                                                                                                    |
| RTU  | Statut de Tivoli<br>Storage<br>Manager | BARC    | Disponible uniquement pour les nœuds d'archivage<br>avec un type cible de Tivoli Storage Manager (TSM).<br>Si la valeur de l'état de Tivoli Storage Manager est<br>erreur de configuration et que le nœud d'archivage<br>vient d'être ajouté au système StorageGRID, assurez-<br>vous que le serveur middleware TSM est<br>correctement configuré.<br>Si la valeur de l'état de Tivoli Storage Manager est<br>échec de la connexion ou échec de la connexion,<br>essayez de nouveau, vérifiez la configuration réseau<br>sur le serveur middleware TSM et la connexion<br>réseau entre le serveur middleware TSM et le<br>système StorageGRID.<br>Si la valeur de l'état de Tivoli Storage Manager est<br>échec de l'authentification, ou échec de<br>l'authentification, reconnexion, le système<br>StorageGRID peut se connecter au serveur<br>middleware TSM, mais ne peut pas authentifier la<br>connexion. Vérifiez que le serveur middleware TSM<br>est configuré avec l'utilisateur, le mot de passe et les<br>autorisations appropriés, puis redémarrez le service.<br>Si la valeur de Tivoli Storage Manager Status est<br>session Failure (échec de session), une session<br>établie a été perdue de manière inattendue. Vérifiez<br>la connexion réseau entre le serveur middleware TSM<br>et le système StorageGRID. Vérifiez que le serveur<br>middleware ne comporte pas d'erreurs.<br>Si la valeur de l'état de Tivoli Storage Manager est<br>erreur inconnue, contactez l'assistance technique. |

| Code                       | Nom                                              | Service    | Action recommandée                                                                                                    |
|----------------------------|--------------------------------------------------|------------|----------------------------------------------------------------------------------------------------|
| RRF                        | Réplications<br>entrantes — éch<br>ec            | BLDR, BARC | Une alarme de répétition entrante — une alarme de<br>défaillance peut se produire pendant des périodes de<br>charge élevée ou de perturbations temporaires du<br>réseau. Une fois l'activité du système réduite, cette<br>alarme doit être déclenchée. Si le nombre de<br>réplications ayant échoué continue à augmenter,<br>recherchez des problèmes réseau et vérifiez que les<br>services LDR et ARC source et destination sont en<br>ligne et disponibles.<br>Pour réinitialiser le nombre, sélectionnez <b>SUPPORT</b> ><br><b>Outils</b> > <b>topologie de grille</b> , puis sélectionnez <i>site</i> ><br><i>grid node</i> > LDR > Replication > Configuration ><br>main. Sélectionnez Réinitialiser le nombre<br>d'échecs de réplication entrants, puis cliquez sur<br>appliquer les modifications. |
| RIRQ                       | Réplications<br>entrantes — en<br>file d'attente | BLDR, BARC | Des alarmes peuvent se produire en cas de charge<br>élevée ou d'interruption temporaire du réseau. Une<br>fois l'activité du système réduite, cette alarme doit<br>être déclenchée. Si le nombre de réplications en file<br>d'attente continue à augmenter, recherchez des<br>problèmes réseau et vérifiez que les services LDR et<br>ARC source et destination sont en ligne et<br>disponibles.                                                                                                    |
| RORQ                       | Réplications<br>sortantes — en<br>file d'attente | BLDR, BARC | La file d'attente de réplication sortante contient des<br>données d'objet copiées afin de satisfaire les règles<br>ILM et les objets requis par les clients.<br>Une alarme peut se produire suite à une surcharge du<br>système. Attendez que l'alarme s'efface lorsque<br>l'activité du système diminue. Si l'alarme se répète,<br>ajoutez de la capacité en ajoutant des nœuds de<br>stockage.                                                                                                    |
| VICE-<br>PRÉSIDENT<br>SAVP | Espace utilisable<br>total<br>(pourcentage)      | LDR        | Si l'espace utilisable atteint un seuil minimal, options<br>incluent l'extension du système StorageGRID ou le<br>déplacement des données d'objet vers l'archivage via<br>un nœud d'archivage.                                                                                                    |

| Code | Nom                                                                             | Service | Action recommandée                                                                                                    |
|------|---------------------------------------------------------------------------------|---------|----------------------------------------------------------------------------------------------------|
| SCA  | État                                                                            | CMN     | Si la valeur Etat de la tâche de grille active est erreur,<br>recherchez le message de tâche de grille.<br>Sélectionnez SUPPORT > Outils > topologie de<br>grille. Sélectionnez ensuite <i>site</i> > <i>grid node</i> > CMN<br>> Grid Tasks > Overview > main. Le message de<br>tâche de grille affiche des informations sur l'erreur<br>(par exemple, « échec de la vérification sur le nœud<br>12130011 »).<br>Après avoir examiné et corrigé le problème,<br>redémarrez la tâche de grille. Sélectionnez<br>SUPPORT > Outils > topologie de grille.<br>Sélectionnez ensuite <i>site</i> > <i>grid node</i> > CMN > Grid<br>Tasks > Configuration > main et sélectionnez<br>actions > Exécuter. |
|      |                                                                                 |         | est erreur, réessayez de mettre fin à la tâche de grille.<br>Si le problème persiste, contactez le support<br>technique.                                                                                                    |
| SCEP | Expiration du<br>certificat des<br>terminaux du<br>service d'API de<br>stockage | CMN     | <ul> <li>Déclenché lorsque le certificat utilisé pour accéder<br/>aux terminaux de l'API de stockage arrive à<br/>expiration.</li> <li>1. Sélectionnez CONFIGURATION &gt; sécurité &gt;<br/>certificats.</li> <li>2. Dans l'onglet Global, sélectionnez S3 et<br/>certificat API Swift.</li> <li>3. "Téléchargez un nouveau certificat API S3 et<br/>Swift."</li> </ul>                                                                                                    |
| SCHR | État                                                                            | CMN     | Si la valeur Etat de la tâche de grille historique est<br>abandonnée, recherchez la raison et exécutez à<br>nouveau la tâche si nécessaire.<br>Si le problème persiste, contactez le support<br>technique.                                                                                                    |
| SCSA | Contrôleur de<br>stockage A                                                     | SSM     | Une alarme est déclenchée en cas de problème au<br>niveau du contrôleur de stockage A dans une<br>appliance StorageGRID.<br>Si nécessaire, remplacer l'organe.                                                                                                    |

| Code | Nom                            | Service | Action recommandée                                                                                                    |
|------|--------------------------------|---------|----------------------------------------------------------------------------------------------------|
| SCSB | Contrôleur de<br>stockage B    | SSM     | Une alarme est déclenchée en cas de problème au<br>niveau du contrôleur de stockage B dans une<br>appliance StorageGRID.<br>Si nécessaire, remplacer l'organe.<br>Certains modèles d'appliance ne disposent pas de<br>contrôleur de stockage B.                                                                                                    |
| SHLH | Santé                          | LDR     | <ul> <li>Si la valeur de l'option Santé d'un magasin d'objets<br/>est erreur, vérifiez et corrigez :</li> <li>problèmes avec le volume monté</li> <li>erreurs du système de fichiers</li> </ul>                                                                                                    |
| SLSA | Moyenne de<br>charge CPU       | SSM     | Plus la valeur est élevée, plus le système est occupé.<br>Si la moyenne de charge CPU persiste à une valeur<br>élevée, le nombre de transactions dans le système<br>doit être examiné afin de déterminer si cela est dû à<br>une charge importante à ce moment-là. Afficher un<br>graphique de la moyenne de charge de la CPU :<br>sélectionnez <b>SUPPORT &gt; Outils &gt; topologie de la<br/>grille</b> . Sélectionnez ensuite <i>site &gt; grid node &gt; SSM<br/>&gt; Ressources &gt; Rapports &gt; graphiques</i> .<br>Si la charge du système n'est pas importante et que<br>le problème persiste, contactez le support technique. |
| SMST | Etat du moniteur<br>de journal | SSM     | Si la valeur de l'état de surveillance du journal n'est<br>pas connectée pendant une période prolongée,<br>contactez le support technique.                                                                                                    |

| Code | Nom                                              | Service | Action recommandée                                                                                                    |
|------|--------------------------------------------------|---------|----------------------------------------------------------------------------------------------------|
| SMTT | Nombre total<br>d'événements                     | SSM     | Si la valeur du total des événements est supérieure à<br>zéro, vérifiez s'il existe des événements connus (tels<br>que des défaillances réseau) pouvant en être la<br>cause. Sauf si ces erreurs ont été effacées (c'est-à-<br>dire que le nombre a été remis à 0), les alarmes Total<br>Events peuvent être déclenchées.<br>Lorsqu'un problème est résolu, réinitialisez le<br>compteur pour effacer l'alarme. Sélectionnez <b>NODES</b> > <i>site</i> > <i>grid node</i> > <b>Events</b> > <b>Reset Event counts</b> .<br>$\bigcirc$ Pour réinitialiser le nombre<br>d'événements, vous devez disposer de<br>l'autorisation de configuration de la<br>page de topologie de la grille.<br>Si la valeur de Total Events est égale à zéro ou si le<br>nombre augmente et que le problème persiste,<br>contactez le support technique. |
| SNST | État                                             | CMN     | Une alarme indique qu'il y a un problème de stockage<br>des lots de tâches de la grille. Si la valeur de l'état est<br>erreur de point de contrôle ou si le quorum n'est pas<br>atteint, confirmez qu'une majorité des services ADC<br>sont connectés au système StorageGRID (50 % plus<br>un) et patientez quelques minutes.<br>Si le problème persiste, contactez le support<br>technique.                                                                                                    |
| SOSS | État du système<br>d'exploitation de<br>stockage | SSM     | Une alarme est déclenchée si SANtricity OS indique<br>qu'un composant d'une appliance StorageGRID<br>présente un problème de type « nécessite une<br>intervention ».<br>Sélectionnez <b>NOEUDS</b> . Sélectionnez ensuite<br><b>appliance Storage Node &gt; Hardware</b> . Faites défiler<br>vers le bas pour afficher l'état de chaque composant.<br>Dans SANtricity OS, vérifiez les autres composants<br>de l'appliance pour isoler le problème.                                                                                                    |
| SSMA | État SSM                                         | SSM     | Si la valeur État SSM est erreur, sélectionnez<br><b>SUPPORT &gt; Outils &gt; topologie de grille</b> , puis<br>sélectionnez <i>site &gt; grid node &gt; SSM &gt; Présentation</i><br>> main et SSM > Présentation > Survol > alarmes<br>pour déterminer la cause de l'alarme.<br>Si le problème persiste, contactez le support<br>technique.                                                                                                    |

| Code | Nom              | Service | Action recommandée                                                                                                    |
|------|------------------|---------|----------------------------------------------------------------------------------------------------|
| SSME | État SSM         | SSM     | Si la valeur de l'état SSM est Veille, continuez à<br>surveiller et si le problème persiste, contactez le<br>support technique.<br>Si la valeur de l'état SSM est hors ligne, redémarrez<br>le service. Si le problème persiste, contactez le<br>support technique.                                                                                                    |
| SST  | État du stockage | BLDR    | Si la valeur de l'état de stockage est insuffisant<br>espace utilisable, il n'y a plus de stockage disponible<br>sur le nœud de stockage et les ingoses de données<br>sont redirigées vers un autre nœud de stockage<br>disponible. Les demandes de récupération peuvent<br>continuer à être fournies à partir de ce nœud de grille.<br>Un stockage supplémentaire doit être ajouté. Elle n'a<br>aucun impact sur les fonctionnalités de l'utilisateur<br>final, mais l'alarme persiste tant que du stockage<br>supplémentaire n'est pas ajouté.<br>Si la valeur de l'état du stockage est Volume(s)<br>indisponible(s), une partie du stockage est<br>indisponible. Le stockage et la récupération de ces<br>volumes ne sont pas possibles. Pour plus<br>d'informations, sélectionnez SUPPORT > Outils ><br>topologie de grille. Sélectionnez ensuite <i>site</i> > <i>grid</i><br><i>node</i> > LDR > Storage > Présentation > main.<br>L'état de santé du volume est répertorié sous<br>magasins d'objets.<br>Si la valeur de l'état de stockage est erreur, contactez<br>le support technique.<br>"Dépanner l'alarme Storage Status (SSTS)" |

| Code | Nom                  | Service | Action recommandée                                                                                                    |
|------|----------------------|---------|----------------------------------------------------------------------------------------------------|
| VST  | État                 | SSM     | Cette alarme s'efface lorsque d'autres alarmes liées à<br>un service non opérationnel sont résolues. Suivez les<br>alarmes de service source pour rétablir le<br>fonctionnement.<br>Sélectionnez <b>SUPPORT &gt; Outils &gt; topologie de</b><br><b>grille</b> . Sélectionnez ensuite <i>site &gt; grid node &gt; SSM</i><br>> <b>Services &gt; Présentation &gt; main</b> . Lorsque l'état<br>d'un service est indiqué comme non en cours<br>d'exécution, son état est désactivé d'un point de vue<br>administratif. L'état du service peut être indiqué |
|      |                      |         | comme étant en cours d'exécution pour les raisons<br>suivantes :                                                                                                    |
|      |                      |         | <ul> <li>Le service a été arrêté manuellement<br/>(/etc/init.d/<service\> stop).</service\></li> </ul>                                                                                                    |
|      |                      |         | <ul> <li>Il y a un problème avec la base de données<br/>MySQL et Server Manager arrête le service MI.</li> </ul>                                                                                                    |
|      |                      |         | <ul> <li>Un nœud de grille a été ajouté, mais pas<br/>démarré.</li> </ul>                                                                                                    |
|      |                      |         | <ul> <li>Pendant l'installation, un nœud de grille n'est pas<br/>encore connecté au nœud d'administration.</li> </ul>                                                                                                    |
|      |                      |         | Si un service n'est pas en cours d'exécution,<br>redémarrez-le (/etc/init.d/ <service\><br/>restart).</service\>                                                                                                    |
|      |                      |         | Cette alarme peut également indiquer que le magasin<br>de métadonnées (base de données Cassandra) pour<br>un nœud de stockage nécessite une reconstruction.                                                                                                    |
|      |                      |         | Si le problème persiste, contactez le support technique.                                                                                                    |
|      |                      |         | "Dépanner l'alarme Services : Status - Cassandra<br>(SVST)"                                                                                                    |
| ТМЕМ | Mémoire<br>installée | SSM     | Les nœuds exécutés avec moins de 24 Gio de<br>mémoire installée peuvent entraîner des problèmes<br>de performances et l'instabilité du système. La<br>quantité de mémoire installée sur le système doit être<br>augmentée à au moins 24 Gio.                                                                                                    |

| Code | Nom                         | Service    | Action recommandée                                                                                                    |
|------|-----------------------------|------------|----------------------------------------------------------------------------------------------------|
| TPOP | Opérations en<br>attente    | ADC        | Une file d'attente de messages peut indiquer que le<br>service ADC est surchargé. Trop peu de services<br>ADC peuvent être connectés au système<br>StorageGRID. Dans un déploiement important, le<br>service ADC peut nécessiter l'ajout de ressources de<br>calcul, ou le système peut nécessiter des services<br>ADC supplémentaires.  |
| UMEM | Mémoire<br>disponible       | SSM        | Si la RAM disponible est faible, déterminez s'il s'agit<br>d'un problème matériel ou logiciel. S'il ne s'agit pas<br>d'un problème matériel ou si la mémoire disponible<br>est inférieure à 50 Mo (seuil d'alarme par défaut),<br>contactez le support technique.                                                                        |
| VMFI | Entrées<br>disponibles      | SSM        | Cela indique que du stockage supplémentaire est<br>nécessaire. Contactez l'assistance technique.                                                                                                    |
| VMFR | Espace<br>disponible        | SSM        | Si la valeur de l'espace disponible est trop faible (voir<br>seuils d'alarme), il faut examiner si des fichiers<br>journaux ne sont pas proportionnels ou si des objets<br>prennent trop d'espace disque (voir seuils d'alarme)<br>qui doivent être réduits ou supprimés.<br>Si le problème persiste, contactez le support<br>technique. |
| VMST | État                        | SSM        | Une alarme est déclenchée si la valeur État du<br>volume monté est Inconnu. Une valeur Inconnu ou<br>Offline peut indiquer que le volume ne peut pas être<br>monté ou accessible en raison d'un problème avec le<br>périphérique de stockage sous-jacent.                                                                                |
| VPRI | Priorité de<br>vérification | BLDR, BARC | Par défaut, la valeur de la priorité de vérification est<br>adaptative. Si la priorité de vérification est définie sur<br>élevée, une alarme est déclenchée car la vérification<br>du stockage peut ralentir le fonctionnement normal du<br>service.                                                                                     |

| Code | Nom                                      | Service                                  | Action recommandée                                                                                                    |
|------|------------------------------------------|------------------------------------------|----------------------------------------------------------------------------------------------------|
| VSTU | État de<br>vérification de<br>l'objet    | BLDR                                     | Sélectionnez SUPPORT > Outils > topologie de<br>grille. Sélectionnez ensuite <i>site</i> > grid node > LDR ><br>Storage > Présentation > main.<br>Vérifiez si le système d'exploitation ne présente<br>aucun signe d'erreur de périphérique de bloc ou de<br>système de fichiers.<br>Si la valeur de l'état de vérification de l'objet est<br>erreur inconnue, elle indique généralement un<br>problème matériel ou système de fichiers de bas<br>niveau (erreur d'E/S) qui empêche la tâche de<br>vérification du stockage d'accéder au contenu stocké.<br>Contactez l'assistance technique. |
| XAMS | Référentiels<br>d'audit<br>inaccessibles | BADC, BARC,<br>BCLB, BCMN,<br>BLDR, BNMS | Vérifiez la connectivité réseau au serveur hébergeant<br>le nœud d'administration.<br>Si le problème persiste, contactez le support<br>technique.                                                                                                    |

## Informations sur le copyright

Copyright © 2024 NetApp, Inc. Tous droits réservés. Imprimé aux États-Unis. Aucune partie de ce document protégé par copyright ne peut être reproduite sous quelque forme que ce soit ou selon quelque méthode que ce soit (graphique, électronique ou mécanique, notamment par photocopie, enregistrement ou stockage dans un système de récupération électronique) sans l'autorisation écrite préalable du détenteur du droit de copyright.

Les logiciels dérivés des éléments NetApp protégés par copyright sont soumis à la licence et à l'avis de nonresponsabilité suivants :

CE LOGICIEL EST FOURNI PAR NETAPP « EN L'ÉTAT » ET SANS GARANTIES EXPRESSES OU TACITES, Y COMPRIS LES GARANTIES TACITES DE QUALITÉ MARCHANDE ET D'ADÉQUATION À UN USAGE PARTICULIER, QUI SONT EXCLUES PAR LES PRÉSENTES. EN AUCUN CAS NETAPP NE SERA TENU POUR RESPONSABLE DE DOMMAGES DIRECTS, INDIRECTS, ACCESSOIRES, PARTICULIERS OU EXEMPLAIRES (Y COMPRIS L'ACHAT DE BIENS ET DE SERVICES DE SUBSTITUTION, LA PERTE DE JOUISSANCE, DE DONNÉES OU DE PROFITS, OU L'INTERRUPTION D'ACTIVITÉ), QUELLES QU'EN SOIENT LA CAUSE ET LA DOCTRINE DE RESPONSABILITÉ, QU'IL S'AGISSE DE RESPONSABILITÉ CONTRACTUELLE, STRICTE OU DÉLICTUELLE (Y COMPRIS LA NÉGLIGENCE OU AUTRE) DÉCOULANT DE L'UTILISATION DE CE LOGICIEL, MÊME SI LA SOCIÉTÉ A ÉTÉ INFORMÉE DE LA POSSIBILITÉ DE TELS DOMMAGES.

NetApp se réserve le droit de modifier les produits décrits dans le présent document à tout moment et sans préavis. NetApp décline toute responsabilité découlant de l'utilisation des produits décrits dans le présent document, sauf accord explicite écrit de NetApp. L'utilisation ou l'achat de ce produit ne concède pas de licence dans le cadre de droits de brevet, de droits de marque commerciale ou de tout autre droit de propriété intellectuelle de NetApp.

Le produit décrit dans ce manuel peut être protégé par un ou plusieurs brevets américains, étrangers ou par une demande en attente.

LÉGENDE DE RESTRICTION DES DROITS : L'utilisation, la duplication ou la divulgation par le gouvernement sont sujettes aux restrictions énoncées dans le sous-paragraphe (b)(3) de la clause Rights in Technical Data-Noncommercial Items du DFARS 252.227-7013 (février 2014) et du FAR 52.227-19 (décembre 2007).

Les données contenues dans les présentes se rapportent à un produit et/ou service commercial (tel que défini par la clause FAR 2.101). Il s'agit de données propriétaires de NetApp, Inc. Toutes les données techniques et tous les logiciels fournis par NetApp en vertu du présent Accord sont à caractère commercial et ont été exclusivement développés à l'aide de fonds privés. Le gouvernement des États-Unis dispose d'une licence limitée irrévocable, non exclusive, non cessible, non transférable et mondiale. Cette licence lui permet d'utiliser uniquement les données relatives au contrat du gouvernement des États-Unis d'après lequel les données lui ont été fournies ou celles qui sont nécessaires à son exécution. Sauf dispositions contraires énoncées dans les présentes, l'utilisation, la divulgation, la reproduction, la modification, l'exécution, l'affichage des données sont interdits sans avoir obtenu le consentement écrit préalable de NetApp, Inc. Les droits de licences du Département de la Défense du gouvernement des États-Unis se limitent aux droits identifiés par la clause 252.227-7015(b) du DFARS (février 2014).

## Informations sur les marques commerciales

NETAPP, le logo NETAPP et les marques citées sur le site http://www.netapp.com/TM sont des marques déposées ou des marques commerciales de NetApp, Inc. Les autres noms de marques et de produits sont des marques commerciales de leurs propriétaires respectifs.